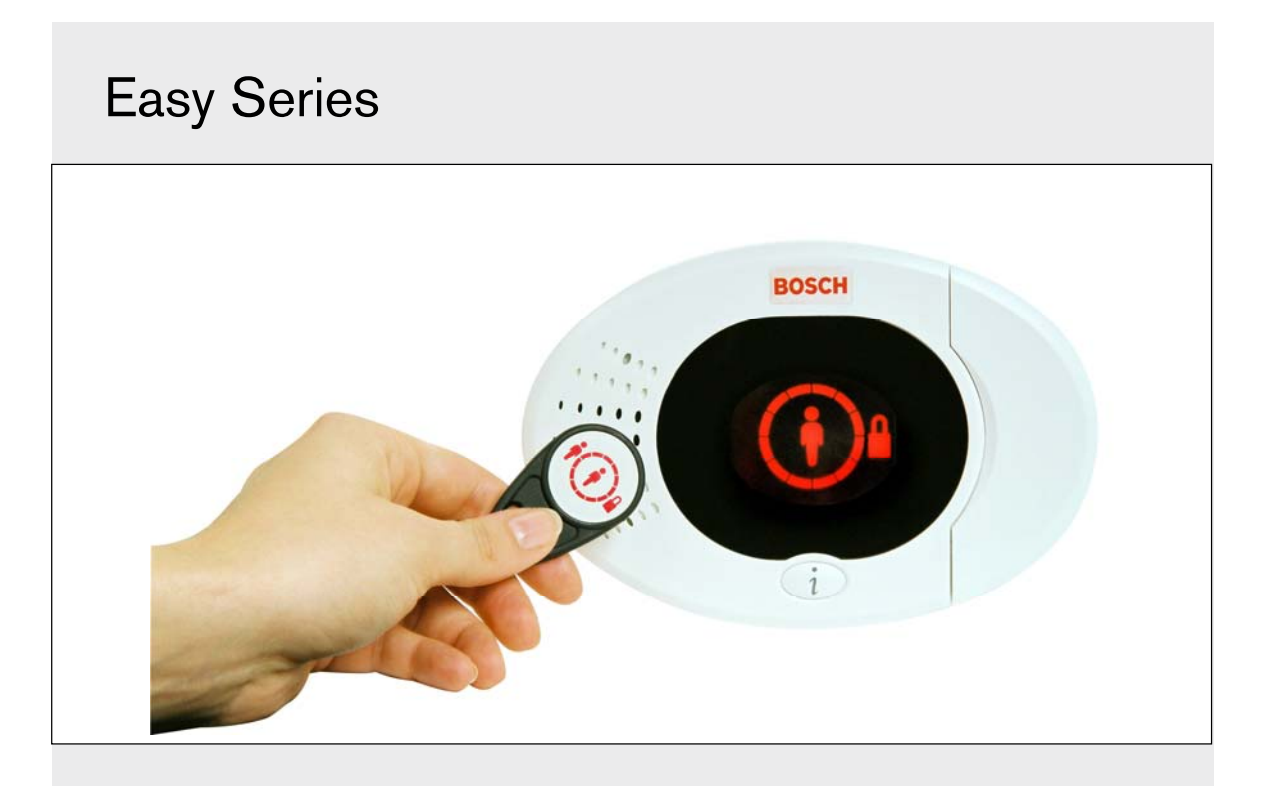

Installationshandbok SV Easy Series inbrottslarm

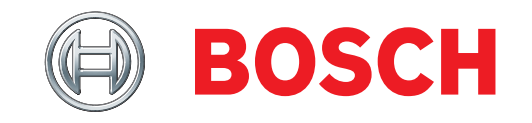

# Innehåll

| 1.0     | כ          | Sna                      | bbreferens 3                            |  |  |  |  |
|---------|------------|--------------------------|-----------------------------------------|--|--|--|--|
| 1.1 Sys |            |                          | temöversikt3                            |  |  |  |  |
|         | 1.2        | Översikt av manöverpanel |                                         |  |  |  |  |
|         | 1.3        | Gru                      | Grundläggande funktionsinformation4     |  |  |  |  |
|         | 1.4        | Syst                     | teminstallation (trådbunden och         |  |  |  |  |
|         |            | tråd                     | lös)5                                   |  |  |  |  |
|         | 1.5        | Insta                    | allatörens telefonmeny6                 |  |  |  |  |
| _       | 1.6        | Anv                      | ändarens telefonmeny7                   |  |  |  |  |
| 2.0     | )          | Inst                     | allation                                |  |  |  |  |
|         | 2.1        | Insta                    | allation av kapsling (steg 1)8          |  |  |  |  |
|         | 2.2        | Insta                    | allation av centralapparatens kretskort |  |  |  |  |
|         | ~ ~        | (ste                     | g 2)                                    |  |  |  |  |
|         | 2.3        | Inst                     | allation av manoverpanel (steg 3)       |  |  |  |  |
|         | 2.4        | Insta                    | allation av DX2010-expansionsenheter    |  |  |  |  |
|         | 0 5        | (ste                     | g 4)                                    |  |  |  |  |
|         | 2.5        | Insta                    | allation av tradios nubb (steg 5) 13    |  |  |  |  |
|         | 2.6        | INKO                     | ppling av overvakade sektioner          |  |  |  |  |
|         | 06         | (steg                    | y 0)                                    |  |  |  |  |
|         | 2.0.       | 0                        | Inkoppling av brandsektion              |  |  |  |  |
|         | 2.0.       | 2                        | Inkoppling av Indrottssektioner         |  |  |  |  |
|         | 07         | Jaka                     | inkoppling av forbikopplare             |  |  |  |  |
|         | 2.7        | utaŝ                     | ppiligal av programmerbala              |  |  |  |  |
|         | 27         | 1                        | Inkoppling av programmerbar             |  |  |  |  |
|         | 2.7.       |                          | utgång 1 16                             |  |  |  |  |
|         | 2.7.       | 2                        | Inkoppling av programmerbar             |  |  |  |  |
|         |            | -                        | utgång 2 t.o.m. 4                       |  |  |  |  |
|         | 2.8        | Inko                     | ppling av telefonlinje (steg 8)         |  |  |  |  |
|         | 2.9        | Sätt                     | i röstmodulen (steg 9)18                |  |  |  |  |
|         | 2.10       | EZT                      | S-kopplingar (steg 10)18                |  |  |  |  |
|         | 2.11       | Inko                     | ppling av strömtillförsel (steg 11)     |  |  |  |  |
|         | 2.1        | 1.1                      | EZPS Indragen strömtillförsel           |  |  |  |  |
|         | 2.1        | 1.2                      | Extern strömtillförsel21                |  |  |  |  |
|         | 2.1        | 1.3                      | 12 VDC-batteri21                        |  |  |  |  |
|         | 2.12       | Insta                    | allation av dörr (steg 12)22            |  |  |  |  |
|         | 2.13       | Proç                     | grammera centralapparaten (steg 13)22   |  |  |  |  |
|         | 2.14       | Test                     | a systemet (steg 14) 22                 |  |  |  |  |
| 3.0     | 0          | Sek                      | tionsexpansion23                        |  |  |  |  |
|         | 3.1        | Etak                     | olera det trådlösa nätverket och        |  |  |  |  |
|         | ~ .        | kont                     | igurering av trådlösa enheter           |  |  |  |  |
|         | 3.1.       | 1                        | Sok enheter                             |  |  |  |  |
|         | 3.1.       | 2                        | Etablera och konfigurera det            |  |  |  |  |
|         | 0.1        | 0                        | tradiosa natverket                      |  |  |  |  |
|         | 3.I.<br>01 | ۍ.<br>۸                  | Tosto ophotor                           |  |  |  |  |
|         | 20         | llnd                     | lorbåll av trådläsa ophotor             |  |  |  |  |
|         | 0.Z<br>30  | 1                        | Meny för trådlös konfiguration 26       |  |  |  |  |
|         | 3.2        | 2                        | Tilldela sektion 1 t o m 8 som          |  |  |  |  |
|         | 0.2.       | -                        | trådlösa sektioner 97                   |  |  |  |  |
|         | 3.2        | 3                        | DX2010-expansionsenheter och            |  |  |  |  |
|         | 5          | -                        | trådlösa sektioner                      |  |  |  |  |
|         | 3.2.       | 4                        | Återställa det trådlösa nätverket       |  |  |  |  |
|         | 3.3        | Mec                      | delanden från trådlösa system           |  |  |  |  |
|         |            |                          | -                                       |  |  |  |  |

| 4.0                                                                                                    | Pro                                                                                                    | grammering                                                                                                    | .29                                                                                                    |
|----------------------------------------------------------------------------------------------------|----------------------------------------------------------------------------------------------------|----------------------------------------------------------------------------------------------------|----------------------------------------------------------------------------------------------------|
| 4.1                                                                                                    | Sta                                                                                                    | rta programmering                                                                                                    | . 29                                                                                                    |
| 4.2 Gru                                                                                                    |                                                                                                    | ndläggande programmering                                                                                                    | .30                                                                                                    |
| 4.2.1                                                                                                    |                                                                                                    | Sektioner                                                                                                    | .31                                                                                                    |
| 4.2                                                                                                    | .2                                                                                                    | Rapportkonfigurering                                                                                                    | .32                                                                                                    |
| 4.2                                                                                                    | .3                                                                                                    | Utgångar                                                                                                    | .33                                                                                                    |
| 4.2                                                                                                    | .4                                                                                                    | Landskod                                                                                                    | .34                                                                                                    |
| 4.3                                                                                                    | Exp                                                                                                    | ertprogrammering                                                                                                    | .36                                                                                                    |
| 4.3                                                                                                    | 8.1                                                                                                    | Programvaruversioner                                                                                                    | .37                                                                                                    |
| 4.3                                                                                                    | .2                                                                                                    | Systemprogrammering                                                                                                    | .37                                                                                                    |
| 4.3                                                                                                    | 3.3                                                                                                    | Kommunikationsprogrammering                                                                                                    | . 41                                                                                                    |
| 4.3                                                                                                    | .4                                                                                                    | Rapportprogrammering                                                                                                    | .43                                                                                                    |
| 4.3                                                                                                    | 8.5                                                                                                    | Sektionsprogrammering                                                                                                    | .46                                                                                                    |
| 4.3                                                                                                    | 8.6                                                                                                    | Utgångsprogrammering                                                                                                    | .51                                                                                                    |
| 4.3                                                                                                    | 8.7                                                                                                    | Manöverpanelsprogrammering                                                                                                    | . 52                                                                                                    |
| 4.3                                                                                                    | .8                                                                                                    | Användarprogrammering                                                                                                    | . 53                                                                                                    |
| 4.3                                                                                                    | .9                                                                                                    | Fabriksåterställning                                                                                                    | .53                                                                                                    |
| 4.4                                                                                                    | Avs                                                                                                    | luta programmering                                                                                                    | .53                                                                                                    |
| 4.5                                                                                                    | Pro                                                                                                    | grammeringsnyckel                                                                                                    | .54                                                                                                    |
| 4.6                                                                                                    | Pro                                                                                                    | gramvara för fjärrprogrammering                                                                                                    |                                                                                                    |
|                                                                                                    | (RP                                                                                                    | S)                                                                                                    | . 55                                                                                                    |
| 4.6                                                                                                    | 5.1                                                                                                    | Installatören ringer RPS                                                                                                    | . 55                                                                                                    |
| 4.6                                                                                                    | 5.2                                                                                                    | RPS ringer centralapparaten                                                                                                    | . 55                                                                                                    |
| F 0                                                                                                    | <b>C</b>                                                                                                    | 1 1 1                                                                                                    |                                                                                                    |
| 5.0                                                                                                    | Sys                                                                                                    | temtest                                                                                                    | .56                                                                                                    |
| 5.0<br>6.0                                                                                                    | Sys<br>Und                                                                                                    | temtest<br>Jerhåll                                                                                                    | .56<br>.56                                                                                                    |
| 5.0<br>6.0<br>7.0                                                                                                   | Sys<br>Und<br>Ref                                                                                                    | temtest<br>derhåll<br>erensmaterial                                                                                                    | .56<br>.56<br>.57                                                                                                    |
| 5.0<br>6.0<br>7.0<br>7.1                                                                                            | Sys<br>Und<br>Ref<br>Kop                                                                                                    | stemtest<br>Jerhåll<br>erensmaterial<br>pplingsschema                                                                                                    | .56<br>.56<br>.57<br>.57                                                                                                    |
| 5.0<br>6.0<br>7.0<br>7.1<br>7.3<br>7.4                                                                              | Sys<br>Unc<br>Ref<br>Kop<br>Ber                                                                                                    | stemtest<br>derhåll<br>erensmaterial<br>oplingsschema<br>äkning av batteri                                                                                                    | .56<br>.56<br>.57<br>.57<br>.59                                                                                                    |
| 5.0<br>6.0<br>7.0<br>7.1<br>7.3<br>7.4<br>7.5                                                                       | Sys<br>Und<br>Ref<br>Kop<br>Ber<br>Här                                                                                                    | stemtest<br>derhåll<br>erensmaterial<br>oplingsschema<br>äkning av batteri<br>idelserapportkoder                                                                                                    | .56<br>.57<br>.57<br>.59<br>.60                                                                                                    |
| 5.0<br>6.0<br>7.0<br>7.1<br>7.3<br>7.4<br>7.5<br>7.6                                                                | Sys<br>Und<br>Ref<br>Kop<br>Ber<br>Här<br>Disp                                                                                                    | stemtest<br>derhåll<br>erensmaterial<br>oplingsschema<br>äkning av batteri<br>delserapportkoder<br>olaylägen                                                                                                    | .56<br>.57<br>.57<br>.59<br>.60<br>.62                                                                                                    |
| <b>5.0</b><br><b>6.0</b><br><b>7.0</b><br>7.1<br>7.3<br>7.4<br>7.5<br>7.6<br>7.6                                    | Sys<br>Unc<br>Ref<br>Kop<br>Ber<br>Här<br>Dis<br>Van                                                                                                    | stemtest<br>derhåll<br>erensmaterial<br>oplingsschema<br>äkning av batteri<br>ndelserapportkoder<br>olaylägen<br>liga frågor och svar<br>Programmeringsfrågor                                                                                                    | .56<br>.57<br>.57<br>.59<br>.60<br>.62                                                                                                    |
| <b>5.0</b><br><b>6.0</b><br><b>7.0</b><br>7.1<br>7.3<br>7.4<br>7.5<br>7.6<br>7.6<br>7.6                             | Sys<br>Unc<br>Ref<br>Kop<br>Ber<br>Här<br>Dis<br>Van<br>5.1                                                                                                    | stemtest<br>derhåll<br>erensmaterial<br>oplingsschema<br>äkning av batteri<br>ndelserapportkoder<br>olaylägen<br>liga frågor och svar<br>Programmeringsfrågor<br>Frågor om systemfunktion                                                                                                    | .56<br>.57<br>.57<br>.59<br>.60<br>.62<br>.64<br>.64                                                                                                    |
| <b>5.0</b><br><b>6.0</b><br><b>7.1</b><br>7.3<br>7.4<br>7.5<br>7.6<br>7.6<br>7.6<br>7.6                             | Sys<br>Unc<br>Ref<br>Kop<br>Ber<br>Här<br>Dis<br>Van<br>5.1                                                                                                    | stemtest<br>derhåll<br>erensmaterial<br>pplingsschema<br>äkning av batteri<br>ndelserapportkoder<br>olaylägen<br>liga frågor och svar<br>Programmeringsfrågor<br>Frågor om systemfunktion<br>Frågor om systemfunktion                                                                                                    | .56<br>.57<br>.57<br>.59<br>.60<br>.62<br>.64<br>.64                                                                                                    |
| 5.0<br>6.0<br>7.0<br>7.1<br>7.3<br>7.4<br>7.5<br>7.6<br>7.6<br>7.6<br>7.6<br>7.6<br>7.6                             | Sys<br>Unc<br>Ref<br>Kop<br>Ber<br>Här<br>Dis<br>Van<br>5.1<br>5.2<br>5.3                                                                                                    | stemtest<br>derhåll<br>erensmaterial<br>pplingsschema<br>äkning av batteri<br>odelserapportkoder<br>olaylägen<br>liga frågor och svar<br>Programmeringsfrågor<br>Frågor om systemfunktion<br>Frågor om manöverpanelen<br>Kodfrågor                                                                                                    | .56<br>.57<br>.57<br>.59<br>.60<br>.62<br>.64<br>.64<br>.65<br>.67                                                                                                    |
| 5.0<br>6.0<br>7.0<br>7.1<br>7.3<br>7.4<br>7.5<br>7.6<br>7.6<br>7.6<br>7.6<br>7.6<br>7.6<br>7.6                      | Sys<br>Unc<br>Ref<br>Kop<br>Ber<br>Här<br>Dis<br>Van<br>5.1<br>5.2<br>5.3<br>5.4                                                                                                    | stemtest<br>derhåll<br>erensmaterial<br>pplingsschema<br>äkning av batteri<br>odelserapportkoder<br>playlägen<br>liga frågor och svar<br>Programmeringsfrågor<br>Frågor om systemfunktion<br>Frågor om manöverpanelen<br>Kodfrågor                                                                                                    | .56<br>.57<br>.57<br>.59<br>.60<br>.62<br>.64<br>.64<br>.65<br>.67                                                                                                    |
| 5.0<br>6.0<br>7.0<br>7.1<br>7.3<br>7.4<br>7.5<br>7.6<br>7.6<br>7.6<br>7.6<br>7.6<br>7.6<br>7.6<br>7.7               | Sys<br>Unc<br>Ref<br>Kop<br>Ber<br>Här<br>Dis<br>Van<br>5.1<br>5.2<br>5.3<br>5.4<br>Goo                                                                                                    | stemtest<br>derhåll<br>erensmaterial<br>pplingsschema<br>äkning av batteri<br>odelserapportkoder<br>liga frågor och svar<br>Programmeringsfrågor<br>Frågor om systemfunktion<br>Frågor om manöverpanelen<br>Kodfrågor<br>dkännanden och krav från                                                                                                    | .56<br>.57<br>.57<br>.59<br>.60<br>.62<br>.64<br>.64<br>.65<br>.67<br>.67                                                                                                    |
| 5.0<br>6.0<br>7.0<br>7.1<br>7.3<br>7.4<br>7.5<br>7.6<br>7.6<br>7.6<br>7.6<br>7.6<br>7.6<br>7.7                      | Sys<br>Unc<br>Ref<br>Kop<br>Ber<br>Här<br>Dis<br>Van<br>5.1<br>5.2<br>5.3<br>5.4<br>Goo<br>myr                                                                                                    | stemtest<br>derhåll<br>erensmaterial<br>pplingsschema<br>äkning av batteri                                                                                                    | .56<br>.57<br>.57<br>.59<br>.60<br>.62<br>.64<br>.64<br>.65<br>.67<br>.67                                                                                                    |
| 5.0<br>6.0<br>7.0<br>7.1<br>7.3<br>7.4<br>7.5<br>7.6<br>7.6<br>7.6<br>7.6<br>7.6<br>7.6<br>7.6<br>7.7               | Sys<br>Und<br>Ref<br>Kop<br>Ber<br>Här<br>Dis<br>Van<br>5.1<br>5.2<br>5.3<br>5.4<br>Goo<br>myr                                                                                                    | stemtest<br>derhåll<br>erensmaterial<br>pplingsschema<br>äkning av batteri                                                                                                    | .56<br>.57<br>.57<br>.59<br>.60<br>.62<br>.64<br>.64<br>.65<br>.67<br>.67<br>.68<br>.68<br>.68                                                                                                    |
| 5.0<br>6.0<br>7.0<br>7.1<br>7.3<br>7.4<br>7.5<br>7.6<br>7.6<br>7.6<br>7.6<br>7.6<br>7.6<br>7.6<br>7.7               | Syss<br>Unc<br>Ref<br>Kop<br>Ber<br>Här<br>Disp<br>Van<br>5.1<br>5.2<br>5.3<br>6.4<br>Goo<br>myr<br>1.1<br>2.2                                                                                                    | stemtest<br>derhåll<br>oplingsschema<br>äkning av batteri<br>odelserapportkoder<br>olaylägen<br>liga frågor och svar<br>Programmeringsfrågor<br>Frågor om systemfunktion<br>Frågor om manöverpanelen<br>Kodfrågor<br>dkännanden och krav från<br>ndigheter<br>Certifieringar och godkännanden<br>FCC                                                                     | .56<br>.57<br>.57<br>.60<br>.62<br>.64<br>.65<br>.67<br>.68<br>.68<br>.68<br>.68<br>.68<br>.68                                                                                                    |
| 5.0<br>6.0<br>7.0<br>7.1<br>7.3<br>7.4<br>7.5<br>7.6<br>7.6<br>7.6<br>7.6<br>7.6<br>7.6<br>7.6<br>7.7<br>7.7<br>7.7 | Syss<br>Unc<br>Ref<br>Kop<br>Ber<br>Här<br>Disp<br>Van<br>5.1<br>5.2<br>5.3<br>6.4<br>Goo<br>myr<br>1.1<br>2.2<br>5.3<br>6.4<br>Goo<br>myr<br>1.1<br>2.2<br>5.3<br>6.4<br>Goo<br>2.3<br>7.1<br>2.2<br>5.3<br>7.2<br>5.3<br>7.2<br>7.2<br>7.2<br>7.2<br>7.2<br>7.2<br>7.2<br>7.2<br>7.2<br>7.2 | stemtest<br>derhåll<br>erensmaterial<br>pplingsschema<br>äkning av batteri<br>odelserapportkoder<br>olaylägen<br>liga frågor och svar<br>Programmeringsfrågor<br>Programmeringsfrågor<br>Frågor om systemfunktion<br>Frågor om manöverpanelen<br>Kodfrågor<br>dkännanden och krav från<br>ndigheter<br>Certifieringar och godkännanden<br>FCC<br>Industry Canada<br>SIA. | .56<br>.57<br>.57<br>.59<br>.60<br>.62<br>.64<br>.65<br>.67<br>.67<br>.68<br>.68<br>.68<br>.68<br>.68<br>.68<br>.69<br>.69                                                                                                   |
| 5.0<br>6.0<br>7.0<br>7.1<br>7.3<br>7.4<br>7.5<br>7.6<br>7.6<br>7.6<br>7.6<br>7.6<br>7.7<br>7.7<br>7.7<br>7.7<br>7.7 | Syss<br>Unc<br>Ref<br>Kop<br>Ber<br>Här<br>Disp<br>Van<br>5.1<br>5.2<br>5.3<br>6.4<br>Goo<br>myr<br>2.3<br>7.4<br>5.5                                                                                                    | stemtest<br>derhåll<br>erensmaterial                                                                                                    | .56<br>.57<br>.57<br>.60<br>.62<br>.64<br>.64<br>.65<br>.67<br>.68<br>.68<br>.68<br>.68<br>.69<br>.69<br>.71                                                                                                    |
| 5.0<br>6.0<br>7.0<br>7.1<br>7.3<br>7.4<br>7.5<br>7.6<br>7.6<br>7.6<br>7.6<br>7.6<br>7.7<br>7.7<br>7.7<br>7.7<br>7.7 | Syss<br>Unc<br>Ref<br>Kop<br>Ber<br>Här<br>Dis<br>Van<br>5.1<br>5.2<br>5.3<br>6.4<br>Goo<br>myr<br>1.2<br>5.3<br>7.4<br>5.5<br>6.6                                                                                                    | stemtest<br>derhåll<br>erensmaterial                                                                                                    | .56<br>.57<br>.57<br>.59<br>.60<br>.62<br>.64<br>.65<br>.67<br>.68<br>.68<br>.68<br>.69<br>.71<br>.72                                                                                                    |
| 5.0<br>6.0<br>7.1<br>7.3<br>7.4<br>7.5<br>7.6<br>7.6<br>7.6<br>7.6<br>7.6<br>7.6<br>7.7<br>7.7<br>7.7<br>7.7        | Syss<br>Unc<br>Ref<br>Kop<br>Ber<br>Här<br>Dis<br>Van<br>3.1<br>.2<br>.3<br>.4<br>Goo<br>myr<br>.1<br>.2<br>.3<br>.4<br>.5<br>.6<br>.7                                                                                                    | stemtest<br>derhåll<br>erensmaterial<br>polingsschema<br>äkning av batteri                                                                                                    | .56<br>.57<br>.57<br>.59<br>.60<br>.62<br>.64<br>.65<br>.67<br>.68<br>.68<br>.68<br>.69<br>.71<br>.72<br>.73                                                                                                    |
| 5.0<br>6.0<br>7.1<br>7.3<br>7.4<br>7.5<br>7.6<br>7.6<br>7.6<br>7.6<br>7.6<br>7.6<br>7.7<br>7.7<br>7.7<br>7.7        | Syss<br>Unc<br>Ref<br>Kop<br>Ber<br>Här<br>Dis<br>Van<br>5.1<br>2.3<br>3.4<br>Good<br>myr<br>1.2<br>3.3<br>4.5<br>6.6<br>7.8                                                                                                    | stemtest<br>derhåll<br>oplingsschema<br>äkning av batteri                                                                                                    | .56<br>.57<br>.57<br>.57<br>.59<br>.60<br>.62<br>.64<br>.65<br>.67<br>.68<br>.68<br>.68<br>.69<br>.71<br>.72<br>.73                                                                                                    |
| 5.0<br>6.0<br>7.0<br>7.1<br>7.3<br>7.4<br>7.5<br>7.6<br>7.6<br>7.6<br>7.6<br>7.6<br>7.6<br>7.7<br>7.7<br>7.7<br>7.7 | Syss<br>Unc<br>Ref<br>Kop<br>Ber<br>Här<br>Disp<br>Van<br>5.1<br>2.3<br>3.4<br>Goo<br>myr<br>1.1<br>2.3<br>3.4<br>5.6<br>7.8<br>Spe                                                                                                    | stemtest<br>derhåll<br>oplingsschema<br>äkning av batteri                                                                                                    | <b>.56</b><br><b>.57</b><br><b>.57</b><br><b>.59</b><br><b>.60</b><br><b>.62</b><br><b>.64</b><br><b>.65</b><br><b>.67</b><br><b>.68</b><br><b>.68</b><br><b>.69</b><br><b>.71</b><br><b>.72</b><br><b>.73</b><br><b>.74</b> |

#### 1.0 **Snabbreferens**

#### Systemöversikt 1.1

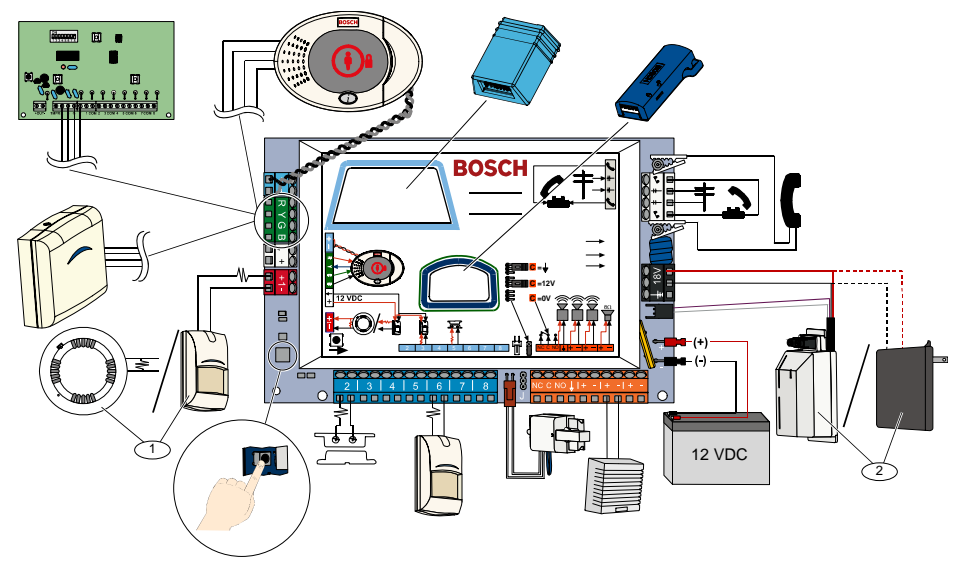

<sup>1</sup> Koppla antingen en tvåtrådsrökdetektor eller en inbrottsdetektor - t.ex. en rörelsedetektor - till Sektion 1.

<sup>2</sup> Använd antingen EZPS yttre strömtillförsel eller en transformator.

#### Översikt av manöverpanel 1.2

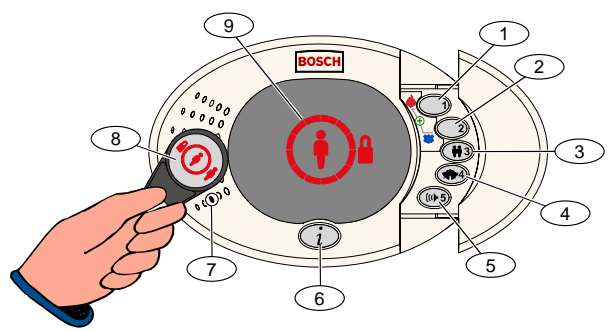

| Bild-<br>text        | Beskrivning                                                                                                    |                                                                                                    |  |  |  |
|----------------------|----------------------------------------------------------------------------------------------------|----------------------------------------------------------------------------------------------------|--|--|--|
| 1                    | Håll [1] nedtryckt i två sek för att starta ett brandlarm.                                                          |                                                                                                    |  |  |  |
|                      | För ett nödlarm håller du [1                                                                                        | ] och [2] nedtryckt i två sekunder.                                                                |  |  |  |
| 2                    | Håll [2] nedtryckt i två sek                                                                                        | för att starta ett paniklarm.                                                                      |  |  |  |
|                      | För ett nödlarm håller du [1                                                                                        | ] och [2] nedtryckt i två sekunder.                                                                |  |  |  |
| 3                    | Håll [3] nedtryckt i två sek                                                                                        | för att öppna användarmenyn och ange sedan kodbricka eller kod. Välj ett alternativ <sup>1</sup> : |  |  |  |
|                      | <ul> <li>Lägg till användare:</li> </ul>                                                                            | Tryck på [1]. Använd det här alternativet för att lägga till en ny användare. Du                   |  |  |  |
|                      |                                                                                                    | måste tilldela en kod. Du kan även spela in en beskrivning och dela ut en                          |  |  |  |
|                      |                                                                                                    | kodbricka eller fjärrkontroll. Följ alla röstinstruktioner.                                        |  |  |  |
|                      | <ul> <li>Ändra användare:</li> </ul>                                                                                | Tryck på [2]. Använd det här alternativet för att lägga till eller ändra koden,                    |  |  |  |
|                      |                                                                                                    | beskrivningen, kodbrickan eller fjärrkontrollen som tilldelats en redan befintlig                  |  |  |  |
|                      |                                                                                                    | användare. Följ alla röstinstruktioner.                                                            |  |  |  |
|                      | <ul> <li>Ta bort användare:</li> </ul>                                                                              | Tryck på [3].                                                                                      |  |  |  |
| 4                    | Håll [4] nedtryckt i två sekunder för att aktivera eller stänga av dörrsignalläget.                                 |                                                                                                    |  |  |  |
| 5                    | Håll [5] nedtryckt i två sek för att öppna volymmenyn och tryck sedan igen för att välja en nivå: lågt, medel, högt |                                                                                                    |  |  |  |
|                      | eller tyst <sup>2</sup> .                                                                                           |                                                                                                    |  |  |  |
| 6                    | Tryck på [i] för att aktivera eller stänga av systemet. Följ alla röstinstruktioner.                                |                                                                                                    |  |  |  |
| 7                    | Prata in i mikrofonen för att prata med någon över telefon under en tvåvägskommunikationssession.                   |                                                                                                    |  |  |  |
| 8                    | Visa kodbrickan för manöverpanelen för att aktivera eller stänga av systemet.                                       |                                                                                                    |  |  |  |
| 9                    | Manöverpanelsdisplay. Se                                                                                            | Avsnitt 7.5 Displaylägen på sidan 62 för mer information.                                          |  |  |  |
| <sup>1</sup> Mastera | användarens kodbricka eller k                                                                                       | od krävs för att få åtkomst till de här alternativen. Andra användare kan endast ändra             |  |  |  |
| sina eg              | ına koder.                                                                                                    |                                                                                                    |  |  |  |
| <sup>2</sup> Tyst ma | anöverpanel: Signalerna tysta                                                                                       | s för ut- och inpasseringstid.                                                                     |  |  |  |

# 1.3 Grundläggande funktionsinformation

| Funktion                                                                                                    | Beskrivning                                                                                                    |                                                                                                    |  |  |  |
|----------------------------------------------------------------------------------------------------|----------------------------------------------------------------------------------------------------|----------------------------------------------------------------------------------------------------|--|--|--|
|                                                                                                    | Hemtelefon:                                                                                                    | Tryck tre gånger på [#] och ange en kod.                                                                                                    |  |  |  |
| Påbäria och ovaluta                                                                                              | Telefon utanför<br>lokalerna:                                                                                                    | Slå hemtelefonnumret och tryck tre gånger på [*] när samtalet besvaras. Ange kod.                                                                 |  |  |  |
| en telefonsession                                                                                                | Snabbuppkoppling för<br>installatören:                                                                                                    | Koppla en telefon till centralapparatens anslutningspunkter eller telefonterminaler. Håll systemtestknappen nedtryckt i ca 15 sekunder. Ange kod. |  |  |  |
|                                                                                                    | Avsluta en<br>telefonsession                                                                                                    | Tryck upprepade gånger på [#] tills systemet säger "välkommen åter."                                                                              |  |  |  |
|                                                                                                    | Starta en telefonsession (s                                                                                                    | se alternativen ovan).                                                                                                    |  |  |  |
|                                                                                                    | Ange installatörskoden när du blir ombedd.                                                                                                    |                                                                                                    |  |  |  |
| Aktivera och avsluta                                                                                             | Tryck på [3] i Installatörsm                                                                                                    | enyn för grundläggande programmering eller [4] för expertprogrammering.                                                                           |  |  |  |
| programmering                                                                                                    | - Se Avsnitt 4.2 p                                                                                                    | å sidan 30 för grundläggande programmering.                                                                                                    |  |  |  |
|                                                                                                    | - Se Avsnitt 4.3 p                                                                                                    | å sidan 36 för expertprogrammering.                                                                                                    |  |  |  |
|                                                                                                    | Avsluta programmering genom att trycka på [#] upprepade gånger tills du hör att systemet tillkännager<br>alternativen för Installatörsmenvn                                                                                                    |                                                                                                    |  |  |  |
|                                                                                                    | Du kan välja att ha fyra eller sex siffror. Valet nåverkar alla kodlängder                                                                                                    |                                                                                                    |  |  |  |
| Kodlängd                                                                                                    | Expertprogrammering $\rightarrow$ Expertprogrammering adress nummer 861.                                                                                                    |                                                                                                    |  |  |  |
| Installatörskod Fyrsiffrig standard = 5432, sexsiffrig standard = 543211 ( <i>Expertprogrammering adress num</i> |                                                                                                    |                                                                                                    |  |  |  |
| Masteranvändarkod                                                                                                | Fyrsiffrig standard = 1234, sexsiffrig standard = 123455 ( <i>Expertprogrammering adress nummer 7001</i> ).                                                                                                    |                                                                                                    |  |  |  |
| Fabriksåterställning                                                                                             | I expertprogrammering anger du <i>Expertprogrammering adress nummer 9999.</i> När du gör detta åters<br>fabriksvärden. Alla programmeringsadresser, förutom landskoden, återställs till de fabriksinställda vär<br>Detta har ingen inverkan på något av de inspelade meddelandena. |                                                                                                    |  |  |  |
|                                                                                                    | Starta en telefonsession eller håll [3] nedtryckt på manöverpanelen (se Avsnitt 1.2 Översikt av                                                                                                    |                                                                                                    |  |  |  |
|                                                                                                    | manöverpanel på sidan 3).                                                                                                    |                                                                                                    |  |  |  |
|                                                                                                    | Ange masteranvändarkode                                                                                                    | €n.                                                                                                    |  |  |  |
| Lägga till eller ta                                                                                              | Tryck på [4] för att välja ar                                                                                                    | ivândarmenyn.                                                                                                    |  |  |  |
| bon anvandare                                                                                                    | röstinstruktioner.                                                                                                    | II en ny användare eller tryck på [3] för att ändra en befintlig användare. Följ alla                                                             |  |  |  |
|                                                                                                    | När du lägger till en ny anv<br>eller fjärrkontroll.                                                                                                    | rändare - eller ändrar en befintlig användare - kan du även tilldela en kodbricka                                                                 |  |  |  |
| Systemtest                                                                                                    | På centralapparatens krets                                                                                                    | skort trycker du en gång på systemtestknappen för att starta systemtesten.                                                                        |  |  |  |
| Information om                                                                                                   | Ange installatörskod när d                                                                                                    | u hör meddelandet "Ring för service".                                                                                                    |  |  |  |
| "Ring för service"                                                                                               | Systemet meddelar system                                                                                                    | nfeltillståndet och uppmanar dig sedan att välja ett menyalternativ.                                                                              |  |  |  |

### 1.4 Systeminstallation (trådbunden och trådlös)

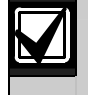

När systemet har installerats och konfigurerats lägger du till fjärrkontrollerna när du lägger till användare.

Installation av ett Easy Series inbrottslarm med trådlösa enheter:

- 1. Följ alla instruktioner i referenshandboken för *wLSN* (art.nr: F01U026490) för att bekräfta tillräcklig signalstyrka vid varje enhetsplacering.
- Installera alla inkopplade enheter, såsom centralapparaten, manöverpanelen, ingångs- och utgångsenheter, DX2010-expansionsenheter och den trådlösa hubben.
   Se medföljande installationsinstruktioner för varje enhet för specifika installations- och konfigureringsinstruktioner.

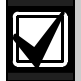

Centralapparaten tilldelar trådlösa sektionsnummer beroende på om en eller flera DX2010expansionsenheter är kopplade till centralapparaten.

- 3. Installera bakstycket för alla trådlösa enheter.
- 4. Koppla på strömmen till centralapparaten.
- 5. Starta systemtestet:
  - Från telefon:
    - 1. Starta en telefonsession. Se *Avsnitt 1.3 Grundläggande funktionsinformation* på sidan 4 för instruktioner.
    - 2. Från telefonmenyn för installatörer trycker du på [1] för systemunderhåll.
    - 3. Tryck på [2] för fullständig systemtest. Se *Avsnitt 1.5 Installatörens telefonmeny* på sidan 6.
  - Från centralapparat: Håll systemtestknappen nedtryckt i en sekund för att starta en fullständig systemtest. Se *Avsnitt 5.0 Systemtest* på sidan 56 för mer information.
- 6. När systemet uppmanar dig att "Installera alla batterier" installerar du batterierna eller tar bort batteriflikarna från alla trådlösa enheter. Montera enhetskapslingarna på bakstyckena.
- 7. När alla batterier är installerade och enhetskapslingarna monterade trycker du på [1] på telefonen eller manöverpanelen för att fortsätta.

Systemet identifierar (avkänner) nya trådlösa enheter i systemet. Det kan ta upp till fyra (4) minuter att slutföra den här processen. När sökprocessen är klar meddelar systemet antalet avkända enheter.

8. När systemet meddelar "Testa alla sektioner" testar du varje enhet (aktivering och återställning), inklusive trådlösa ingångar och utgångar.

Se Avsnitt 3.1.4 Testa enheter på sidan 24 för mer information.

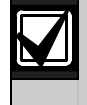

Sektionsnummer tilldelas trådlösa enheter i den ordning som enheterna testas (saboterad eller aktiverad och återställd). Om specifika sektionsnummer föredras för trådlösa enheter bör du se till att de trådlösa enheterna testas i rätt ordning. Annars allokerar systemet det lägsta tillgängliga sektionsnumret till den först testade trådlösa enheten.

9. När du testar varje enhet slutför du Avsnitt 4.3.5 Sektionsprogrammering på sidan 46, och Avsnitt 4.3.6 Utgångsprogrammering på sidan 51.

När du återställer enheten meddelar systemet det tilldelade enhetsnumret.

Gå igenom *Avsnitt 4.3.5* och *4.3.6* när du testar ingångar och utgångar. Annars kan du inte korshänvisa sektionsnummer till sektionsbeskrivningar om det skulle uppstå fel på sektionerna.

Centralapparaten slutför återstående systemtester och meddelar dig när de är klara.

10. När centralapparaten slutfört alla systemtest går du till **grundläggande programmering.** Du kan också programmera centralapparaten genom att använda RPS.

### 1.5 Installatörens telefonmeny

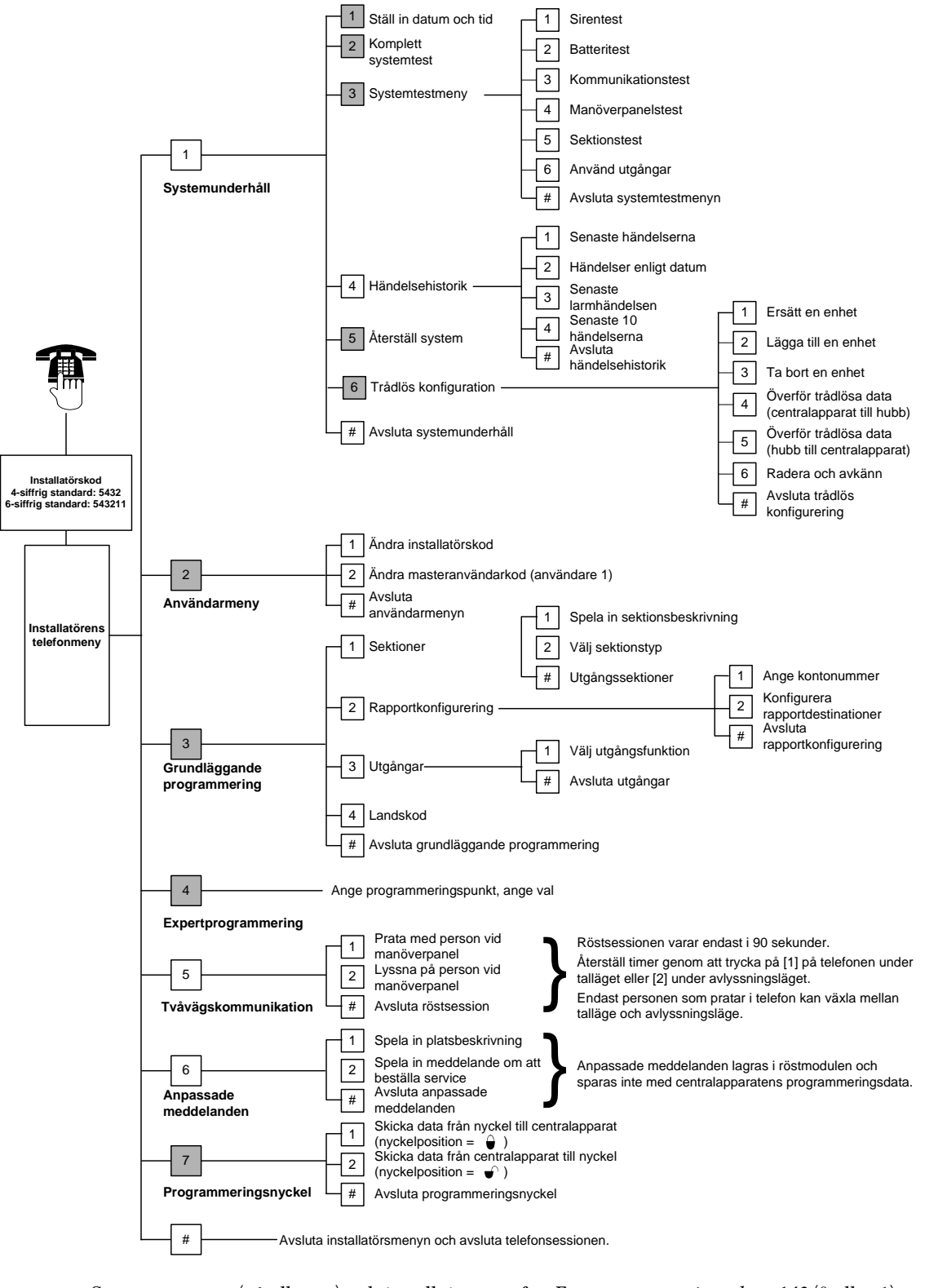

Systemets status (på eller av) och inställningarna för *Expertprogammeringsadress 142* (0 eller 1) bestämmer om dessa menyalternativ finns tillgängliga.

### 1.6 Användarens telefonmeny

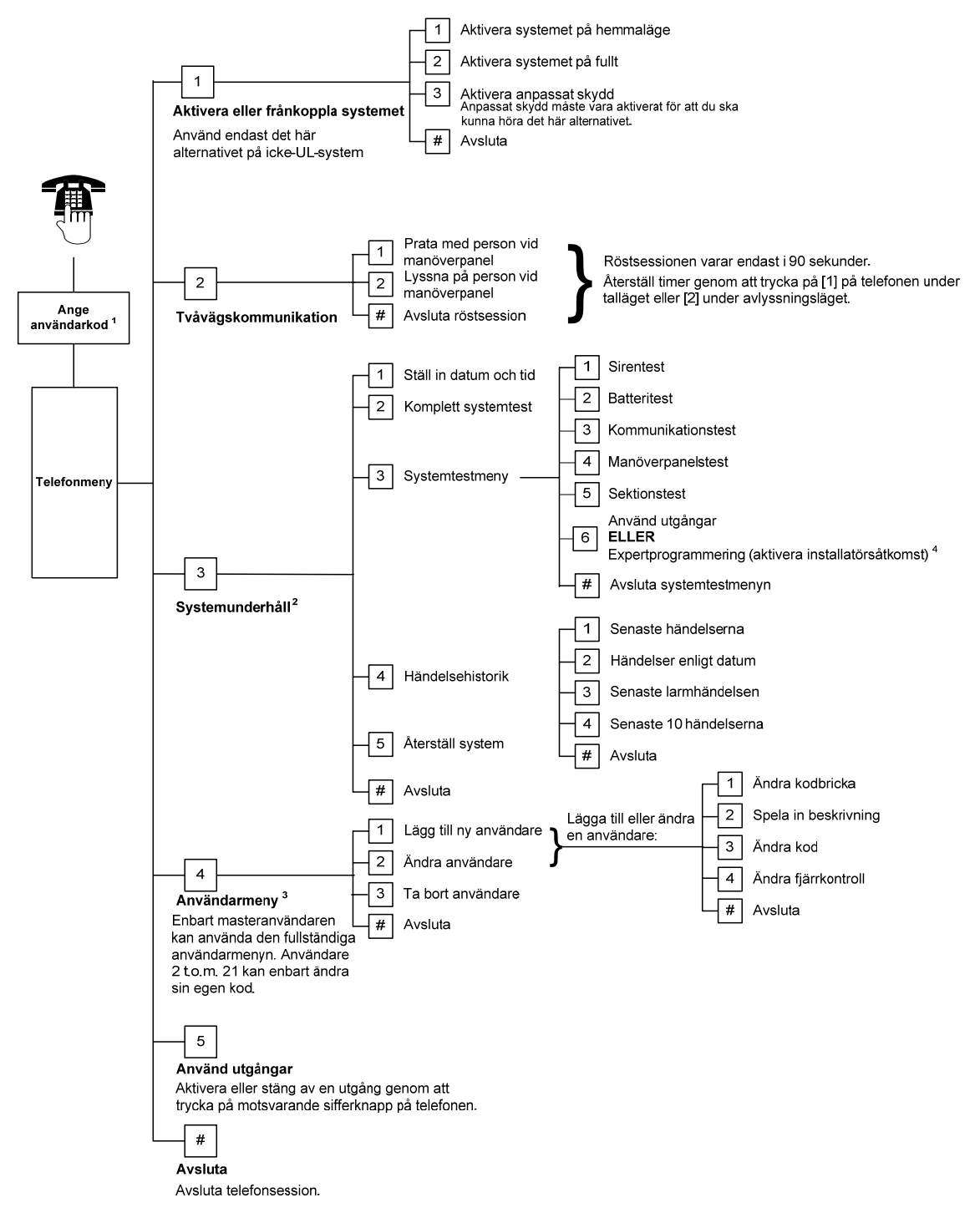

<sup>1</sup>Endast en användarkod (användare 1 t.o.m. 21) kan ge åtkomst till användarmenyn.

<sup>2</sup>Om systemet är aktiverat är alternativet Systemunderhåll inte tillgängligt.

- <sup>3</sup> Endast masteranvändaren kan lägga till, ändra eller ta bort användare. Användare 2 t.o.m. 21 kan bara ändra sina egna koder. Användarnas röstbeskrivningar lagras i röstmodulen och överförs inte till centralapparaten med programmeringsdata.
- <sup>4</sup> Alternativ 6 gör att masteranvändaren (användare 1) kan aktivera installatörskoden. Se *Expertprogrammering adress 142* på sidan 39 för mer information.

Åtkomsten till ovanstående menyalternativ är beroende av systemets status.

# 2.0 Installation

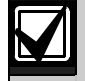

Använd endast auktoriserad servicepersonal för installation av systemet.

Eftersom centralapparaten är permanent ansluten utrustning måste installationen inkludera en lättåtkomlig urkopplingsutrustning i byggnaden.

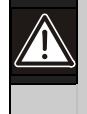

Följ antistatiska procedurer när du hanterar centralapparatens kretskort.

Vidrör jordningsterminalen på centralapparatens kretskort för att ladda ur all statisk laddning innan du arbetar med centralapparatens kretskort.

Vi har förenklat installationen av systemet genom att dela in detta avsnitt i underavsnitt och använt ett format som beskriver uppgifterna steg för steg. Varje underavsnitt, eller större steg, kan bestå av flera mindre steg som måste slutföras innan du går vidare till nästa underavsnitt eller större steg.

### 2.1 Installation av kapsling (steg 1)

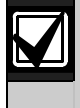

Använd rätt slags förankring och skruvar när du installerar kapslingen på ytor som inte är bärande, såsom på en gipsvägg.

1. Montera den valfria EZTS-sabotagekontakten.

Om ett väggsabotage krävs monterar du den runda väggpluggen av plast, innan du monterar fast kapslingen. Se *installationshandboken för EZTS för kapsling eller väggsabotagekontakt* (art.nr: F01U003734) för fullständiga installationsinstruktioner.

Se *Programmering adress 137* på sidan 39 för kapslingens sabotagealternativ.

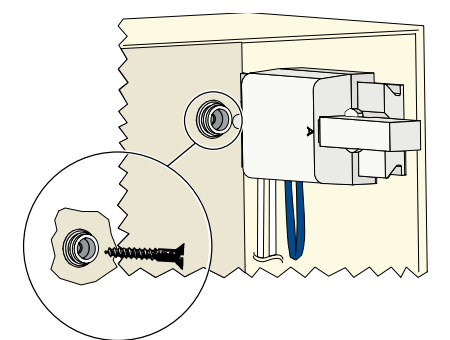

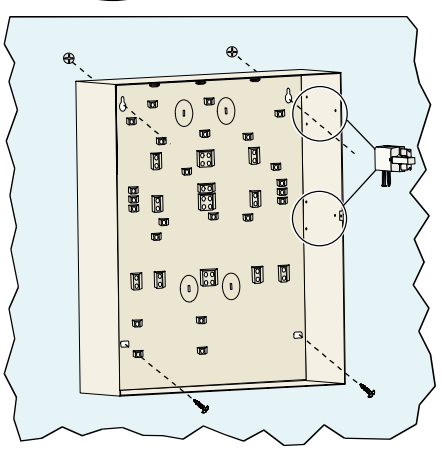

2. Montera fast kapslingen. Skruvar medföljer ej.

### 2.2 Installation av centralapparatens kretskort (steg 2)

1. Placera monteringsspännena på kapslingens distanser.

2. Placera den övre kanten på centralapparatens kretskort mellan kapslingens stödspår och placera sedan centralapparatens kretskort på monteringsspännena.

3. Fäst centralapparatens kretskort på monteringsspännena genom att använda medföljande skruvar.

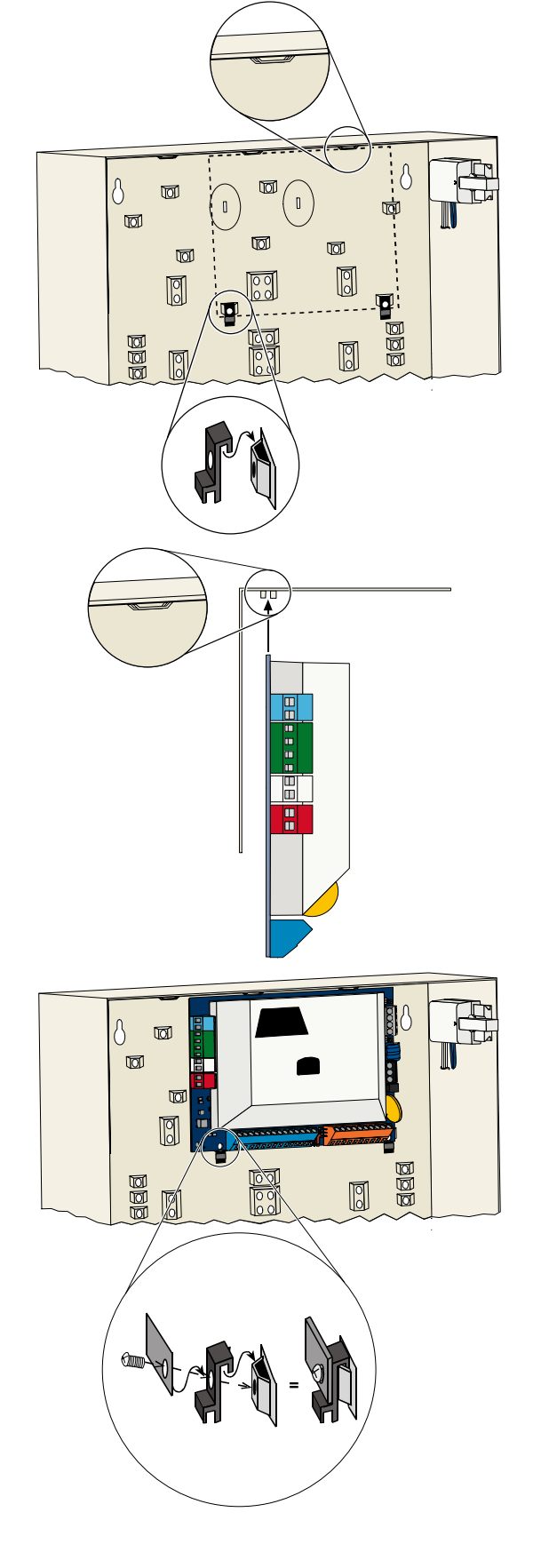

### 2.3 Installation av manöverpanel (steg 3)

För fullständiga instruktioner om installationen av manöverpanelen, se *installationshandboken* för *EZ1-manöverpanelen* (art.nr: F01U003737) som medföljer manöverpanelen.

I syfte att garantera att RF ID-läsaren fungerar som den ska bör du endast montera manöverpanelen på ytor som inte är av metall.

Om du installerar mer än en manöverpanel ska du se till att det finns ett avstånd på minst 1,2 m (4 fot) mellan varje manöverpanel.

1. Ställ in adressen på manöverpanelen.

Centralapparaten stöder upp till fyra manöverpaneler.

Varje manöverpanel måste ha sin egen adress. Giltiga adresser är 1 till 4.

Adressbrytaren finns på insidan av manöverpanelen.

2. Koppla manöverpanelens databuss till centralapparatens databuss.

 Koppla manöverpanelens audiobuss till centralapparatens audiobuss.
 Partvinnad kabel rekommenderas för audiobussen.

Se följande figur om en CAT5-kabel används.

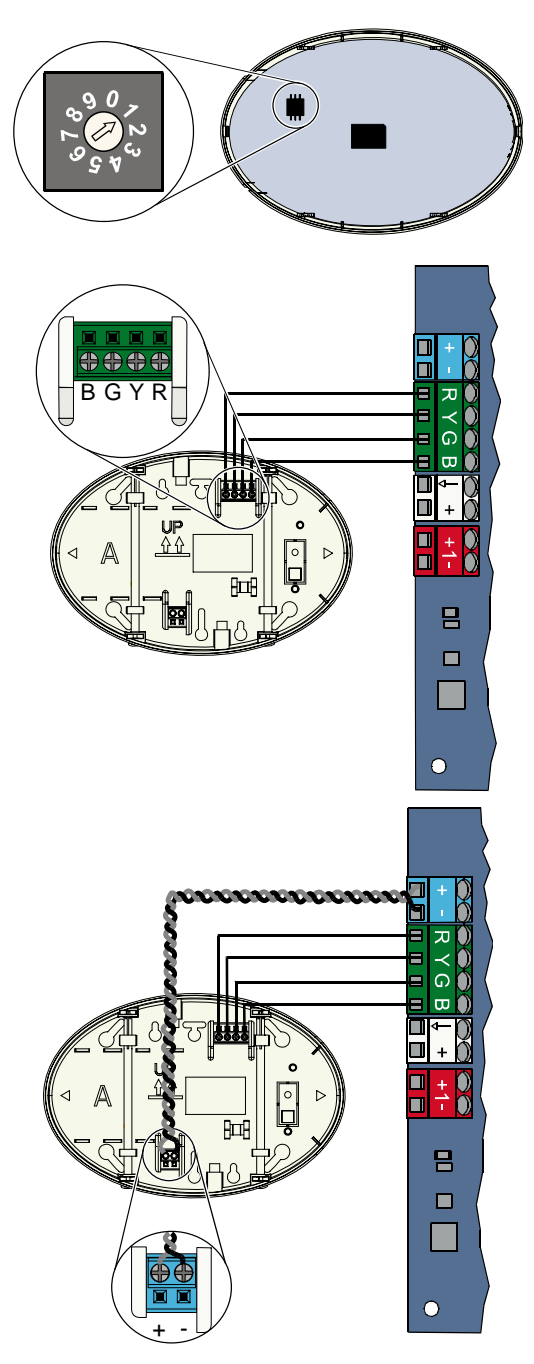

### CAT5-kabelkopplingar

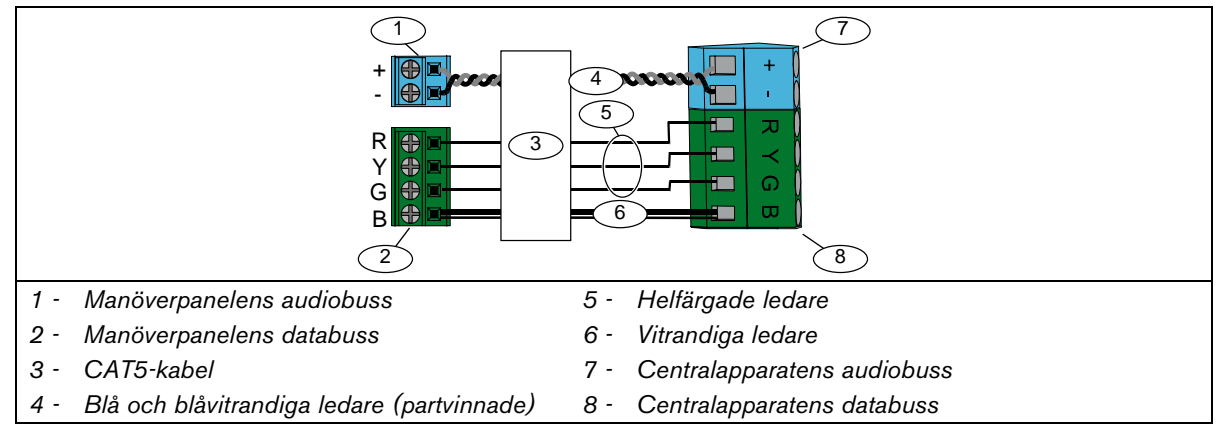

### 2.4 Installation av DX2010-expansionsenheter (steg 4)

Centralapparaten stöder upp till tre DX2010-expansionsenheter för sektionerna 9 till 32. Se installationsinstruktionerna för *DX2010* (art.nr: 49533) för mer information.

1. Montera DX2010 i centralapparatens kapsling eller annan lämplig kapsling.

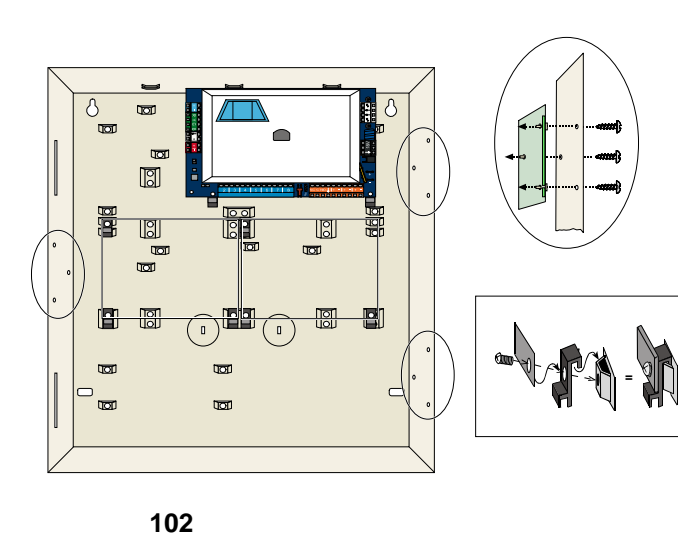

- 2. Ställ in DIP-brytarna för DX2010.
  - Sektionerna 9 till 16 = adress 102
  - Sektionerna 17 till 24 = adress 103
  - Sektionerna 25 till 32 = adress 104

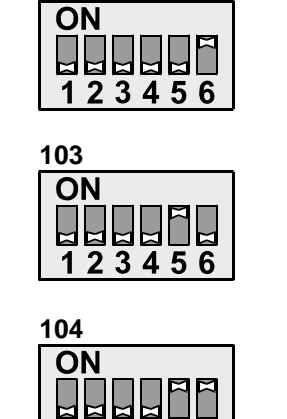

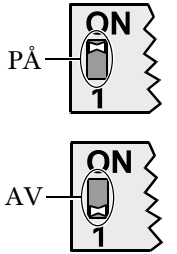

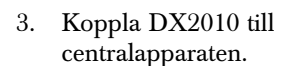

Bygla TMPR- och COMterminalerna för att stänga av sabotagekontakten i DX2010.

För kopplingsalternativ för sektioner, se *Avsnitt 2.6 Inkoppling av övervakade sektioner* på sidan 14.

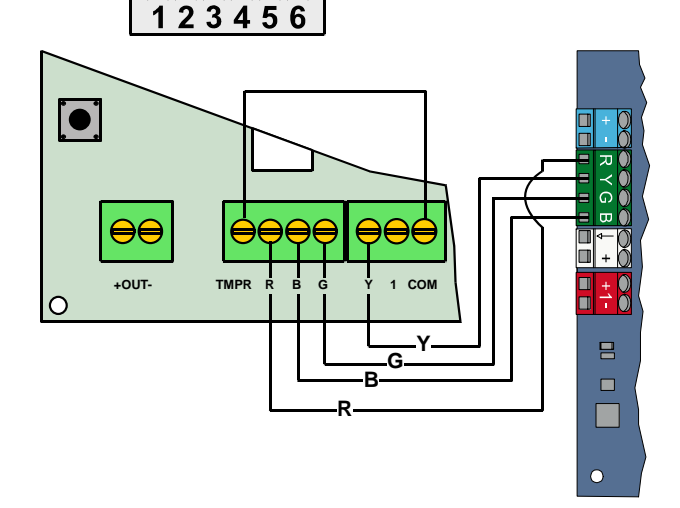

### 2.5 Installation av trådlös hubb (steg 5)

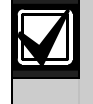

Innan du installerar den trådlösa hubben eller en trådlös enhet bör du läsa *Avsnitt 3.0 Sektionsexpansion* på sidan 23, *installationsinstruktionerna* för *ISW-BHB1-WX (art.nr:* F01U500915), *referensguiden för wLSN* (art.nr: F01U026490) och installationsinstruktionerna som medföljer varje trådlös enhet.

S1

1

S2

S3

(I)

- 1. Utför placeringstest enligt beskrivningen i referenshandboken för *wLSN*.
- 2. Ställ in S1-brytaren på den trådlösa hubben till Adress 50 (position 1).

Centralapparaten stöder en trådlös hubb.

Brytarna S2 och S3 används inte för enhetsadressering.

3. Koppla hubben till centralapparaten.

- 4. Montera kapslingen för den trådlösa hubben och lås fast locket på hubben.
- 5. Installera bakstyckena för de trådlösa enheterna enligt beskrivningen i medföljande installationsinstruktioner.

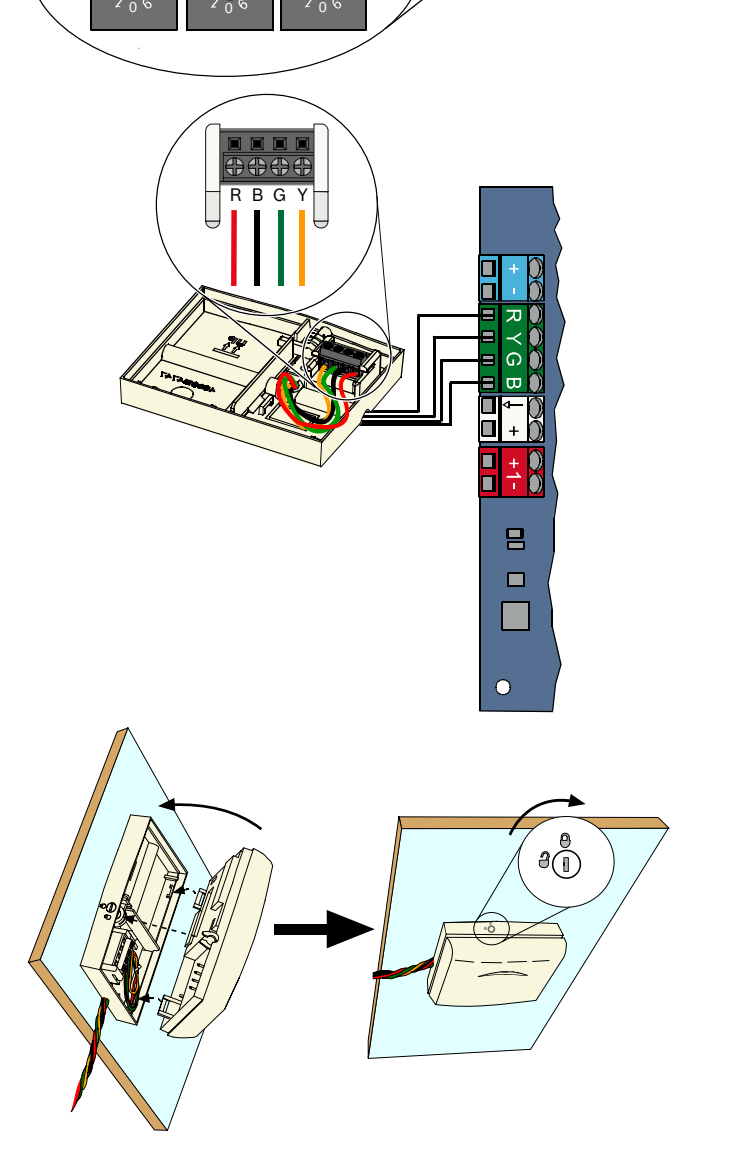

### 2.6 Inkoppling av övervakade sektioner (steg 6)

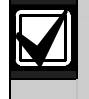

Separera kablarna för primärström och batteri från alla strömbegränsade kablar. Se Avsnitt 7.2 Strömbegränsad elinstallation på sidan 58 för mer information.

### 2.6.1 Inkoppling av brandsektion

Övervakad sektion 1 stöder två- och fyrtrådsrökdetektorer.

Övervakad sektion 2 t.o.m. 32 stöder endast fyrtrådsrökdetektorer.

Se Avsnitt 4.2.1 Sektioner på sidan 31 för programmering av övervakade sektioner till brandsektioner.

Se Avsnitt 2.6.2 Inkoppling av inbrottssektioner på sidan 15 för konfigurering av inbrottssektioner.

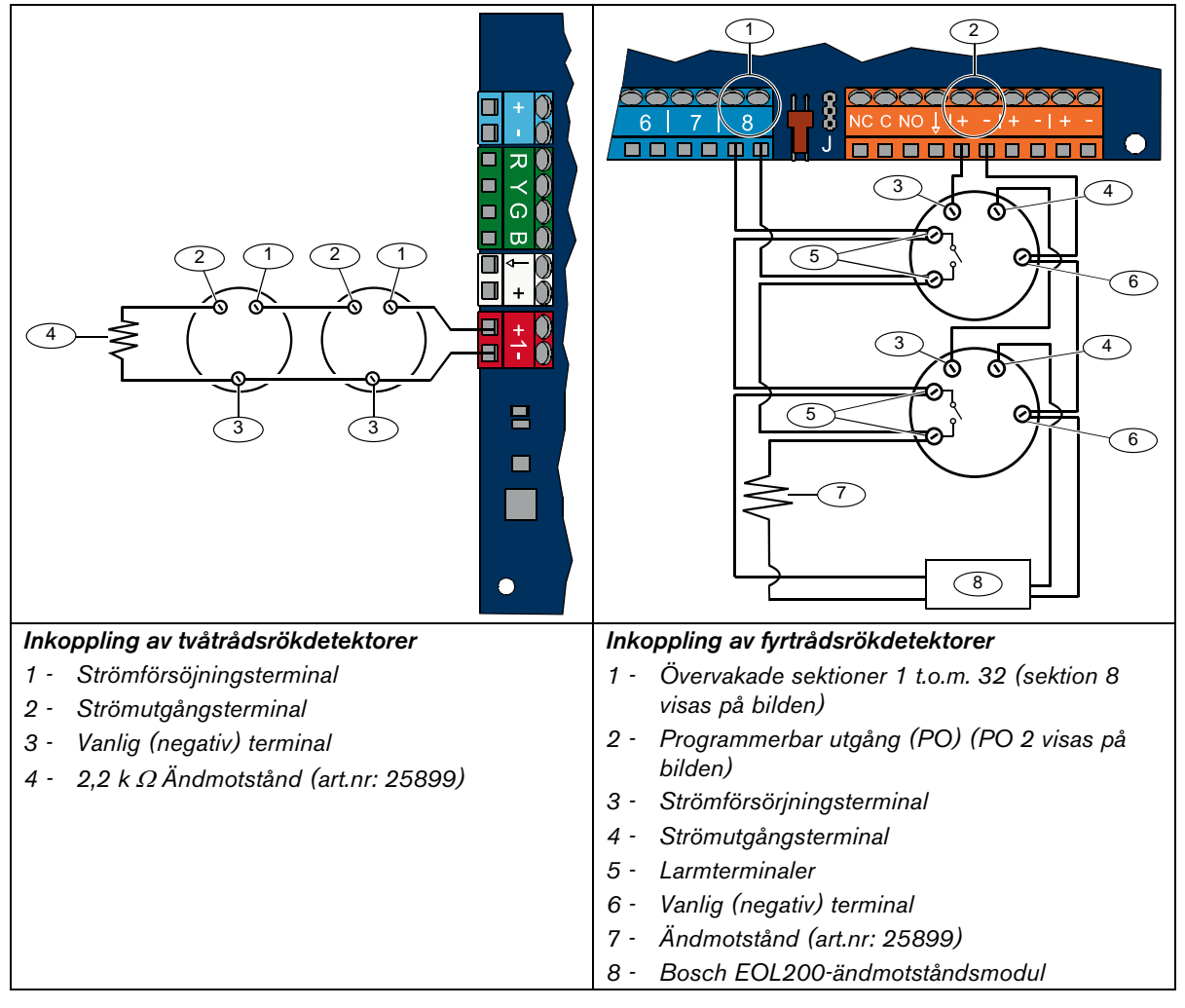

Se kompatibilitetslistan för Easy Series rökdetektorer (art.nr: F01U004853) för kompatibla tvåtrådsrökdetektorer.

När en utgång används för strömtillförsel till en fyrtrådsrökdetektor, programmeras utgångsfunktionen till systemåterställning. Se Avsnitt 4.2.3 Utgångar på sidan 33.

### 2.6.2 Inkoppling av inbrottssektioner

Se figurerna nedan för att koppla övervakade sektioner 1 t.o.m. 32 som trådbundna eller trådlösa inbrottssektioner.

Se *Avsnitt 4.2.1 Sektioner* på sidan 31 för att programmera övervakade sektioner 1 t.o.m. 32 som inbrottssektioner.

Se Avsnitt 2.6.1 Inkoppling av brandsektion på sidan 14 för konfigurering av brandsektioner.

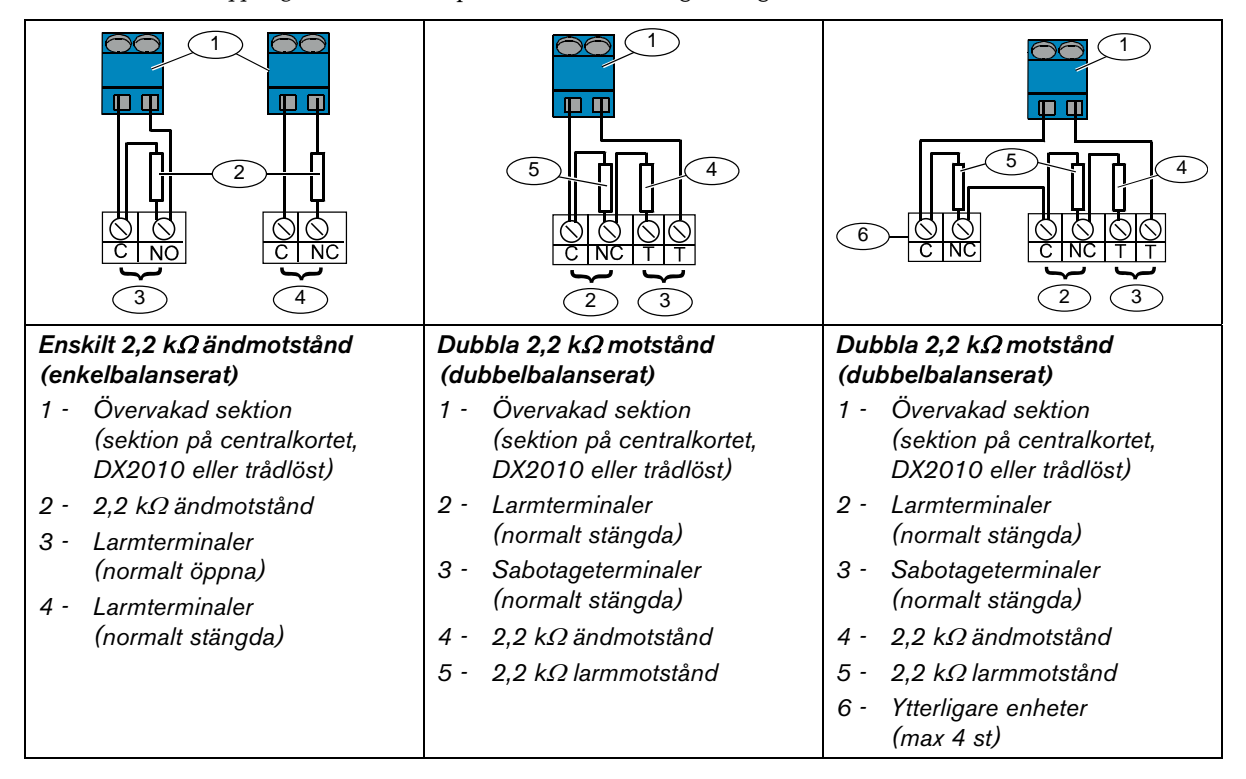

### 2.6.3 Inkoppling av förbikopplare

Se figuren nedan för att koppla övervakade sektioner 1 t.o.m. 32 som förbikopplarsektioner (sektion 2 visas på bilderna).

Se *Avsnitt 4.2.1 Sektioner* på sidan 31 för att programmera de övervakade sektionerna 1 t.o.m. 32 som förbikopplarsektioner.

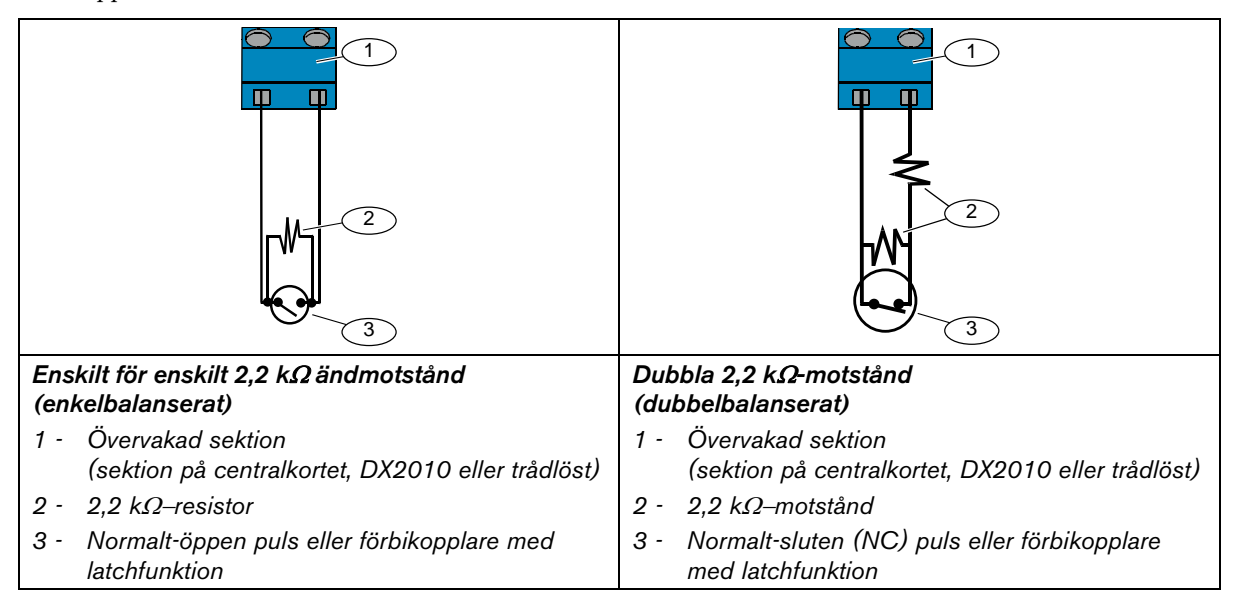

### 2.7 Inkopplingar av programmerbara utgångar (steg 7)

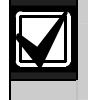

Separera kablarna för primärström och batteri från alla strömbegränsade kablar. Se Avsnitt 7.2 Strömbegränsad elinstallation på sidan 58 för mer information.

### 2.7.1 Inkoppling av programmerbar utgång 1

### Alternativet switchad 12 V

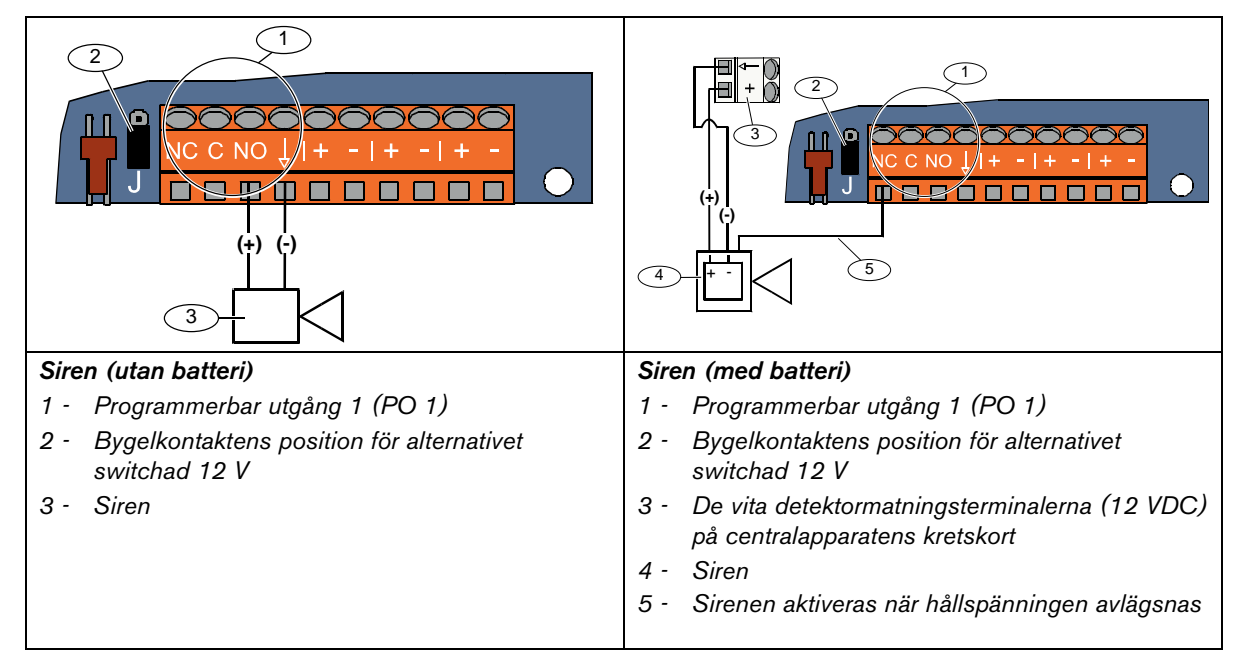

### Alternativet för kommande minus

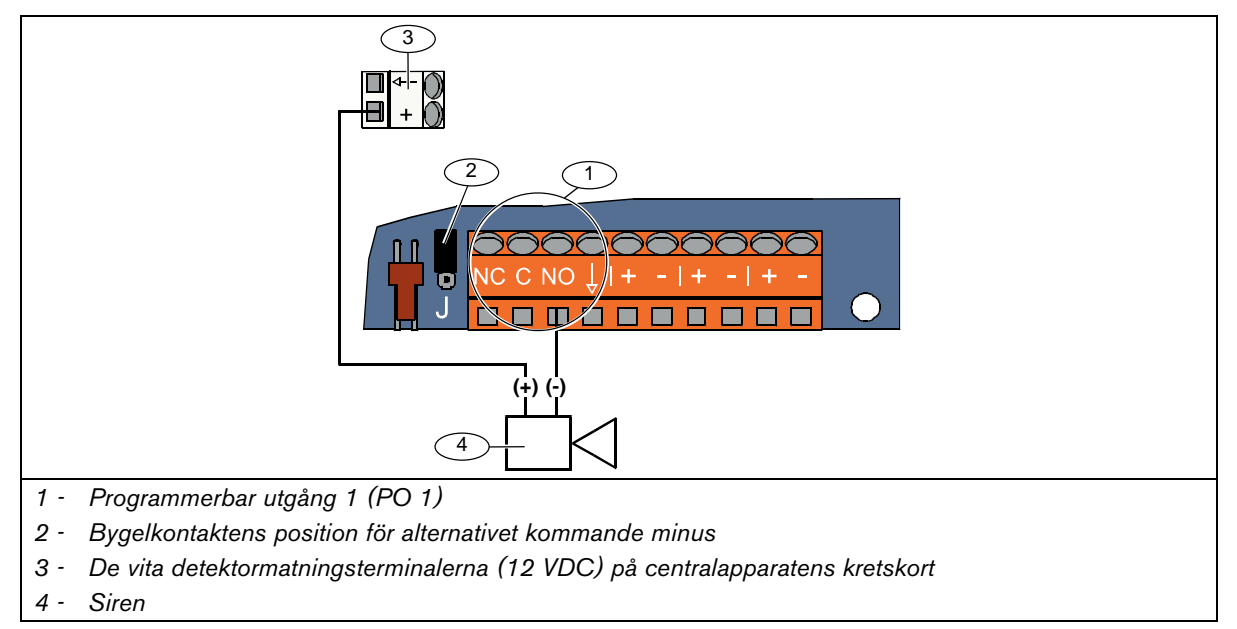

### Alternativet potentialfritt

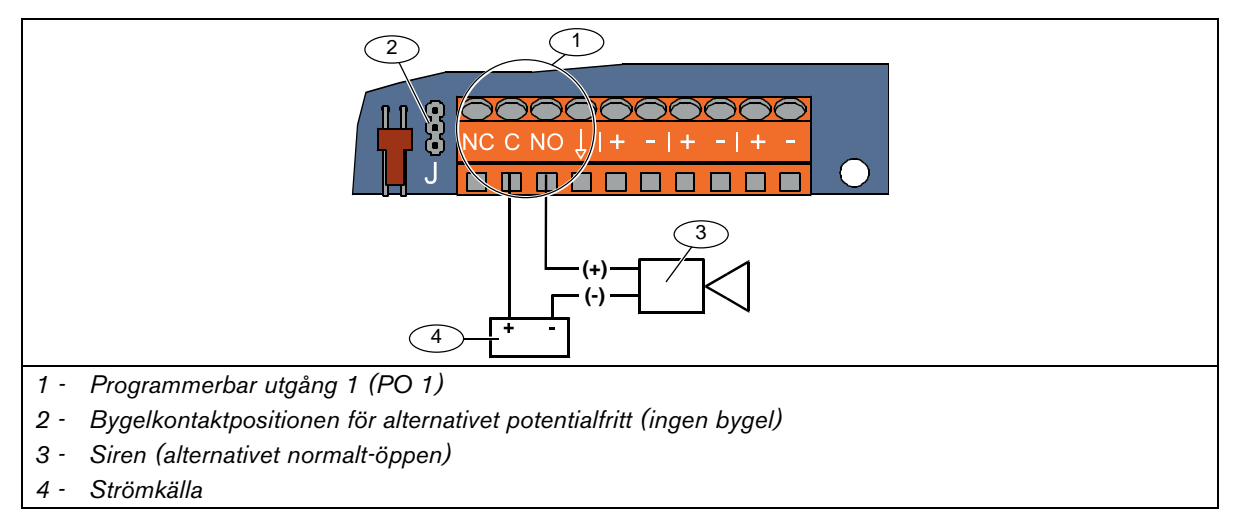

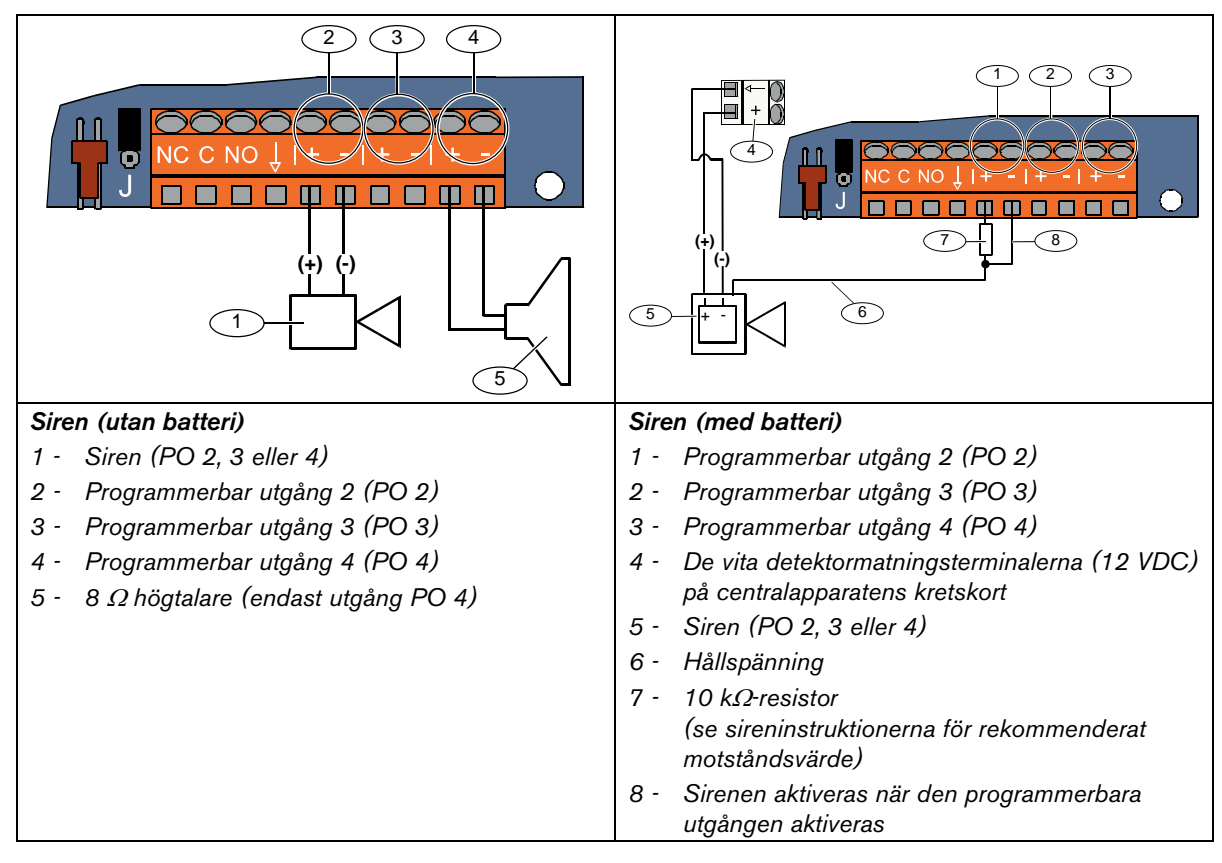

### 2.7.2 Inkoppling av programmerbar utgång 2 t.o.m. 4

Om du programmerar PO 4 som övervakad högtalarutgång ska du koppla in en 8  $\Omega$ -högtalare för att förhindra övervakningsproblem. Se *Expertprogrammering adress 642* på sidan 51 för mer information.

För UL-godkänd installation ska du endast koppla in en UL-listad 85 db-siren till PO 4.

### 2.8 Inkoppling av telefonlinje (steg 8)

Koppla den inkommande telefonlinjen och hemtelefonen till centralapparatens kretskort.

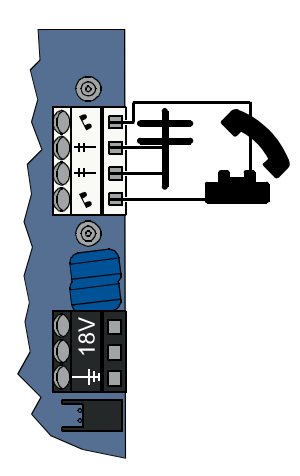

### 2.9 Sätt i röstmodulen (steg 9)

Röstmodulen krävs för att systemet ska fungera.

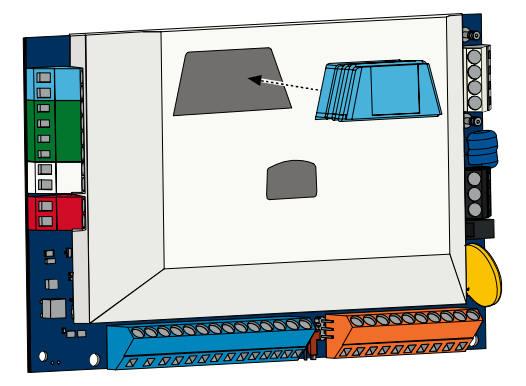

### 2.10 EZTS-kopplingar (steg 10)

Om den valfria EZTS-sabotagekontakten installerats i *steg 1* på sidan 8 kopplar du dess kabel till tvåstiftskopplingen på centralapparatens kretskort.

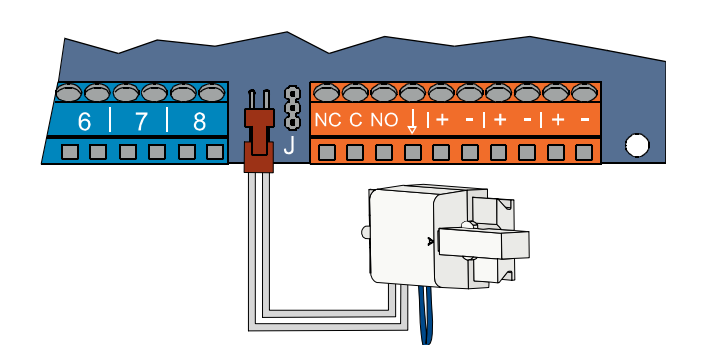

## 2.11 Inkoppling av strömtillförsel (steg 11)

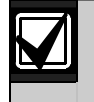

Det här systemet använder antingen en yttre EZPS-strömtillförsel **ELLER** en inre strömtillförsel. Båda strömtillförselsalternativen kräver en jordledning till kapslingen och ett batteri.

Följ instruktionerna nedan för den strömtillförsel som används i din installation.

### 2.11.1 EZPS Indragen strömtillförsel

1. Montera EZPS i kapslingen med skruvarna som medföljde EZPS.

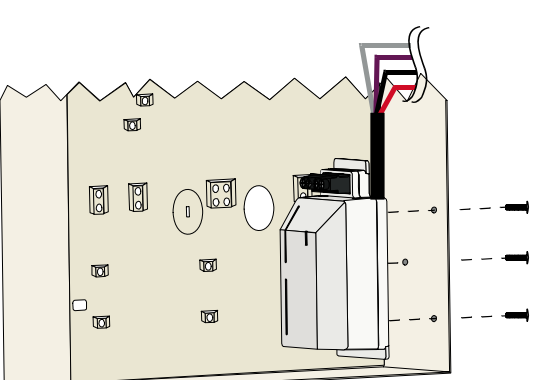

2. Koppla jordledningen från EZPS till kapslingens jordskruv.

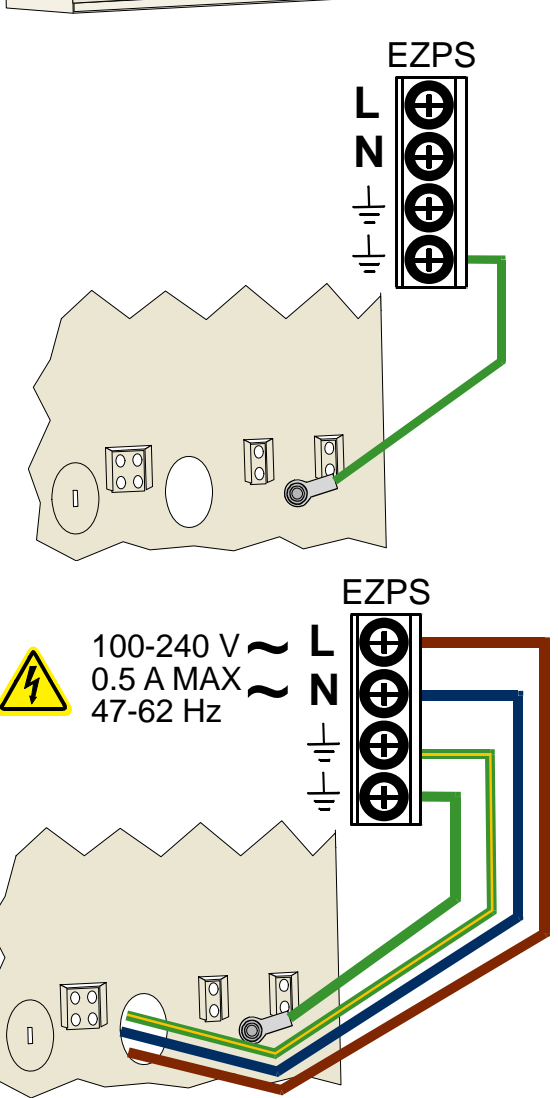

3. Koppla nätspänningen till EZPS.

4. Koppla EZPS-kablarna till centralapparatens kretskort.

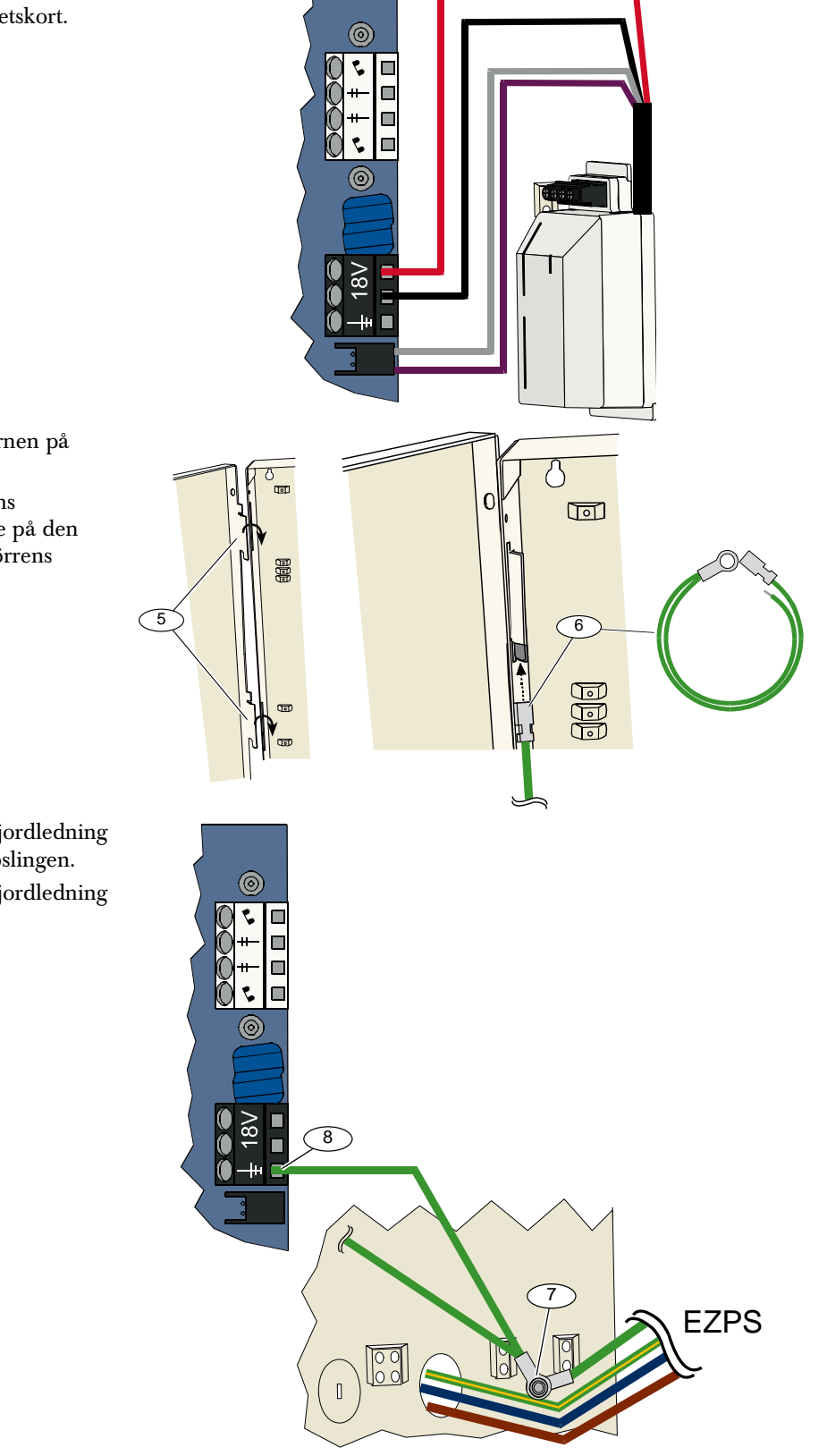

- 5. Montera dörrgångjärnen på kapslingen.
- Tryck fast kapslingens jordledningskopplare på den omålade delen av dörrens översta gångjärn.

- 7. Koppla kapslingens jordledning till jordskruven i kapslingen.
- 8. Koppla kapslingens jordledning till kretskortets jordningsterminal.

### 2.11.2 Extern strömtillförsel

- 1. Koppla en jordledning från kapslingen till en bra jordningskälla.
- Koppla in kapslingens jordledning. Se steg 5 t.o.m. 8 i Avsnitt 2.11.1 EZPS Indragen strömtillförsel på sidan 19 för instruktioner.
- 3. Koppla de inre strömtillförselkablarna till centralapparatens kretskort.

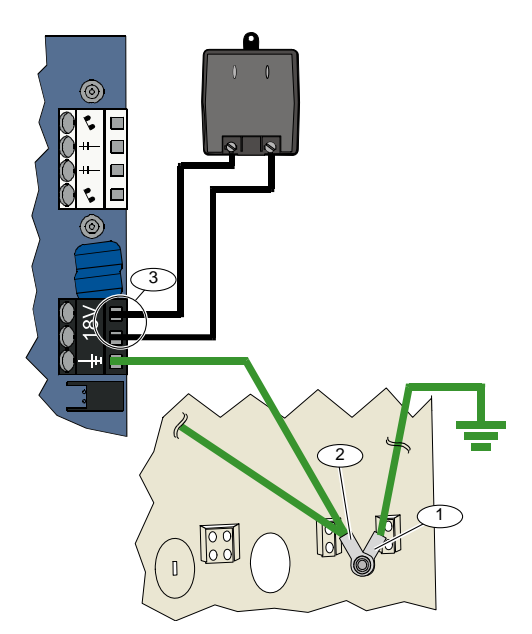

### 2.11.3 12 VDC-batteri

När all inkoppling är slutförd kopplar du in nätspänningen och batteriet till centralapparaten.

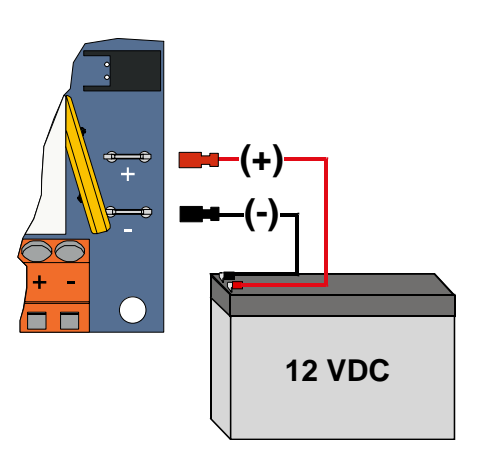

### 2.12 Installation av dörr (steg 12)

Montera kapslingens dörr:

- Installera kapslingens dörrlås, eller
- Fäst dörren med skruvar. Skruvar medföljer ej.

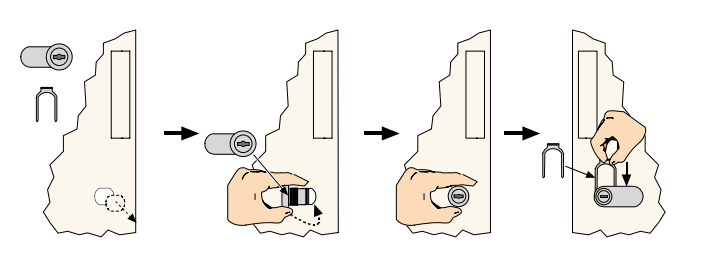

ELLER

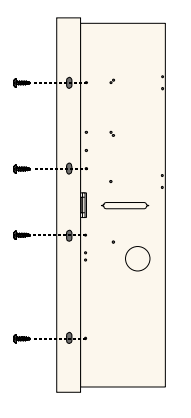

### 2.13 Programmera centralapparaten (steg 13)

När installationen är slutförd kan du programmera centralapparaten. Se *Avsnitt 4.0 Programmering* på sidan 29 för mera information.

### 2.14 Testa systemet (steg 14)

När programmeringen är klar måste du testa systemet så att det fungerar som det ska. Se *Avsnitt 5.0 Systemtest* på sidan 56 för mer information.

# 3.0 Sektionsexpansion

För fullständig information om trådlös installation och konfiguration, se referenshandboken för wLSN (art.nr: F01U026490) som medföljde den trådlösa hubben och installationsinstruktionerna som medföljde varje trådlös enhet.

### 3.1 Etablera det trådlösa nätverket och konfigurering av trådlösa enheter

För att det trådlösa nätverket ska kunna fungera som det ska, måste följande processer ske enligt vad som visas nedan.

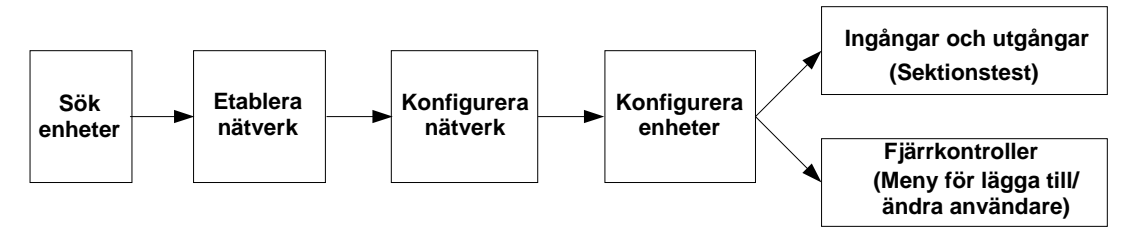

### 3.1.1 Sök enheter

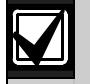

Söka enheter är den process där den trådlösa hubben identifierar och lägger till nya enheter i systemet.

Du kan bara utföra processen för sökning av nya system en gång. Om du ska uppdatera ett befintligt trådlöst system, se Avsnitt 3.2 Underhåll av trådlösa enheter på sidan 26.

Det finns tre sätt att starta sökprocessen i ett nytt system:

- Systemtestknapp:
  - 1. Kontrollera att alla enheter har lämnat RFSS-läget.
  - 2. Tryck och håll nere systemtestknappen i en sekund.
  - Enhetens sökprocess startar automatiskt i början av sektionstesten.

### Trådlös konfigureringsmeny:

- 1. Starta en telefonsession.
  - Se Avsnitt 1.3 Systeminstallation på sidan 5 för telefonsessionsalternativ.
- 2. Från installatörsmenyn, välj systemunderhåll och välj sedan trådlös konfigurering. Enhetens sökprocess börjar automatiskt.

### • Sektionstest:

1. Starta en telefonsession.

Se Avsnitt 1.3 Systeminstallation på sidan 5 för telefonsessionsalternativ.

- 2. Från installatörsmenyn:
- Tryck på [1] för att välja systemunderhåll och tryck sedan på [2] för att välja fullständig systemtest.
   Sökprocessen startar i början av sektionstesten.

### ELLER

 Tryck på [1] för att välja systemunderhåll och tryck sedan på [3] för att välja systemtestmenyn. Från systemtestmenyn trycker du på [5] för att välja sektionstest. Sökprocessen startar i början av sektionstesten.

### 3.1.2 Etablera och konfigurera det trådlösa nätverket

Den trådlösa hubben etablerar och konfigurerar automatiskt det trådlösa nätverket.

Den trådlösa hubben utvärderar varje tillgänglig radiofrekvens (RF) gällande brus, RF-signalstyrka och andra närliggande trådlösa system. Den trådlösa hubben väljer sedan frekvensen med minst brus och minst trafik för nätverksanvändningen.

Den trådlösa hubben väljer den bästa sändningskanalen när den konfigurerar det trådlösa nätverket. När en kanal har valts konfigurerar sedan den trådlösa hubben alla avkända enheter till att använda på den valda frekvensen. Den här processen tar flera minuter.

### 3.1.3 Konfigurera enheter

### Ingångs- och utgångsenheter

Magnetkontakten ISW-BMC1-S135X och vibrationsdetektorn ISW-BIN1-S135X har en magnetkontakt som ingång. Om den magnetkontakt inte används ska du ta bort magneten från enheten innan sektionstesten startas.

När nätverket etablerats och konfigurerats instruerar systemet "Testa alla sektioner". Testa de trådlösa enheterna i följande ordning: ingångsenheter, utgångsenheter och relämoduler.

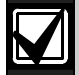

Lämna inte sektionstesten förrän alla trådlösa enheter har testats. Annars måste du lägga till enheter manuellt till systemet.

Om extra trådlösa enheter som inte är avsedda för installation finns inom den trådlösa hubbens räckvidd kan det hända att hubben känner av dessa enheter också. För att utesluta alla oanvända enheter ur systemet, tryck på [#] (eller [5] på manöverpanelen) för att lämna sektionstesten. Den trådlösa hubben returnerar alla oanvända enheter till det icke-avkända läget.

Allteftersom du testar varje enhet ska du slutföra Avsnitt 4.3.5 Sektionsprogrammering på sidan 46 och Avsnitt 4.3.6 Utgångsprogrammering på sidan 51.

När du återställer enheten meddelar systemet det tilldelade enhetsnumret.

### 3.1.4 Testa enheter

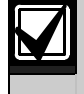

Sektionsnummer tilldelas trådlösa enheter i den ordning som enheterna testas (saboterad eller aktiverad och återställd). Om specifika sektionsnummer föredras för trådlösa enheter bör du se till att de trådlösa enheterna testas i rätt ordning. Annars allokerar systemet det lägsta tillgängliga sektionsnumret till den först testade trådlösa enheten.

Se följande tabell för instruktioner om hur man testar varje trådlös enhet.

| Enhet                                       | Testa:                                                                                                    |
|---------------------------------------------|----------------------------------------------------------------------------------------------------|
| Rörelsedetektorer                           | Gå genom detektorns täckningsområde.                                                                                                    |
| Rökdetektor                                 | <ul> <li>Tryck och släpp detektorns testknapp, eller</li> <li>Blås in rök i detektorkammaren för att utlösa ett larm. Återställ larmet.</li> </ul>                                                                   |
| Relämodul                                   | <ul> <li>Ingång: Bryt och återställ den övervakade sektionen.</li> <li>Utgång: Sabotera enheten.</li> <li>Utför endast båda tester om både ingång och utgång används.</li> </ul>                                     |
| Vibrationsdetektor                          | <ul> <li>Magnetkontakt: Öppna och stäng kontakten.</li> <li>Endast vibration: Utlös ett larm och återställ sedan larmet<sup>1</sup> eller sabotera detektorn.<sup>3</sup></li> </ul>                                 |
| Glaskrossdetektor                           | Utlös ett larm och återställ sedan larmet <sup>2</sup> eller sabotera detektorn. <sup>3</sup>                                                                                                    |
| Mini magnetkontakt<br>Infälld magnetkontakt | Öppna och stäng magnetkontakten.                                                                                                    |
| Magnetkontakt                               | <ul> <li>Öppna och stäng magnetkontakten, eller</li> <li>Bryt och återställ den övervakade sektionen.</li> <li>Utför endast båda tester om både den magnetkontakten och den övervakade sektionen används.</li> </ul> |
| Siren                                       | Sabotera enheten.                                                                                                    |

<sup>1</sup> Testa vibrationsdetektorn genom att skapa en chock för att sätta igång larmet och återställ sedan larmet.

<sup>2</sup> Testa glaskrossdetektorn genom att använda ett speciellt verktyg för att sätta igång larmet och återställ sedan larmet.

<sup>3</sup> Om du saboterar detektorn registrerar centralapparaten detektorn men testar inte den. Du måste skapa rätt larm och återställa larmet för att testa detektorn.

### Fjärrkontroller

Lägg till fjärrkontroller efter det att alla andra trådlösa enheter (ingångar och utgångar) har registrerats och konfigurerats.

- 1. När den sista trådlösa enheten har konfigurerats och sektionstesten är klar trycker du på [#] upprepade gånger tills du lämnat installatörsmenyn och avslutat telefonsessionen.
- 2. Starta en ny telefonsession eller håll [3] nedtryckt på manöverpanelen och ange masteranvändarkoden (användare 1).
- 3. Tryck på [4] för att välja användarmenyn.
- 4. Tryck på [1] för att lägga till ny användare.
- 5. Ange kod.
- 6. Ange koden igen.
- Tryck på [4] för att lägga till en fjärrkontroll. Tilldelning av kodbricka och röstbeskrivning är valfritt.
- 8. Upprepa S*teg 4* t.o.m.7 för att lägga till fler användare och fjärrkontroller, eller tryck på [#] upprepade gånger för att avsluta telefonsessionen.

Börja med Steg 2 om du vill skapa ett system som endast fungerar med fjärrkontroller (inga trådlösa ingångseller utgångsenheter installeras).

För ett system med endast fjärrkontroller kan det ta flera minuter att lägga till den första fjärrkontrollen när det trådlösa nätverket etableras och konfigureras. Det tar mindre tid att lägga till därpå följande fjärrkontroller.

### 3.2 Underhåll av trådlösa enheter

### 3.2.1 Meny för trådlös konfiguration

Använd menyn för trådlös konfiguration för att:

- Lägga till nya trådlösa enheter till ett befintligt trådlöst system
- Lägga till trådlösa enheter som inte hittades när det trådlösa nätverket först etablerades
- Ersätt eller ta bort trådlösa enheter ur ett befintligt trådlöst system

Komma åt menyn för trådlös konfiguration:

- 1. Starta en telefonsession. Se *Avsnitt 1.3 Systeminstallation* på sidan 5 för telefonsessionsalternativ.
- 2. Från installatörsmenyn trycker du på [1] för systemunderhåll.
- Från systemunderhåll trycker du på [6] för trådlös konfiguration. Se följande tabell för menyalternativ och beskrivningar. Menyalternativen är endast tillgängliga efter det att den första enhetssökningen och sektionstesten är klara.

| Knapp-<br>tryckning | Menyalternativ                                      | Beskrivning                                                                                                    |
|---------------------|-----------------------------------------------------|----------------------------------------------------------------------------------------------------|
| [1]                 | Ersätta en enhet                                    | <ol> <li>Använd det här alternativet för att ersätta en enhet med en ny enhet.</li> <li>Tryck på [1] för att ersätta en sektion, eller [3] för att ersätta en utgång.</li> <li>För en relämodul väljer du antingen ingången eller utgången och anger sedan rätt nummer i <i>steg 2</i>.</li> <li>Ange önskat sektionsnummer eller utgångsnummer. Enhetens sökprocess börjar.</li> <li>Aktivera den nya enheten när systemet meddelar "Testa alla sektioner". Den nya enheten ersätter nuvarande enhet. Om andra enheter avkändes i <i>steg 2</i> återgår de till att bli oavkända.</li> </ol>                                                     |
| [2]                 | Lägga till en enhet                                 | Använd det här alternativet för att lägga till fler enheter till det trådlösa<br>nätverket.<br>När du trycker på [2] för att välja det här alternativet startar<br>sökprocessen. Aktivera alla nya enheter när systemet meddelar "Testa<br>alla sektioner".<br>Om andra enheter avkändes, men inte aktiverades, återgår de till att bli<br>oavkända.                                                                                                    |
| [3]                 | Ta bort en enhet                                    | <ol> <li>Använd det här alternativet för att ta bort en enhet från systemet.</li> <li>Tryck på [1] för att ta bort en sektion, eller [3] för att ta bort en utgång.</li> <li>Ange önskat sektionsnummer eller utgångsnummer.<br/>Om det valda sektionsnumret motsvarar en relämodul, tas både ingången och utgången bort från systemet. Om du endast vill ta bort ingången eller utgången, måste du avaktivera motsvarande funktion genom programmering.</li> <li>Tryck på [1] för att ta bort enheten.<br/>Den trådlösa hubben tar bort enheten från systemet och sektionstypen eller utgångsfunktionen ställs in på 0 (avaktiverad).</li> </ol> |
| [4]                 | Överför trådlösa data<br>(centralapparat till hubb) | Om du ersätter en hubb väljer du det här alternativet för att skicka trådlösa data från centralapparaten till den trådlösa hubben.                                                                                                    |
| [5]                 | Överför trådlösa data<br>(hubb till centralapparat) | Om du ersätter centralapparaten väljer du det här alternativet för att<br>skicka trådlösa data från den trådlösa hubben till centralapparaten. Det<br>här alternativet tar bort fjärrkontroller.                                                                                                    |
| [6]                 | Radera och avkänn                                   | Om trådlösa data i centralapparaten inte stämmer överens med trådlösa<br>data i hubben ( <i>bussenhetsfel 50</i> ), använd det här alternativet för att<br>radera trådlösa data i både centralapparaten och hubben, och sök alla<br>enheter igen.<br>Det här alternativet är endast tillgängligt om trådlösa data inte stämmer<br>överens i centralapparaten och hubben.                                                                                                    |
| [#]                 | Avsluta trådlös konfiguration                       | Välj det här alternativet för att återgå till alternativet systemunderhåll.                                                                                                    |

### 3.2.2 Tilldela sektion 1 t.o.m. 8 som trådlösa sektioner

För att tilldela en sektion på kortet (1 t.o.m. 8) som en trådlös sektion, avaktiverar du sektionen i programmeringen innan du startar processen för enhetssökning.

Du kan tilldela sektion 1 t.o.m. 8 individuellt som trådlösa sektioner.

### 3.2.3 DX2010-expansionsenheter och trådlösa sektioner

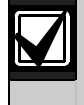

Om sektion 9 t.o.m. 23 innehåller trådbundna och trådlösa sektioner installerar du alla DX2010expansionsenheter som behövs **innan** du lägger till trådlösa sektioner till systemet.

### Lägga till DX2010 innan du lägger till en trådlös sektion

Centralapparaten stöder upp till tre DX2010-moduler. Varje modul upptar en grupp bestående av åtta sektioner.

DX2010-adressen för DIP-brytare avgör vilken sektionsgrupp DX2010 använder:

- Adress 102: DX2010 använder sektion 9 t.o.m. 16
- Adress 103: DX2010 använder sektion 17 t.o.m. 24
- Adress 104: DX2010 använder sektion 25 t.o.m. 32

Se Avsnitt 2.4 Installation av DX2010-expansionsenheter på sidan 12 för fler inställningar för DIP-brytare.

När varje DX2010-modul läggs till systemet använder den nästa tillgängliga sektionsgrupp.

För sektion 9 t.o.m. 32 använder de trådlösa sektionerna även sektioner i samma grupp av åtta som DX2010modulerna gör:

- Om du lägger till en DX2010-modul med adress 102 (sektion 9 t.o.m. 16), kan trådlösa sektioner endast använda sektion 17 t.o.m. 32.
- Om du lägger till två DX2010-moduler med adresserna 102 (sektion 9 t.o.m. 16) och 103 (sektion 17 t.o.m. 24), kan de trådlösa sektionerna endast använda sektionerna 25 t.o.m. 32.
- Om du lägger till tre DX2010-moduler kan de trådlösa sektionerna endast använda sektion 1 t.o.m. 8.

### Lägga till DX2010 efter konfigurering av trådlösa sektioner

Om du lägger till en DX2010-modul efter konfigurering av trådlösa sektioner ersätter DX2010 (baserat på dess DIP-brytaradress) den grupp som står i konflikt med de trådlösa sektionerna.

Om de trådlösa sektionerna exempelvis använder sektion 9 t.o.m. 24, och du behöver sektion 17 t.o.m. 24 som trådbundna sektioner, ersätter en DX2010-modul med adressen 103 de trådbundna sektionerna som använder sektion 17 t.o.m. 24.

Om nästa sektionsgruppering finns tillgänglig, gäller för detta exempel, sektion 25 t.o.m. 32, att centralapparaten behåller all sektionsprogrammering förutom röstbeskrivningar, och flyttar de trådlösa sektioner som står i konflikt med dem till nästa sektionsgruppering. Du måste spela in röstbeskrivningarna igen för de sektioner som flyttades.

Om nästa sektionsgruppering **inte** finns tillgänglig tar centralapparaten bort de trådlösa sektioner som står i konflikt med dem från systemet.

### 3.2.4 Återställa det trådlösa nätverket

*Expertprogrammering adress nummer 9999* återställer centralapparaten till fabriksinställningarna. Alla data för trådlösa nätverk i centralapparaten förloras, men behålls i den trådlösa hubben.

Återställa data för trådlösa nätverk från den trådlösa hubben:

- 1. Starta en telefonsession.
- 2. Tryck på [1] för att välja systemunderhåll.
- 3. Tryck på [6] för att välja menyn för trådlös konfiguration.
- 4. Tryck på [5] för att överföra trådlösa data från hubben till centralapparaten. Det här alternativet tar bort tilldelningar av fjärrkontroller. Du måste tilldela alla fjärrkontroller på nytt.

### 3.3 Meddelanden från trådlösa system

Se följande tabell för en beskrivning av systemmeddelanden som gäller det trådlösa nätverket.

| Systemmeddelande                       | Beskrivning                                                                                                    |  |
|----------------------------------------|----------------------------------------------------------------------------------------------------|--|
| "Trådlösa enheter inte konfigurerade." | Sektionstesten avslutades innan alla trådlösa sektioner testades.                                                                  |  |
| "Extra enhet ignorerad."               | Ett försök gjordes att lägga till en enhet till ett system som redan<br>innehåller maximalt antal sektioner eller utgångar.        |  |
| "Sektion x har testats."               | En sektion testades. RFSS är godkänd.                                                                                              |  |
| "Sektion x låg."                       | En sektion testades. RFSS är inte godkänd.                                                                                         |  |
| "Var god vänta."                       | Det trådlösa nätverket är upptaget eller så väntar centralapparaten på att det trådlösa nätverket ska svara.                       |  |
|                                        | Manöverpanelen kan visa ett enda roterande segment för skyddscirkeln tillsammans med det här meddelandet.                          |  |
| "Trådlöst fel."                        | Den trådlösa hubben upplever störningar, saknas eller upplever ett feltillstånd.                                                   |  |
| "Trådlösa enheter x."                  | "x" = det antal enheter som avkänts men inte testats.                                                                              |  |
| "Trådlösa enheter som inte testats x." | "x" = det antal enheter som har avkänts men ännu inte konfigurerats.                                                               |  |
| "Sektion x ej testad."                 | Centralapparaten tilldelade ett sektionsnummer till enheten, men<br>enheten testades inte (bruten eller saboterad och återställd). |  |
|                                        | "x" = röstbeskrivningen.<br>Standard är att systemet meddelar sektionsnumret.                                                      |  |

# 4.0 Programmering

### 4.1 Starta programmering

Välj en av följande metoder för att gå in i installatörsmenyn:

| Metod                                                                                                    | Steg                                                                                                    |  |  |
|----------------------------------------------------------------------------------------------------|----------------------------------------------------------------------------------------------------|--|--|
| Lokal telefon                                                                                                    | 1. Tryck [#][#].                                                                                                    |  |  |
|                                                                                                    | 2. Lyssna efter röstprompten för att ange en kod.                                                                                                    |  |  |
|                                                                                                    | 3. Ange installatörskoden. <sup>1</sup>                                                                                                    |  |  |
|                                                                                                    | Tryck på [3] för grundläggande programmering eller [4] för expertprogrammering.                                                                                                    |  |  |
| Telefon utanför                                                                                                    | 1. Ring fastighetens telefonnummer.                                                                                                    |  |  |
| lokalerna                                                                                                    | <ol> <li>När antingen en person eller en telefonsvarare svarar, trycker du [*][*][*] för att koppla bort den<br/>svarande parten och få åtkomst till systemet.</li> </ol>             |  |  |
|                                                                                                    | Om telefonen inte svaras av en person eller telefonsvarare, svarar systemet efter ett inprogrammerat antal ringsignaler. Se <i>Expertprogrammering adress nummer 222</i> på sidan 42. |  |  |
|                                                                                                    | 3. Lyssna efter röstprompten för att ange en kod.                                                                                                    |  |  |
|                                                                                                    | 4. Ange installatörskoden. <sup>1</sup>                                                                                                    |  |  |
|                                                                                                    | 5. Tryck på [3] för grundläggande programmering eller [4] för expertprogrammering.                                                                                                    |  |  |
| Installatörens<br>snabbuppkoppling <sup>2</sup>                                                                                                    | 1. Koppla en telefon till antingen anslutningspunkterna eller telefonterminalerna.                                                                                                    |  |  |
|                                                                                                    | 2. Tryck och håll nere<br>systemtestknappen i ca 15<br>sekunder.                                                                                                    |  |  |
|                                                                                                    | 3. Lyssna efter röstprompten för att ange en kod.                                                                                                    |  |  |
|                                                                                                    | 4. Ange installatörskoden. <sup>1</sup>                                                                                                    |  |  |
|                                                                                                    | 5. Tryck på [3] för grundläggande programmering eller [4] för expertprogrammering.                                                                                                    |  |  |
| RPS                                                                                                    | Se Avsnitt 4.6 Programvara för fjärrprogrammering (RPS) på sidan 55 för mer information.                                                                                              |  |  |
| <ul> <li><sup>1</sup> Om kodlängden = fyra siffror är installatörens standardkod 5432. Om kodlängden = sex siffror är installatörens standardkod 543211. Se Avsnitt 4.3.8 Användarprogrammering på sidan 53 för att ändra kodlängd och installatörskod.</li> <li><sup>2</sup> Välj metoden för installatörens snabbuppkoppling om en telefonlinje inte är tillgänglig eller om det behövs en lokal uppkoppling. Systemet måste vara avstängt innan du kan använda denna metod.</li> </ul> |                                                                                                    |  |  |
| Förstagångsprogrammering                                                                                                    |                                                                                                    |  |  |

 Ställ in landskoden till rätt kod för din installation innan du utför några andra programmeringsändringar. Det här valet ställer in centralapparatens standardvärden till korrekta landsspecifika värden. Se *Avsnitt 4.2.4 Landskod* på sidan 34.
 Ange datum och tid. Se *Avsnitt 1.5 Installatörens telefonmeny* på sidan 6.

M

### 4.2 Grundläggande programmering

Grundläggande programmering består av en röstmeny med de programmeringsalternativ du behöver mest. I allmänhet är utförandet av det här programmeringsavsnittet allt som behöver göras.

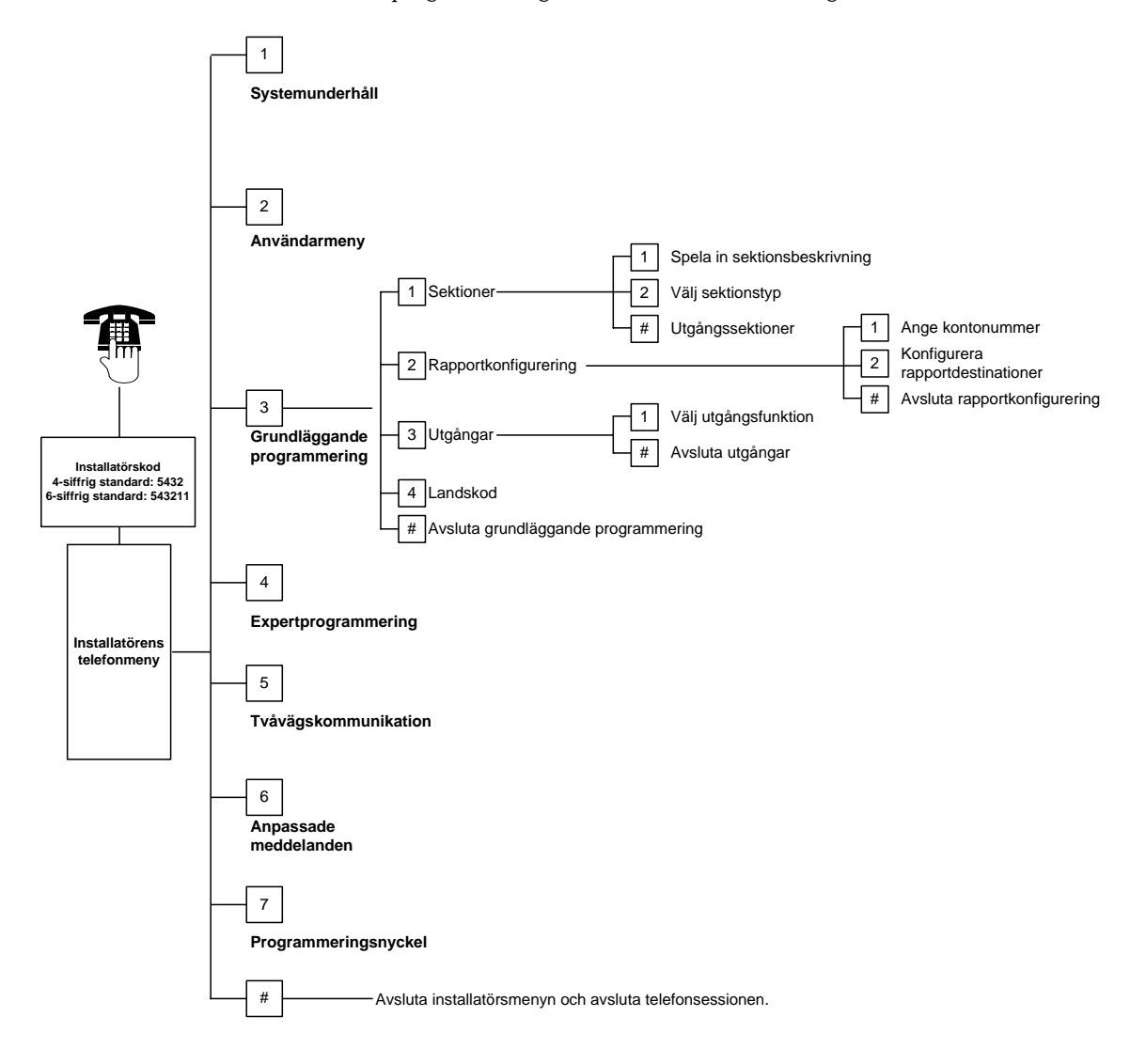

#### 4.2.1 Sektioner

|--|

Sektioner

Du kan inte programmera trådlösa sektioner utan att först ha utfört stegen i Avsnitt 1.4 Systeminstallation på sidan 5.

Ange ett sektionsnummer från 1 t.o.m. 32.

| 1 | 1 Spela in sektionsbeskrivning                                                                                                    |                                                                                                    |  |  |  |  |
|---|----------------------------------------------------------------------------------------------------|----------------------------------------------------------------------------------------------------|--|--|--|--|
|   | Om sektion 1 exempelvis finns vid byggnadens entré, säger du "entré" efter tonen.                                                                                                    |                                                                                                    |  |  |  |  |
|   | Tryck på [1] för att fortsätta programmera den valda sektionen.                                                                                                    |                                                                                                    |  |  |  |  |
|   | Tryck på [2] för att spela in din nuvarande sektionsbeskrivning på nytt.                                                                                                    |                                                                                                    |  |  |  |  |
| 2 | Välj sektionstyp                                                                                                    |                                                                                                    |  |  |  |  |
|   | –<br>Tryck på [1] för att välja nuvarande alternativ.                                                                                                    |                                                                                                    |  |  |  |  |
|   | Tryck på [2] för att höra flera alternativ.                                                                                                    |                                                                                                    |  |  |  |  |
|   | Tryck på [#] för att avsluta sektionstyp.                                                                                                    |                                                                                                    |  |  |  |  |
|   | Sektionstyp Beskrivning                                                                                                    |                                                                                                    |  |  |  |  |
|   | Avstängd                                                                                                    | Sektionen används ej.                                                                                                    |  |  |  |  |
|   | ln/ut                                                                                                    | Om sektionen påverkas och systemet är aktiverat börjar inpasseringstiden. Ett larm ljuder om systemet inte frånkopplas när inpasseringstiden tar slut.                                                                              |  |  |  |  |
|   | Volymskydd (följande)Om systemet är i hemmaläge ignoreras dessa sektioner. Om systemet är i läge<br>fullt startar en aktivering på en sektion ett larm. Dessa sektioner ignoreras unde<br>och utpasseringstiden. |                                                                                                    |  |  |  |  |
|   | Skalskydd                                                                                                    | Om sektionen påverkas och systemet är aktiverat startar ett lokalt larm. En<br>larmrapport skickas inte till larmcentralen om systemet frånkopplas inom<br>larmrapportsfördröjningen.                                               |  |  |  |  |
|   | 24-timmars                                                                                                    | Om sektionen påverkas utlöses alltid ett larm. Frånkoppla systemet för att återställa en 24-timmars sektion.                                                                                                    |  |  |  |  |
|   | Brand verifierad                                                                                                    | Om den aktiveras startar väntetiden för brandverifiering. Om en andra<br>brandhändelse uppkommer under väntetiden på två minuter ljuder ett brandlarm.<br>Om ingen andra brandhändelse uppkommer, återgår systemet till normalläge. |  |  |  |  |
|   | Brand ej verifierad                                                                                                    | Om sektionen påverkas ljuder alltid brandlarmet.                                                                                                    |  |  |  |  |
|   | Panik                                                                                                    | Om sektionen påverkas utlöses alltid ett larm. Det finns ingen visuell eller<br>ljudindikation för detta larm.                                                                                                    |  |  |  |  |
|   | Volymskydd följande                                                                                                    | Om sektionen påverkas och systemet är aktiverat (anpassat skydd) börjar<br>inpasseringstiden. Om systemet är aktiverat (hemmaläge eller fullt) fungerar<br>sektionen som en volymskyddssektion.                                     |  |  |  |  |
|   | In/ut avbryter<br>utpasseringstiden                                                                                                    | Om sektionen påverkas och återställs under utpasseringstiden stannar<br>utpasseringstiden och systemet aktiveras omedelbart.                                                                                                    |  |  |  |  |
|   | Förbikopplare<br>pulsfunktion                                                                                                    | Aktivera eller frånkoppla systemet med en förbikopplare med pulsfunktion.                                                                                                    |  |  |  |  |
|   | Förbikopplare<br>latchfunktion                                                                                                    | Aktivera eller frånkoppla systemet med en förbikopplare med latchfunktion.                                                                                                    |  |  |  |  |
| # | Avsluta sektioner                                                                                                    |                                                                                                    |  |  |  |  |

#### Avsluta sektioner

Återgå till installatörsmenyn.

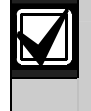

Anteckna sektionsprogrammeringsuppgifter i Sektionsprogrammeringsunderlag som börjar på sidan 47.

#### 4.2.2 Rapportkonfigurering

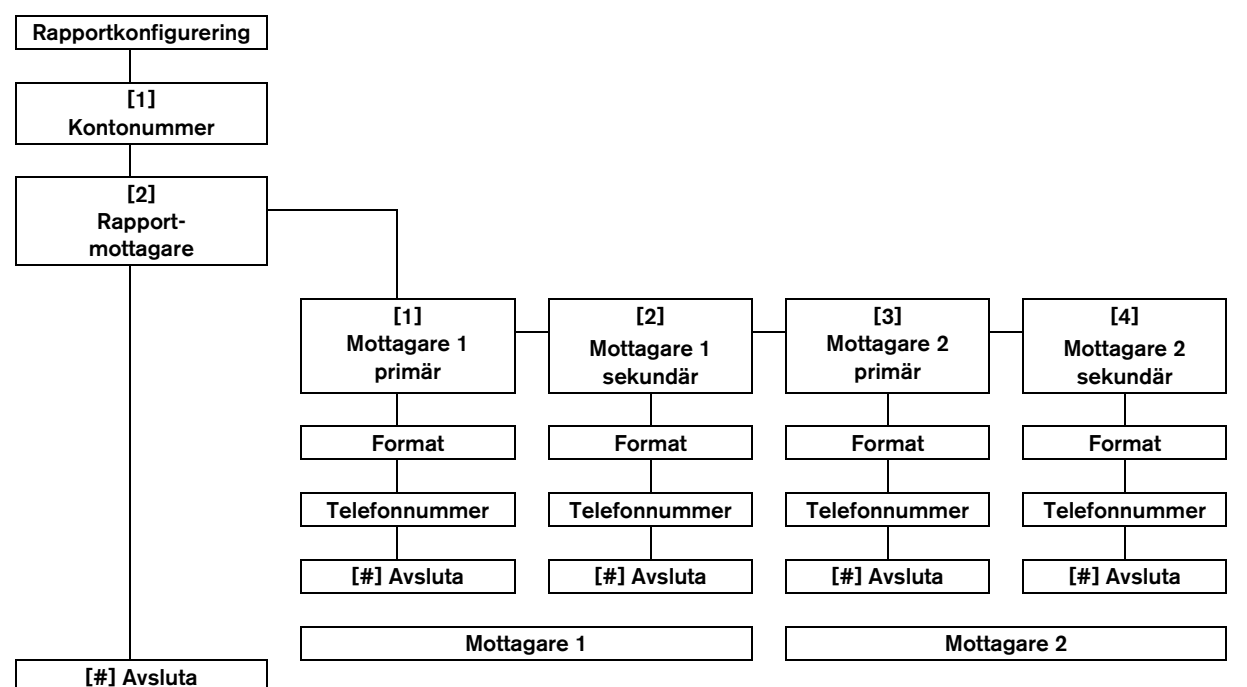

Konfigurera rapporter:

- 1. Ange ett fyr- eller sexsiffrigt kontonummer. Kontonumret gäller för alla rapportmottagare
- 2. Välj en rapportmottagare.
  - [1] = Mottagare 1 primär
  - [2] = Mottagare 2 sekundär
  - [3] = Mottagare 2 primär
  - [4] = Mottagare 2 sekundär
- 3. Välj ett formatalternativ för rapportmottagaren [1] = Välj första alternativet.
  - [2] = Lyssna på nästa alternativ.
- 4. Ange ett telefonnummer för rapportmottagaren.
- 5. Upprepa Steg 2 till 4 för ytterligare rapportmottagare.
- Se Avsnitt 4.3.4 Rapportprogrammering på 6. sidan 43 för att aktivera eller avaktivera rapporter.

### Kontonummer inmatningar:

|                           | 8              |  |
|---------------------------|----------------|--|
| Värde:                    | Knapptryckning |  |
| 0 t.o.m. 9                | [0] t.o.m. [9] |  |
| В                         | [*][1]         |  |
| С                         | [*][2]         |  |
| D                         | [*][3]         |  |
| E                         | [*][4]         |  |
| F                         | [*][5]         |  |
| Telefonnummerinmatningar: |                |  |
| Värde:                    | Knapptryckning |  |
| 0 t.o.m. 9                | [0] t.o.m. [9] |  |
| *                         | [*][*]         |  |
| #                         | [*][#]         |  |
| Paus                      | [*][1]         |  |

[#]

[#][#]<sup>1</sup>

[0][#]

Tryck två gånger på [#] inom två

sekunder för att avsluta utan att spara

### Formatalternativ:

- •Avstängd (standard)
- •Contact-ID
- •SIA
- Röst
- •SMS-text (TAP)\*
- Fast format

\* SMS-text meddelanden:

- •Inbrottslarm
- •Brandlarm
- •Skydd aktiverat
- Skydd avstängt
- Sektionsfel
- •Systemfel
- •Testrapport
- Återställning
- Knappsats
- SMS-leverantörer

garanterar inte leveransen av SMS-textmeddelanden.

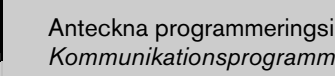

Anteckna programmeringsinmatningarna för rapportkonfigureringen i Avsnitt 4.3.3 Kommunikationsprogrammering på sidan 41.

Avsluta och spara

Avsluta utan att

telefonnummer

din inmatning.

spara

Avaktivera

### 4.2.3 Utgångar

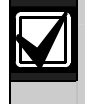

Du kan inte programmera några trådlösa utgångar utan att först ha utfört stegen i *Avsnitt 1.4 Systeminstallation* på sidan 5.

Larmutrustningen består av sirener, ringklockor eller blixtljus.

Utgångar Skriv in ett utgångsnummer mellan 1 och 8.

| 1 | Utgångsfunktioner                                                     |                                       |                                                                                                    |  |  |  |
|---|-----------------------------------------------------------------------|---------------------------------------|----------------------------------------------------------------------------------------------------|--|--|--|
|   | Tryck på [1] för att                                                  | Utgångsfunktion                       | Beskrivning                                                                                                    |  |  |  |
|   | alternativ.                                                           | Avstängd                              | Utgången används ej.                                                                                                    |  |  |  |
|   | Tryck på [2] för att<br>höra fler alternativ.<br>Tryck på [#] för att | Inbrott                               | Utgången aktiveras när inbrottslarmet går. Stäng av utgången<br>genom att frånkoppla systemet eller vänta tills sirenens<br>avstängningstid har nått sitt slut.                                                                                                    |  |  |  |
|   | avsluta<br>utgångsfunktionen.                                         | Inbrott hållande                      | Utgången aktiveras när inbrottslarmet går. Stäng av utgången genom att frånkoppla systemet.                                                                                                    |  |  |  |
|   |                                                                       | Brand                                 | Utgången aktiveras när brandlarmet går. Stäng av utgången<br>genom att frånkoppla systemet eller vänta tills brandsirenens<br>avstängningstid har nått sitt slut.                                                                                                    |  |  |  |
|   |                                                                       | Brand hållande                        | Utgången aktiveras när brandlarmet går. Stäng av utgången genom att frånkoppla systemet.                                                                                                    |  |  |  |
|   |                                                                       | Inbrott och brand                     | Utgången aktiveras när ett inbrottslarm eller brandlarm går. Stäng<br>av utgången genom att frånkoppla systemet eller vänta tills<br>sirenens avstängningstid har nått sitt slut. Stäng av utgången<br>genom att frånkoppla systemet.                                                                   |  |  |  |
|   |                                                                       | Inbrott och brand<br>hållande         | Utgången aktiveras när ett inbrottslarm eller brandlarm går. Stäng<br>av utgången genom att frånkoppla systemet. Brandlarm har<br>prioritet över inbrottslarm.                                                                                                    |  |  |  |
|   |                                                                       | Systemåterställning                   | Utgången är vanligtvis aktiv. Utgången stängs av i ungefär 10<br>sekunder när systemet återställs. Använd den här funktionen för<br>att leverera ström till utrustning såsom glaskross och<br>branddetektorer med fyra trådar som kräver strömavbrott för att<br>återställa ett hållande larmtillstånd. |  |  |  |
|   |                                                                       | Skydd aktiverat                       | Utgången aktiveras när systemet är aktiverat och förblir aktiverat tills systemet frånkopplas.                                                                                                    |  |  |  |
|   |                                                                       | Klar att aktivera                     | Utgången aktiveras när systemet är redo att aktiveras (inga aktiva sektioner eller systemfel existerar).                                                                                                    |  |  |  |
|   |                                                                       | Fjärrkontroll på/av                   | Utgången aktiveras eller stängs av när användaren trycker på<br>knappen O eller O på fjärrkontrollen.<br>Se <i>Expertprogrammering adress nummer 616 och 626</i> på sidan<br>40 för mer information.                                                                                                    |  |  |  |
|   |                                                                       | 2-sekunders puls med<br>fjärrkontroll | Utgången aktiveras i två sekunder när användaren tryck på<br>knappen O eller O på fjärrkontrollen.<br>Se <i>Expertprogrammering adress nummer 616 och 626</i> på sidan<br>40 för mer information.                                                                                                    |  |  |  |
|   | -                                                                     | Användarkontrollerad                  | Utgången aktiveras eller stängs av när en användare eller<br>installatören använder alternativet att aktivera utgångar från<br>telefonmenyn.                                                                                                    |  |  |  |
| # | Avsluta Utgångar                                                      |                                       |                                                                                                    |  |  |  |

Återgå till installatörsmenyn.

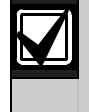

Anteckna programmeringsinmatningarna för utgångarna i Avsnitt 4.3.6 Utgångsprogrammering på sidan 51.

### 4.2.4 Landskod

Välj rätt landskod för din installation. Den här koden ställer in centralapparaten till de rätta landsspecifika grundvärdena.

| Α               |     | С                  |     | G             |      | К                   |     |
|-----------------|-----|--------------------|-----|---------------|------|---------------------|-----|
| Land            | Kod | Land               | Kod | Land          | Kod  | Land                | Kod |
| Afghanistan     | 65  | Centralafrikanska  | 65  | Gabon         | 65   | Kambodja            | 65  |
| Albanien        | 65  | republiken         |     | Gambia        | 65   | Kamerun             | 65  |
| Algeriet        | 63  | Chad               | 65  | Georgien      | 62   | Kanada              | 07  |
| Amerikanska     | 65  | Chile              | 65  | Ghana         | 65   | Kap Verde           | 65  |
| Samoa           |     | Colombia           | 09  | Grekland      | 19   | Kazakstan           | 62  |
| Andorra         | 65  | Comoros            | 65  | Grenada       | 65   | Kenya               | 65  |
| Angola          | 65  | Costa Rica         | 65  | Grenadinerna  | 65   | Kina                | 08  |
| Antigua         | 65  | Cypern             | 11  | Grönland      | 65   | Kirgizistan         | 62  |
| Argentina       | 01  | D                  |     | Guatemala     | 65   | Kiribati            | 65  |
| Armenien        | 62  | 1 1                | Kad | Guinea        | 65   | Kongo (Brazzaville) | 65  |
| Australien      | 02  | Land               | roa | Guinea-Bissau | 65   | Kongo (Kinshasa)    | 65  |
| Azerbajdzjan    | 65  | Danmark            | 13  | н             |      | Kroatien            | 10  |
| В               |     | Djibouti           | 65  |               |      | Kuba                | 65  |
|                 |     | Dominica           | 65  | Land          | Kod  | Kuwait              | 65  |
| Land            | Kod | Dominikanska       | 65  | Haiti         | 65   | T.                  |     |
| Bahamas         | 65  | republiken         |     | Hercegovina   | 65   | ]                   |     |
| Bahrain         | 63  | E                  |     | Honduras      | 65   | Land                | Kod |
| Bangladesh      | 65  | Land               | Kod | Hongkong      | 20   | Laos                | 65  |
| Barbados        | 65  | Ecuador            | 65  | Ι             |      | Lesotho             | 65  |
| Barbuda         | 65  | Equation           | 14  |               | 14 1 | Lettland            | 28  |
| Belarus         | 62  | Ekvatorialquinea   | 65  | Land          | Kod  | Libanon             | 63  |
| Belgien         | 04  | El Salvador        | 65  | Indien        | 22   | Liberia             | 65  |
| Belize          | 65  | Elfonbonskuston    | 65  | Indonesien    | 23   | Libyen              | 65  |
| Benin           | 65  | Eritroa            | 65  | Irak          | 65   | Liechtenstein       | 63  |
| Bhutan          | 65  | Entland            | 15  | Iran          | 65   | Litauen             | 29  |
| Bolivia         | 65  | Estianu            | 65  | Irland        | 24   | Luxemburg           | 30  |
| Bosnien         | 65  |                    | 05  | Island        | 63   | м                   |     |
| Botswana        | 65  | F                  |     | Israel        | 63   |                     |     |
| Brasilien       | 05  | Land               | Kod | Italien       | 25   | Land                | Kod |
| Brunei          | 65  | Fiii               | 65  | T             |      | Madagaskar          | 65  |
| Bulgarien       | 65  | Filippinerna       | 40  |               |      | Makedonien          | 31  |
| Burkina Faso    | 65  | Finland            | 16  | Land          | Kod  | Malawi              | 65  |
| Burma (Myanmar) | 65  | Förenade           | 65  | Jamaica       | 65   | Malaysia            | 32  |
| Burundi         | 65  | Arabemiraten       | 00  | Japan         | 26   | Maldiverna          | 65  |
|                 |     | Frankrike          | 17  | Jordanien     | 62   | Mali                | 65  |
|                 |     | Franska Polvnesien | 63  | 1             |      | Malta               | 33  |
|                 |     |                    | 1   | 1             |      | Marocko             | 63  |

Marshallöarna

Mauretanien

Mikronesien

Mauritius

Mexiko

Moldova

Monaco

Mongoliet

Montenegro

Moçambique

65

65

65

34

65

62

65

65

46

65

| Easy Series | Installationshandbok | 4.0 | Programmering |
|-------------|----------------------|-----|---------------|
|-------------|----------------------|-----|---------------|

|  |  | 1 |
|--|--|---|
|  |  |   |
|  |  |   |

Kod

43

65

|     | ] | R    |
|-----|---|------|
| Kod |   | Land |

Rumänien

Rwanda

| N             |     |  |
|---------------|-----|--|
| Land          | Kod |  |
| Namibia       | 65  |  |
| Nauru         | 65  |  |
| Nederländerna | 35  |  |
| Nepal         | 65  |  |
| Nevis         | 65  |  |
| Nicaragua     | 65  |  |
| Niger         | 65  |  |
| Nigeria       | 37  |  |
| Nordkorea     | 65  |  |
| Norge         | 38  |  |
| Nya Zeeland   | 36  |  |
|               |     |  |

| ( | 0         |     |
|---|-----------|-----|
|   | Land      | Kod |
|   | Oman      | 62  |
|   | Österrike | 03  |
|   | Östtimor  | 65  |

| P                |     |
|------------------|-----|
| Land             | Kod |
| Pakistan         | 62  |
| Palau            | 65  |
| Panama           | 65  |
| Papua Nya Guinea | 65  |
| Paraguay         | 65  |
| Peru             | 39  |
| Polen            | 41  |
| Portugal         | 42  |
| Principe         | 65  |
| Q                |     |
| Land             | Kod |

Qatar

| Ryska federationen | 44  |
|--------------------|-----|
| 5                  |     |
| Land               | Kod |
| San Marino         | 65  |
| Sao Tome           | 65  |
| Saudiarabien       | 45  |
| Schweiz            | 53  |
| Senegal            | 65  |
| Serbien            | 46  |
| Seychellerna       | 65  |
| Sierra Leone       | 65  |
| Singapore          | 47  |
| Slovakien          | 48  |
| Slovenien          | 49  |
| Salomonöarna       | 65  |
| Spanien            | 51  |
| Sri Lanka          | 65  |
| St. Kitts          | 65  |
| St. Lucia          | 65  |
| St. Vincent        | 65  |
| Storbritannien     | 57  |
| Sudan              | 65  |
| Surinam            | 65  |
| Sverige            | 52  |
| Swazilands         | 65  |
| Sydafrika          | 50  |
| Sydkorea           | 27  |
| Syrien             | 62  |

| Г                       |     |  |
|-------------------------|-----|--|
| Land                    | Kod |  |
| Taiwan                  | 54  |  |
| Tadzjikistan            | 65  |  |
| Tanzania                | 65  |  |
| Thailand                | 55  |  |
| Tjeckiska<br>republiken | 12  |  |
| Тодо                    | 65  |  |
| Tonga                   | 65  |  |
| Trinidad och<br>Tobago  | 65  |  |
| Tunisien                | 65  |  |
| Turkiet                 | 56  |  |
| Turkmenistan            | 65  |  |
| Tuvalu                  | 65  |  |
| Tvskland                | 18  |  |

| V             |     |  |
|---------------|-----|--|
| Land          | Kod |  |
| Vanuatu       | 65  |  |
| Vatikanstaten | 65  |  |
| Venezuela     | 59  |  |
| Vietnam       | 60  |  |
| Y             |     |  |

| Land  | Kod |
|-------|-----|
| Yemen | 65  |
| Z     |     |

| Land     | Kod |
|----------|-----|
| Zambia   | 63  |
| Zimbabwe | 65  |

| U          |     |  |  |  |
|------------|-----|--|--|--|
| Land       | Kod |  |  |  |
| Uganda     | 65  |  |  |  |
| Ukraina    | 62  |  |  |  |
| Ungern     | 21  |  |  |  |
| Uruguay    | 65  |  |  |  |
| USA        | 58  |  |  |  |
| Uzbekistan | 65  |  |  |  |

62

Bosch Security Systems, Inc. | 2/07 | F01U025175B

### 4.3 Expertprogrammering

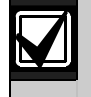

Använd endast expertprogrammering om du har ett specifikt programmeringsbehov.

För att kunna efterfölja specifika krav bör du kontrollera *Avsnitt* 7.7 *Godkännanden och krav från myndigheter* på sidan 68 för alla nödvändiga ändringar i programmeringen.

Expertprogrammering ger tillgång till alla programmeringskategorier för fullständig systemkonfiguration:

- System
- Kommunikation
- Rapportering
- Sektioner
- Utgångar
- Manöverpaneler
- Användare

Varje kategori består av flera programmeringsadresser. Varje programmeringsadress tilldelas ett tre- eller fyrsiffrigt nummer.

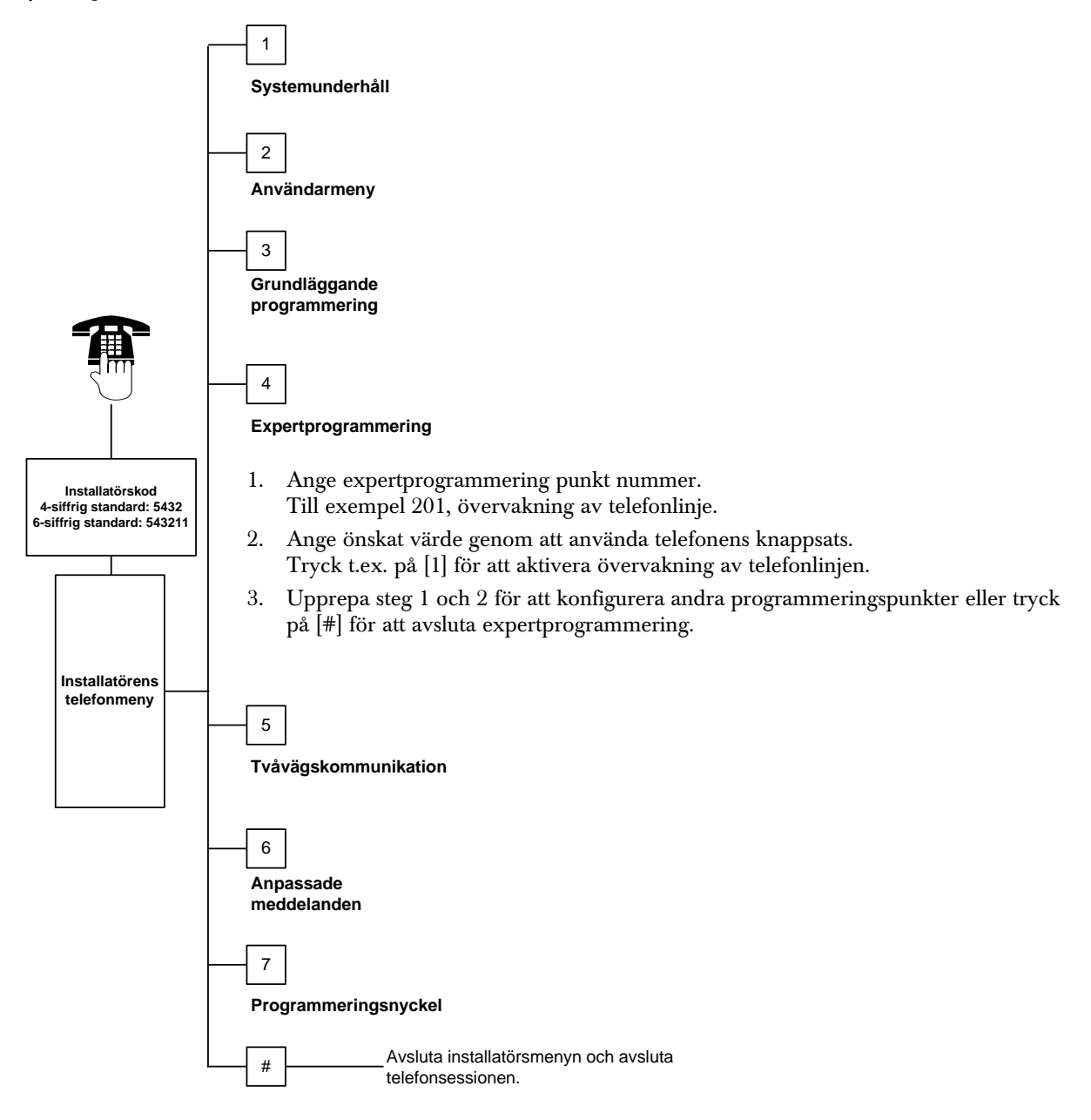
## 4.3.1 Programvaruversioner

| Parameter                                            | Adress | Beskrivning                                                                                                    |
|------------------------------------------------------|--------|----------------------------------------------------------------------------------------------------|
| Version av inbyggd programvara i centralapparat      | 090    | Systemet meddelar versionen av installerad inbyggd<br>programvara.<br>Den här adressen är skrivskyddad.                    |
| Version av inbyggd programvara för<br>manöverpanel 1 | 091    | Systemet meddelar versionen av den inbyggda programvaran för den valda manöverpanelen. De här adresserna är skrivskyddade. |
| Version av inbyggd programvara för<br>manöverpanel 2 | 092    |                                                                                                    |
| Version av inbyggd programvara för<br>manöverpanel 3 | 093    |                                                                                                    |
| Version av inbyggd programvara för<br>manöverpanel 4 | 094    |                                                                                                    |

## 4.3.2 Systemprogrammering

| Parameter                                 | Adress | Beskrivning (val)                                                                                                    | Värde  |
|-------------------------------------------|--------|----------------------------------------------------------------------------------------------------|--------|
| Landskod                                  | 102    | Välj rätt kod för landsspecifik drift och standardvärden för<br>programmering (00 t.o.m. 65).                                                                                                    | 58     |
| Kapslingssabotage                         | 103    | 0 = Kapslingssabotage av                                                                                                    | 1      |
|                                           |        | 1 = Kapslingssabotage på                                                                                                    |        |
| Brandsirenens<br>avstängningstid          | 107    | Ange hur länge ett brandlarm ljuder i sirenutgångarna och i manöverpanelen (0 till 90 minuter).                                                                                                    | 5      |
| Inbrottssirenens<br>avstängningstid       | 108    | Ange hur länge ett inbrottslarm ljuder i sirenutgångarna och i manöverpanelen (0 till 90 minuter).                                                                                                    | 5      |
| Larmrapportsfördröjning<br>för inbrott    | 110    | Ange hur länge centralapparaten väntar med att skicka en larmrapport när ett larm går (15-45 sekunder).                                                                                                    | 30     |
| Ignorera period för<br>inbrottslarm       | 112    | Ange hur länge en användare kan skicka en ignorera larmet-rapport larmcentralen (5-10 minuter).                                                                                                    | 5      |
| Välj dörrsignalton                        | 114    | Välj en dörrsignalton:<br>1 = Dörrsignalston<br>2 = En ringning<br>3 = Standard dörrsignal                                                                                                    | 1      |
| Dörrsignal när systemet<br>är frånkopplat | 115    | Bestämmer dörrsignallägets användning när systemet är avstängt.<br>0 = Av<br>1 = På<br>2 = Följer tidigare inställning (antingen av eller på)                                                                                                    | 0      |
| Automatisk<br>testrapportsfrekvens        | 116    | <ul> <li>Bestämmer hur ofta centralapparaten skickar automatiska testrapporter.</li> <li>0 = Ingen automatisk testrapport</li> <li>1 = Dagligen (se <i>Programmeringsadresserna 143</i> och 144 på sidan 40)</li> <li>2 = Veckovis (se <i>Programmeringsadress 145</i> på sidan 40)</li> <li>3 = Månadsvis (se <i>Programmeringsadress 146</i> på sidan 40)</li> </ul> | 0      |
| RPS-kod                                   | 118    | Ange den sexsiffrig kod som ger åtkomst till centralapparaten från<br>RPS. Använd siffrorna 0 t.o.m. 9 och bokstäverna A t.o.m. F.                                                                                                    | 123456 |
| Sommartidsanvändning                      | 121    | 0 = Ingen tidsjustering5 = Nya Zeeland1 = Nordamerika6 = Kuba(före år 2007)7 = Sydamerika och Antarktis2 = Europa och Asien8 = Namibia, Afrika3 = Tasmanien, Australien9 = USA efter 20064 = Övriga Australien9                                                                                                    | 1      |

Förval

| Parameter             | Adress | Beskrivning (val)                                                      | Värde |
|-----------------------|--------|------------------------------------------------------------------------|-------|
| Installatörsbygel     | 122    | 0 = Installatörsbygel spärrad                                          | 1     |
|                       |        | 1 = Installatörsbygel möjlig                                           |       |
|                       |        | Du kan komma in i installatörsmenyn utan installatörskod genom att     |       |
|                       |        | kortsluta lodpunkterna i ungefar 5 sekunder (se nedan).                |       |
|                       |        |                                                                        |       |
|                       |        |                                                                        |       |
|                       |        | 5s                                                                     |       |
|                       |        |                                                                        |       |
|                       |        |                                                                        |       |
|                       |        |                                                                        |       |
|                       |        | Lyft telefonen för att lyssna på alternativen i installatörsmenyn.     |       |
| Automatisk överföring | 123    | 0 = Installatören måste aktivera programmeringsnyckeln från            | 1     |
| av data med           |        | Installatörsmenyn.                                                     |       |
| programmeningsnyckei  |        | 1 = Programmeringsnyckeln skickar eller far emot data automatiskt.     |       |
|                       |        | Se Avsnitt 4.5 Programmeringsnyckel på sidan 54 för mera               |       |
| N                     | 104    |                                                                        | -     |
| verifiering av        | 124    | Bestammer nivan av larmverifiering som kravs for att en sektion ska    | 0     |
| ooktionolaini         |        | $0 = \ln q e n$                                                        |       |
|                       |        | Sektionen utlöser larm direkt när tillståndet upptäcks                 |       |
|                       |        | 1 = Korsade sektioner                                                  |       |
|                       |        | För att utlösa att larm måste två eller flera korsade sektioner        |       |
|                       |        | brytas inom den tid som ställts in i <i>Expertprogrammering adress</i> |       |
|                       |        | nummer 134 (se sidan 39).                                              |       |
|                       |        | Korsade sektioner måste vara = 1 för minst två                         |       |
|                       |        | volymskyddssektioner eller in/ut-sektioner. Se Avsnitt 4.3.5           |       |
|                       |        | Sektionsprogrammering på sidan 46.                                     |       |
|                       |        |                                                                        |       |
|                       |        | Skyddsnivaer, sektionstyper, vilikor och systemnandelsetid             |       |
|                       |        | tröskel skickar systemet en verifierad larmrapport.                    |       |
|                       |        | 3 = Bekräftade larm                                                    |       |
|                       |        | När man öppnar den ursprungliga ingångsdörren avaktiveras alla         |       |
|                       |        | medel för larmbekräftning.                                             |       |
|                       |        | 4 = Bekräftade larm                                                    |       |
|                       |        | Använd kodbricka, fjärrkontroll eller nyckel från en förbikopplare     |       |
|                       |        | för att stänga av systemet.                                            |       |
| Max antal             | 125    | Bestämmer maximalt antal aktiva sektioner som är förbikopplade när     | 3     |
| förbikopplade         |        | systemet aktiveras.                                                    |       |
| Utraccoringctid       | 106    | Anger hur lång tid envänderen her nå sig ett lämne huggneden innen     | 60    |
| Otpasseningstid       | 120    | systemet aktiveras (45 till 255 sek).                                  | 60    |
| Innasseringstid       | 127    | Anger hur lång tid användaren har på sig att komma in i byggnaden      | 30    |
| pubboningblid         |        | och frånkoppla systemet innan larmet aktiveras (30 till 255 sek).      |       |
| Omstart av            | 128    | 0 = Användaren kan inte återställa timern för utpasseringstid.         | 1     |
| utpasseringstid       |        | 1 = Användaren kan återställa timern för utpasseringstid. Om           |       |
|                       |        | utpasseringstiden är aktiv och en in/ut-sektion aktiveras, återställs  |       |
|                       |        | och aktiveras igen, återställs timern för utpasseringstid.             |       |
| Nylig tillkoppling    | 129    | 0 = Rapport för nylig tillkoppling skickades inte.                     | 1     |
| aktiverad             |        | 1 = Rapport om nylig tillkoppling skickas om larm aktiveras inom 2     |       |
|                       |        | minuter efter tillkoppling.                                            |       |

Forval

| Parameter                  | Adress       | Beskrivning (val)                                                                                                    | Värde |
|----------------------------|--------------|----------------------------------------------------------------------------------------------------|-------|
| Larmbegränsning            | 131          | 1 = En larmrapport från en sektion när systemet är tillkopplat tillåts                                                  | 1     |
|                            |              | innan sektionen forbikopplas.<br>2 = Två larmrapporter från en sektion när systemet är tillkopplat tillåts              |       |
|                            |              | innan sektionen förbikopplas.                                                                                           |       |
|                            |              | 3 = I re larmrapporter trån en sektion när systemet är tillkopplat tillåts<br>innan sektionen förbikopplas              |       |
| Automatisk skyddsnivå      | 132          | 0 = Systemet aktiveras alltid (fullt) när detta är markerat.                                                            | 1     |
|                            |              | 1 = Systemet aktiveras (fullt) bara om en in/ut-sektion aktiveras under                                                 |       |
|                            |              | utpasseringstiden. Om ingen sektion aktiveras, aktiveras systemet                                                       |       |
| Alternativ för             | 133          | Bestämmer i vilken ordning som aktiveringsmeddelanden aviseras för                                                      | 1     |
| tillkopplingsmeddelanden   | 100          | användaren.                                                                                                    |       |
|                            |              | 1 = "Hemmaläge <sup>1</sup> ", "Fullt <sup>2"</sup> , "Anpassat <sup>3"</sup>                                           |       |
|                            |              | 2 = "Hemmaläge", "Anpassat", "Fullt"                                                                                    |       |
|                            |              | 3 = "Fullt", "Hemmaläge", "Anpassat"                                                                                    |       |
|                            |              | 5 = "Annassat" "Fullt" "Hemmaläge"                                                                                      |       |
|                            |              | 6 = "Anpassat", "Hemmaläge", "Fullt"                                                                                    |       |
|                            |              | <sup>1</sup> "Hemmaläge" = Systemet på hemmaläge                                                                        |       |
|                            |              | <sup>2</sup> "Fullt" = Systemet på fullt                                                                                |       |
|                            |              | <sup>3</sup> "Anpassat": Aviseras endast om sektionerna är programmerade som                                            |       |
|                            |              | sektioner med anpassat skydd. Se Avsnitt 4.2.1                                                                          |       |
|                            |              | Sektionsprogrammering på sidan 46 for att programmera anpassade                                                         |       |
| Timer för korsade          | 134          | Ange hur länge systemet väntar tills åtminstone två korsade sektioner                                                   | 120   |
| sektioner                  |              | aktiveras innan centralapparaten skickar en verifierad larmrapport till                                                 |       |
|                            |              | larmcentralen (60 till 3600 sek).                                                                                       |       |
|                            |              | Om endast en korsad sektion aktiveras under den här tiden skickar                                                       |       |
|                            |              | centralapparaten inte en verifierad larmrapport till larmcentralen.                                                     |       |
|                            |              | I imern for korsade sektioner anvands aven som timer for bekrafiade                                                     |       |
| Radera larmminnet          | 136          | 0 = Alla användare kan nollställa larmminnet.                                                                           | 0     |
|                            |              | 1 = Endast masteranvändaren kan nollställa larmminnet.                                                                  |       |
| Återställning av sektions- | 137          | 0 = Valfri användares kodbricka eller kod kan återställa ett sektions-                                                  | 0     |
| och kapslingssabotage      |              | eller kapslingssabotage.                                                                                                |       |
|                            |              | 1 = Endast installatörskoden kan återställa ett sektions- eller                                                         |       |
| Återställning av           | 138          | $\Omega = Alla användares kodbrickor eller koder kan nollställa ett$                                                    | 0     |
| systemsabotage             | 100          | sabotagetillstånd från en systemenhet (manöverpanel, DX2010                                                             |       |
| , ,                        |              | eller trådlös hubb).                                                                                                    |       |
|                            |              | 1 = Endast installatörskoden kan nollställa ett sabotagetillstånd från en                                               |       |
| Talat available at         | 100          | systemenhet.                                                                                                    | 4     |
| Talat systemtest           | 139          | 0 = Interna test utfors i tystnet och manoverpanelen meddelar                                                           | 1     |
|                            |              | 1 = Manöverpanelen meddelar resultat för varie test allteftersom det                                                    |       |
|                            |              | utförs.                                                                                                    |       |
| Demoläge                   | 140          | 0 = Systemet meddelar endast alla telefonmenymeddelanden per                                                            | 0     |
|                            |              | telefon.                                                                                                    |       |
|                            |              | I = Systemet meddelar alla telefonmenymeddelanden per telefon och<br>via alla manövernaneler som konplats till systemet |       |
| Begränsa installatörskod   | 142          | 0 = Masteranvändares kod eller kodbricka behövs inte för att aktivera                                                   | 0     |
|                            | _            | installatörskoden.                                                                                                    | -     |
|                            |              | 1 = Masteranvändaren måste visa kodbricka eller ange kod innan                                                          |       |
|                            |              | installatören anger installatörskoden. Installatörskoden är aktiv tills                                                 |       |
|                            |              | en anvandare aktiverar systemet.                                                                                        |       |
|                            |              | wasteranvanuaren kan ocksa aktivera installatorsatkomst tran<br>användarens telefonmeny ([3] Systemunderhåll > [6]      |       |
|                            |              | Expertprogrammering) Se sidan 7 för mer information. Den här                                                            |       |
|                            |              | inställningen begränsar också tillgängligheten för vissa                                                                |       |
|                            |              | installatörsmenyalternativ.                                                                                             |       |
| Förval = Landsspe          | cifikt förva | l. Välj den här programmeringsadressen för att höra det uppdatera                                                       | ade   |

förvalsvärdet.

| Parameter                   | Adress | Beskrivning (val)                                                                                          | Värde   |
|-----------------------------|--------|----------------------------------------------------------------------------------------------------|---------|
| Testrapport                 | 143    | Ange vilken timme som centralapparaten ska skicka testrapport (0 till                                      | 8       |
| Timme                       |        | 23).                                                                                                    |         |
| Testrapport                 | 144    | Ange vilken minut som centralapparaten ska skicka testrapport (0 till                                      | 0       |
| Minut<br>Testrophert        | 145    | 59).<br>Väli vilkon dan som sontrolonnorstan ska skiska testronnort                                        | 0       |
| Veckodag                    | 145    | Valj vliken dag som centralapparaten ska skicka testrapport.<br>Programpunkt 116 måste vara = 2 (veckovic) | 0       |
| Veckouay                    |        | 1 - 2 = 2 = 2 = 2 = 2                                                                                      |         |
|                             |        | 0 = solidag $4 = tolsdag1 = mandag$ $5 = fredag$                                                           |         |
|                             |        | 2 = tisdag $6 = lördag$                                                                                    |         |
|                             |        | 3 = onsdag                                                                                                 |         |
| Testrapport                 | 146    | Ange vilket datum som centralapparaten ska skicka testrapport (1 till                                      | 1       |
| Datum                       |        | 28). Expertprogammeringspunkt nummer 116 måste vara = 3                                                    |         |
|                             |        | (Månadsvis).                                                                                               |         |
| Nollställa bekräftat        | 147    | 0 = Användarkod kan nollställa ett bekräftat larm.                                                         | 0       |
| larm                        | 1.40   | 1 = Endast installatörskoden kan nollställa ett bekräftat larm.                                            |         |
| Summer i                    | 148    | 0 = Ingen summer fran manoverpanelen och inga utgangar aktiveras                                           | 0       |
| manoverpaner                |        | 1 = Inden summer från manövernanelen, men utdåndar aktiveras                                               |         |
|                             |        | under inpasseringstiden.                                                                                   |         |
|                             |        | 2 = Summer från manöverpanel men utgångarna aktiveras inte under                                           |         |
|                             |        | utpasseringstiden.                                                                                         |         |
|                             |        | 3 = Summer från manöverpanel och utgångarna aktiveras under                                                |         |
|                             |        | inpasseringstiden.                                                                                         |         |
| Störningsnivå för           | 150    | Konfigurera nivån för avkänning av störning för de trådlösa enheterna                                      | 12      |
| trådlösa enheter            | 150    |                                                                                                    |         |
| Aktivering med              | 153    | U = Aktivera inte systemet om det finns aktiva sektioner                                                   |         |
| Ijankontroli                |        | befinner sig inom det område som anges i                                                                   |         |
|                             |        | Expertprogrammeringsadress nummer 125 (se sidan 38)                                                        |         |
|                             |        | 2 = Tvångsaktivera aktiva sektioner även om antalet aktiva sektioner                                       |         |
|                             |        | överskrider det val som ställts in i Expertprogrammeringsadress                                            |         |
|                             |        | nummer 125                                                                                                 |         |
| Konfigurering av            | 158    | 0 = Tillåt tvåvägskommunikationssession när som helst                                                      | 0       |
| tvåvägskommunikation        |        | 1 = Begränsa tvåvägskommunikation så att den endast är möjlig vid                                          |         |
| Starta aktivoring mod       | 150    | Iarmillistand                                                                                              | 4       |
| aktiva sektioner            | 159    | aktiveras                                                                                                  | · · · · |
|                             |        | 1 = Utpasseringstiden börjar med aktiva sektioner                                                          |         |
| Meddela aktiva fel          | 160    | 0 = Manöverpanelen meddelar endast "Ring för service" när ett fel                                          | 0       |
|                             |        | uppstår                                                                                                    |         |
|                             |        | 1 = Manöverpanelen meddelar feltillstånd                                                                   |         |
| Dämpning av trådlös         | 161    | 0 = Ingen signaldämpning                                                                                   | 0       |
| sändning                    |        | 1 = 3 dB dämpning för EN 50131 Säkerhetsgrad 1                                                             |         |
|                             |        | 2 = 6 dB dampning for EN 50131 Sakernetsgrad 2                                                             |         |
|                             |        | 4 = 12  dB dämpning för EN 50131 Säkerhetsgrad 3                                                           |         |
| Konfigurering av            | 616    | 0 = Endast statusbegäran                                                                                   | 0       |
| knapp på                    |        | 1 = Aktivera systemet (hemmaläge)                                                                          | -       |
| fjärrkontrollen             |        | 2 = Aktivera systemet (anpassat skydd)                                                                     |         |
|                             |        | 3 = Aktivera eller stäng av utgång                                                                         |         |
|                             |        | 4 = Aktivera utgång i 2 sek.                                                                               |         |
| Konfigurering av            | 626    | 0 = Endast statusbegäran                                                                                   | 0       |
| knapp pa<br>fiörskontrollon |        | I = Aktivera systemet (hemmalage)                                                                          |         |
|                             |        | $2 - \Delta x_{\rm ivera}$ systemet (anpassat skydd)<br>3 = Aktivera eller ständ av utdånd                 |         |
|                             |        | 4 = Aktivera utgång i 2 sek.                                                                               |         |
| L                           | I      |                                                                                                    | 1       |

| 4.3.3 | Kommunikationsprogrammering                                                                                                    |
|-------|----------------------------------------------------------------------------------------------------|
|       | <ul> <li>Konfigurera följande programmeringsadresser för att aktivera rapportering:</li> <li>Kontonummer (<i>Expertprogrammeringsadress nummer 100</i>)</li> <li>Mottagare 1 primär destination (<i>Expertprogrammeringsadress nummer 206</i>)</li> <li>Mottagare 1 sekundär destination (<i>Expertprogrammeringsadress nummer 207</i>) - valfritt</li> <li>Mottagare 2 primär destination (<i>Expertprogrammeringsadress nummer 208</i>) - valfritt</li> <li>Mottagare 2 sekundär destination (<i>Expertprogrammeringsadress nummer 208</i>) - valfritt</li> <li>Format för mottagare 1 primär destination (<i>Expertprogrammeringsadress nummer 209</i>) - valfri</li> <li>Format för mottagare 1 primär destination (<i>Expertprogrammeringsadress nummer 209</i>) - valfri</li> <li>Format för mottagare 1 sekundär destination (<i>Expertprogrammeringsadress nummer 211</i>) -</li> <li>Format för mottagare 2 primär destination (<i>Expertprogrammeringsadress nummer 212</i>) - valfritt</li> <li>Format för mottagare 2 primär destination (<i>Expertprogrammeringsadress nummer 213</i>) - valfritt</li> <li>Format för mottagare 2 primär destination (<i>Expertprogrammeringsadress nummer 213</i>) - valfritt</li> </ul> |

| Parameter                                   | Adress | Beskrivning (val)                                                                                                    | Värde   |
|---------------------------------------------|--------|----------------------------------------------------------------------------------------------------|---------|
| Kontonummer                                 | 100    | Ange ett fyr- eller sexsiffrigt kontonummer (0000 till FFFFFF).<br>Giltiga siffror är 0 t.o.m. 9 och B t.o.m. F. Använd inte "A". | 000000  |
| Övervakning av                              | 201    | 0 = Telefonlinjen är inte övervakad.                                                                                              | 0       |
| telefonlinje                                |        | 1 = Telefonlinjen är övervakad.                                                                                                   |         |
| Upprepning av<br>meddelande i<br>röstformat | 203    | Ange antalet gånger som systemet ska upprepa en röstrapport under telefonsamtalet (1 till 15).                                    | 3       |
| Leveransförsök för röstformatmeddelanden    | 204    | Ange hur många gånger systemet ska försöka leverera ett<br>meddelande i röstformat (1 till 15).                                   | 1       |
|                                             | 005    | lidstordrojningen mellan leveranstorsoken okar med 5 sek.                                                                         |         |
| Kopplingston                                | 205    | 0 = vanta inte pa kopplingston vid uppringning av larmcentral.                                                                    | 1       |
| NA 11 A 1 II                                |        |                                                                                                    | <u></u> |
| Mottagare 1 primar<br>destination           | 206    | siffror):                                                                                                    | 0       |
| Mottagare 1 sekundär                        | 207    | 0  till  9 = [0]  till  [9]                                                                                                    | 0       |
| destination                                 |        | * = [*][*]                                                                                                    |         |
| Mottagare 2 primär                          | 208    | 1 = [1][4]                                                                                                    | 0       |
| destination                                 |        | Paus = ["][1]                                                                                                    |         |
| Mottagare 2 sekundär                        | 209    | Avolute uten ett energ = $[#]$                                                                                                    | 0       |
| destination                                 |        | Tryck två gånger på [#] inom två sekunder för att avsluta utan                                                                    |         |
|                                             |        | att spara din inmatning.                                                                                                    |         |
|                                             |        | Inget telefonnummer = [0][*]                                                                                                    |         |
| Nummer till SMS-                            | 210    | Ange din mobilleverantörs telefonnummer för                                                                                       | 0       |
| leverantör                                  |        | textmeddelanden (upp till 32 siffror).                                                                                            |         |
|                                             |        | För SMS-leverantörer som stöder TAP-protokoll kan du                                                                              |         |
|                                             |        | kontakta din mobilieverantor eller ga till<br>www.notepager.com/tap-phone-numbers.htm                                             |         |
| Format för mottagare 1                      | 211    | 0 = Avstängt                                                                                                    | 0       |
| primärt telefonnummer                       |        | 1 = Contact-ID                                                                                                    |         |
| Format för mottagare 1                      | 212    | 2 = SIA                                                                                                    | 0       |
| sekundärt                                   |        | 3 = Röst                                                                                                    |         |
| telefonnummer                               |        | $4 = SMS \cdot text (TAP)^{n}$                                                                                                    |         |
| Format för mottagare 2                      | 213    | 0 = rasi romiai                                                                                                    | 0       |
| Format för mottogara 0                      | 014    |                                                                                                    |         |
| sekundärt                                   | 214    | Sivio-leverantorer garanterar inte leveransen av SMS-                                                                             |         |
| telefonnummer                               |        |                                                                                                    |         |

Se Avsnitt 4.3.4 Rapportprogrammering på sidan 43 för att aktivera eller avaktivera rapporter.

| Parameter                 | Adress | Beskrivning (val)                                                                                                    | Värde |
|---------------------------|--------|----------------------------------------------------------------------------------------------------|-------|
| Samtal väntar             | 215    | Ange en 3-siffrig kod. Slå detta först innan du slår<br>telefonnumret till fastigheten.<br>* = [*][*]; # = [*][#]                                                                                                    | 0     |
|                           |        | Om du slår en sekvens för samtal väntar på en telefonlinje<br>utan samtal väntar kan inte systemet kontakta larmcentralen.                                                                                             |       |
| Nummer för nödsamtal      | 216    | Ange ett tresiffrigt nödnummer, såsom 112. Om en användare<br>slår detta nummer, väntar systemet under den tid som angetts<br>i <i>Expertprogrammeringsadress nummer 217</i> innan det<br>skickas några larmrapporter. | 000   |
| Fördröjning vid nödsamtal | 217    | Ange den tid som systemet väntar innan det skickas några<br>larmrapporter om ett nödnummer slagits (0 till 60 min).                                                                                                    | 5     |
| Val av uppringningssätt   | 218    | 0 = Endast tonval<br>1 = Upptäck puls eller ton automatiskt                                                                                                    | 0     |
| Ringsignaler innan svar   | 222    | Ange antalet ringsignaler innan systemet svarar på ett inkommande samtal (1 till 255 ringningar).                                                                                                    | 10    |

Förval

## 4.3.4 Rapportprogrammering

## Sektionsrapporter och återställningar

| Parameter                                        | Adress | Beskrivning (val)                                                                                                    | Värde |
|--------------------------------------------------|--------|----------------------------------------------------------------------------------------------------|-------|
| Sektionsrapporter och återställningar<br>(alla)  | 301    | Ange ett värde i<br><i>Expertprogrammeringsadress nummer</i> 301<br>för att globalt ange alla följande<br>sektionsrapporter och<br>sektionsåterställningsrapporter i samma<br>inmatning. | 3     |
| Inbrottslarm                                     | 307    | För att endast ändra en specifik rapport,                                                                                                    | 3     |
| Inbrottslarm verifierat                          | 308    | ange ett värde i den adressen.                                                                                                    | 3     |
| Inbrottslarm ej verifierat                       | 309    | 0 = Ingen rapportering                                                                                                    | 3     |
| Inbrottslarm 24-timmars                          | 310    | 1 = Endast mottagare 1                                                                                                    | 3     |
| Inbrottslarm 24-timmars, återställning           | 311    | Primär och sekundär<br>(om programmerad)                                                                                                    | 3     |
| Inbrottslarm, återställning                      | 312    | 2 = Endast mottagare 2                                                                                                    | 3     |
| Hotläge                                          | 313    | Primär och sekundär                                                                                                    | 3     |
| Brandlarm                                        | 315    | (om programmerad)                                                                                                    | 3     |
| Brandlarm ej verifierat                          | 316    | 3 = Båda mottagarna                                                                                                    | 3     |
| Brandlarm, återställning                         | 317    | Primär och sekundär                                                                                                    | 3     |
| Panik                                            | 318    | (om programmerad)                                                                                                    | 3     |
| Avbryt                                           | 323    |                                                                                                    | 3     |
| Inbrottsfel                                      | 324    |                                                                                                    | 3     |
| Inbrottsfel, återställning                       | 325    |                                                                                                    | 3     |
| Inbrottssektion, förbikoppling                   | 326    |                                                                                                    | 3     |
| Inbrottssektion, förbikoppling,<br>återställning | 327    |                                                                                                    | 3     |
| Brandfel                                         | 328    |                                                                                                    | 3     |
| Brandfel, återställning                          | 329    |                                                                                                    | 3     |
| Sektion saknas                                   | 333    |                                                                                                    | 3     |
| Sektion saknas, återställning                    | 334    |                                                                                                    | 3     |
| Trådlös sektion, sabotage                        | 335    |                                                                                                    | 3     |
| Trådlös sektion, sabotage, återställning         | 336    |                                                                                                    | 3     |
| Trådlös sektion, lågt batteri                    | 360    |                                                                                                    | 3     |
| Trådlös sektion, lågt batteri, återställning     | 361    |                                                                                                    | 3     |
| Sektionssabotage                                 | 388    |                                                                                                    | 3     |
| Korsade sektioner, fel                           | 393    |                                                                                                    | 3     |
| Nylig tillkoppling                               | 394    |                                                                                                    | 3     |
| Panik, återställning                             | 399    |                                                                                                    | 3     |
| Korsade sektioner, fel, återställning            | 400    |                                                                                                    | 3     |
| Antal larm före förbikoppling                    | 401    |                                                                                                    | 3     |
| Antal larm före förbikoppling, återställning     | 402    |                                                                                                    | 3     |

## Till- och frånkopplingsrapporter

| Parameter                                  | Adress | Beskrivning (val)                                                                                                    | Värde |
|--------------------------------------------|--------|----------------------------------------------------------------------------------------------------|-------|
| Till- och frånkopplingsrapporter<br>(alla) | 302    | Ange ett värde i<br><i>Expertprogrammeringsadress nummer 302</i><br>för att globalt ange alla följande till- och<br>frånkopplingsrapporter i samma inmatning. | 3     |
| Utpasseringsfel                            | 314    | För att enbart ändra en specifik rapport,                                                                                                    | 3     |
| Nylig tillkoppling                         | 330    | ange ett värde i den adressen.                                                                                                    | 3     |
| Tillkoppling fullt                         | 337    | 0 = Ingen rapportering                                                                                                    | 3     |
| Tillkoppling hemmaläge                     | 338    | 1 = Endast mottagare 1                                                                                                    | 3     |
| Tillkoppling förbikopplare                 | 339    | Primär och sekundär                                                                                                    | 3     |
| Tillkoppling fjärr                         | 340    | (om programmerad)                                                                                                    | 3     |
| Frånkoppling                               | 341    | 2 = Endast mottagare 2                                                                                                    | 3     |
| Frånkoppling förbikopplare                 | 342    | Primär och sekundär                                                                                                    | 3     |
| Frånkoppling fjärr                         | 343    | (om programmerad)                                                                                                    | 3     |
| Tillkoppling anpassat                      | 344    | 3 = Bada mottagarna                                                                                                    | 3     |
| Tillkoppling delvis                        | 403    | (om programmerad)                                                                                                    | 3     |

## Systemrapporter och återställningar

| Parameter                                     | Adress | Beskrivning (val)                                                                                                    | Värde |
|-----------------------------------------------|--------|----------------------------------------------------------------------------------------------------|-------|
| Systemrapporter och<br>återställningar (alla) | 303    | Ange ett värde i<br><i>Expertprogrammeringsadress nummer</i> 303<br>för att globalt ange alla följande<br>systemrapporter och återställningar i samma<br>inmatning. | 3     |
| Användar nöd*                                 | 319    | För att enbart ändra en specifik rapport,                                                                                                    | 3     |
| Användar brand*                               | 320    | ange ett värde i den adressen.                                                                                                    | 3     |
| Användar brand, återställning                 | 321    | 0 = Ingen rapportering                                                                                                    | 3     |
| Användar panik*                               | 322    | 1 = Endast mottagare 1                                                                                                    | 3     |
| Strömavbrott                                  | 345    | Primär och sekundär                                                                                                    | 3     |
| Strömavbrott, återställning                   | 346    | (om programmerad)                                                                                                    | 3     |
| Automatisk systemtest lyckad                  | 347    | 2 = Endast mottagare 2                                                                                                    | 3     |
| Automatisk systemtest ej lyckad               | 348    | Primar och sekundar                                                                                                    | 3     |
| Detektormatningsfel                           | 349    | (om programmerad)                                                                                                    | 3     |
| Detektormatningsfel, återställning            | 350    | 3 = Bada mollagama<br>Primär och ockundär                                                                                                    | 3     |
| Kommunikationsfel                             | 351    | (om programmerad)                                                                                                    | 3     |
| Kommunikationsfel, återställning              | 352    | (on programmerad)                                                                                                    | 3     |
| Manöverpanel, övervakningsavbrott             | 353    |                                                                                                    | 3     |
| Manöverpanel, övervakningsavbrott,            | 354    |                                                                                                    | 3     |
| återställning                                 |        |                                                                                                    |       |
| Manöverpanel, sabotage                        | 355    | ]                                                                                                    | 3     |
| Manöverpanel, sabotage,                       | 356    |                                                                                                    | 3     |
| återställning                                 |        |                                                                                                    |       |

\* För att aktivera manöverpanelens nödknappar bör du kontrollera att följande programmeringsadresser är inställda därefter:

| Parameter                 | Adress | Beskrivning (val)                                            |
|---------------------------|--------|--------------------------------------------------------------|
| Användar nöd              | 319    | 1, 2 eller 3 (se ovan för beskrivningar)                     |
| Knapp för medicinskt larm | 889    | 1 (se Adresser för Global manöverpanelsprogrammering         |
|                           |        | på sidan 52 för beskrivningar)                               |
| Användar brand            | 320    | 1, 2 eller 3 (se ovan för beskrivningar)                     |
| Knapp för brandlarm       | 888    | 1 (se Adresser för Global manöverpanelsprogrammering         |
|                           |        | på sidan 52 för beskrivningar)                               |
| Användar panik            | 322    | 1, 2 eller 3 (se ovan för beskrivningar)                     |
| Knapp för paniklarm       | 890    | 1 eller 2 (se Adresser för Global manöverpanelsprogrammering |
|                           |        | på sidan 52 för beskrivningar)                               |

Markera korrekt ruta i *Easy Series Användarhandbok* (art.nr: F01U025150) för att identifiera vilka knappar som aktiverats.

## Systemrapporter och återställningar (forts.)

| Parameter                                 | Adress | Beskrivning (val)                         | Värde |
|-------------------------------------------|--------|-------------------------------------------|-------|
| Lokal programmering lyckad                | 357    | För att enbart ändra en specifik rapport, | 3     |
| Batterinivå låg                           | 358    | ange ett värde i den adressen.            | 3     |
| Batterinivå låg, återställning            | 359    | 0 = Ingen rapportering                    | 3     |
| Kommunikationstest, manuell               | 362    | 1 = Endast mottagare 1                    | 3     |
| Telefonlinjeavbrott                       | 363    | Primär och sekundär                       | 3     |
| Telefonlinjeavbrott, återställning        | 364    | 2 -  Endast mottagare 2                   | 3     |
| Fjärrprogrammeringsfel                    | 365    | Primär och sekundär                       | 3     |
| Fjärprogrammering utförd                  | 366    | (om programmerad)                         | 3     |
| Trådlös mottagare störd                   | 367    | 3 = Båda mottagarna                       | 3     |
| Trådlös mottagare störd,<br>återställning | 368    | Primär och sekundär<br>(om programmerad)  | 3     |
| Bussenhet, sabotage                       | 369    |                                           | 3     |
| Bussenhet, sabotage, återställning        | 370    |                                           | 3     |
| Bussenhet, fel                            | 373    |                                           | 3     |
| Bussenhet, fel, återställning             | 374    |                                           | 3     |
| ROM-fel                                   | 375    |                                           | 3     |
| Siren, fel                                | 376    |                                           | 3     |
| Siren, återställning                      | 377    |                                           | 3     |
| Gångtest, slut                            | 378    |                                           | 3     |
| Gångtest, start                           | 379    |                                           | 3     |
| Bussutrustning saknas                     | 380    |                                           | 3     |
| Bussutrustning saknas, återställning      | 381    |                                           | 3     |
| Batteri saknas                            | 382    |                                           | 3     |
| Batteri saknas, återställning             | 383    |                                           | 3     |
| RAM-kontrollsumma, fel                    | 384    |                                           | 3     |

## Globala rapportval

| Parameter              | Adress | Beskrivning (val)                                                                                                    | Värde |
|------------------------|--------|----------------------------------------------------------------------------------------------------|-------|
| Global rapportering    | 304    | 0 = Aktivera rapportering                                                                                                    | 0     |
|                        |        | 1 = Stäng av rapportering (endast lokalt system)                                                                                                    |       |
| Rapporteringsförsök    | 305    | Ange antal gånger systemet försöker nå varje mottagare om det första försöket misslyckas (1 till 20).                                                              | 10    |
|                        |        | Systemet växlar mellan primär och sekundär mottagare. Om<br>båda mottagarna är programmerade för den valda<br>mottagargruppen, fördubblas antalet försök.          |       |
|                        |        | Om den här adressen t.ex. är inställd på 10, försöker<br>systemet nå den primära mottagaren 10 gånger och den<br>sekundära mottagaren 10 gånger. Totalt 20 försök. |       |
| Skicka rapporter under | 306    | 0 = Nej, inga rapporter skickas under gångtest                                                                                                    | 0     |
| gångtest               |        | 1 = Endast rapporter för start och slut på gångtest skickas<br>under gångtest.                                                                                     |       |

Förval

## 4.3.5 Sektionsprogrammering

Se *Sektionsprogrammeringsunderlag*, som börjar på sidan 47, för nummer på expertprogrammeringsadresser, standardvärden och värde för programmering.

| Parameter                       | Beskrivning (val)                                                                                                    |  |  |  |
|---------------------------------|----------------------------------------------------------------------------------------------------|--|--|--|
| Sektionstyp                     | Se Avsnitt 4.2.1 Sektioner på sidan 31 för beskrivning av sektionstyper.                                                                                                    |  |  |  |
|                                 | 0 = Avstängd6 = Brand ej verifierad1 = ln/ut7 = Panik2 = Volymskydd8 = Volymskydd (följande)3 = Skalskydd9 = ln/ut avbryter utpasseringstiden4 = 24-timmars11 = Förbikopplare pulsfunktion5 = Brand verifierad*12 = Förbikopplare latchfunktion* Det här alternativet finns inte tillgängligt för trådlösa rökdetektorer.                                                                                                    |  |  |  |
| Ändmotstånd                     | $0 = Dubbelbalanserad 2,2 k\Omega$                                                                                                    |  |  |  |
|                                 | $2 = Enkelbalanserad 2,2 k\Omega$                                                                                                    |  |  |  |
| Anpassat skydd                  | 0 = Sektion ej inkluderad i anpassat skydd<br>1 = Sektion inkluderad i anpassat skydd<br>Oberoende av vilken sektionstyp som valts skapar sektioner för 24 timmar,<br>brand verifierad, brand ej verifierad och panik alltid larm om de aktiveras.                                                                                                    |  |  |  |
| Korsade sektioner               | 0 = Korsade sektioner avstängda                                                                                                    |  |  |  |
|                                 | 1 = Korsade sektioner aktiverade                                                                                                    |  |  |  |
|                                 | Ändra inte inställningen för den här adressen om inte<br>Expertprogrammeringsadressen nummer 124 = 1<br>Se sidan 38 för mer information.                                                                                                    |  |  |  |
| Responstid (endast trådbundna   | Ställer in sektionens responstid i 50 ms-intervall (1 till 10).                                                                                                    |  |  |  |
| sektioner)                      | Värdet som anges multipliceras med 50. Exempel: $6 \times 50 = 300$ ms responstid.                                                                                                    |  |  |  |
| Känslighet, trådlösa detektorer | Avgör hur länge detektorn måste detektera rörelse innan ett larm aktiveras. Ju<br>lägre den nivån är inställd, desto längre måste detektorn detektera rörelse innan<br>ett larm aktiveras. Det här gäller trådlösa rörelsedetektorer (PIR och kombi) och<br>vibrationsdetektorn. Det här numret bestämmer också vibrationsdetektorns<br>pulsinställning.                                                                                                    |  |  |  |
|                                 | Röresledetektor (PIR och kombi)                                                                                                    |  |  |  |
|                                 | 0 = Standard                                                                                                    |  |  |  |
|                                 | 4 = Hög                                                                                                    |  |  |  |
|                                 | Vibrationsdetektor                                                                                                    |  |  |  |
|                                 | <ul> <li>0 = Pulsräkning av, låg känslighet</li> <li>1 = Pulsräkning av, låg/medel känslighet</li> <li>2 = Pulsräkning av, medel/hög känslighet</li> <li>3 = Pulsräkning av, hög känslighet</li> <li>Alternativ för mindre attack</li> <li>8 = Pulsräkning på, 4 knackningar, låg känslighet</li> <li>9 = Pulsräkning på, 4 knackningar, låg/medel känslighet</li> <li>10 = Pulsräkning på, 4 knackningar, medel/hög känslighet</li> <li>11 = Pulsräkning på, 4 knackningar, hög känslighet</li> <li>12 = Pulsräkning på, 8 knackningar, låg/medel känslighet</li> <li>13 = Pulsräkning på, 8 knackningar, låg/medel känslighet</li> <li>14 = Pulsräkning på, 8 knackningar, medel/hög känslighet</li> <li>15 = Pulsräkning på, 8 knackningar, hög känslighet</li> </ul> |  |  |  |

## Sektionsprogrammeringsunderlag

|                     | Adress                                                                                                    | Värde                                                                                                    |                     | Adress                                                                                                    | Värde                                                                                                    |
|---------------------|----------------------------------------------------------------------------------------------------|----------------------------------------------------------------------------------------------------|---------------------|----------------------------------------------------------------------------------------------------|----------------------------------------------------------------------------------------------------|
|                     | Sektionstyp (9011)                                                                                                    | 6                                                                                                    |                     | Sektionstyp (9051)                                                                                                    | 1                                                                                                    |
|                     | Ändmotstånd (9012)                                                                                                    | 2                                                                                                    |                     | Ändmotstånd (9052)                                                                                                    | 2                                                                                                    |
|                     | Anpassat skydd (9013)                                                                                                    | 0                                                                                                    |                     | Anpassat skydd (9053)                                                                                                    | 0                                                                                                    |
| -                   | Korsade sektioner (9014)                                                                                                    | 1                                                                                                    | 2                   | Korsade sektioner (9054)                                                                                                    | 1                                                                                                    |
| ion                 | Responstid (9015)                                                                                                    | 6                                                                                                    | ion                 | Responstid (9055)                                                                                                    | 6                                                                                                    |
| Sekt                | Känslighet, trådlösa detektorer<br>(9018)                                                                                                    | 0                                                                                                    | Sekt                | Känslighet, trådlösa detektorer<br>(9058)                                                                                                    | 0                                                                                                    |
|                     | Röstbeskrivning                                                                                                    | Sektion 1                                                                                                    |                     | Röstbeskrivning                                                                                                    | Sektion 5                                                                                                    |
|                     | Trådbunden (på centralkort)                                                                                                    | Trådbunden                                                                                                    |                     | Trådbunden (på centralkort)                                                                                                    | Trådbunden                                                                                                    |
|                     | Trådlös sektion (trådlös hubb)                                                                                                    | Trådlös                                                                                                    |                     | Trådlös sektion (trådlös hubb)                                                                                                    | Trådlös                                                                                                    |
|                     | Adress                                                                                                    | Värde                                                                                                    |                     | Adress                                                                                                    | Värde                                                                                                    |
|                     | Sektionstyp (9021)                                                                                                    | 1                                                                                                    |                     | Sektionstyp (9061)                                                                                                    | 2                                                                                                    |
|                     | Ändmotstånd (9022)                                                                                                    | 2                                                                                                    |                     | Ändmotstånd (9062)                                                                                                    | 2                                                                                                    |
|                     | Anpassat skydd (9023)                                                                                                    | 0                                                                                                    |                     | Anpassat skydd (9063)                                                                                                    | 0                                                                                                    |
| 2                   | Korsade sektioner (9024)                                                                                                    | 1                                                                                                    | 9                   | Korsade sektioner (9064)                                                                                                    | 1                                                                                                    |
| ion                 | Responstid (9025)                                                                                                    | 6                                                                                                    | ion                 | Responstid (9065)                                                                                                    | 6                                                                                                    |
| Sekt                | Känslighet, trådlösa detektorer<br>(9028)                                                                                                    | 0                                                                                                    | Sekt                | Känslighet, trådlösa detektorer<br>(9068)                                                                                                    | 0                                                                                                    |
|                     | Röstbeskrivning                                                                                                    | Sektion 2                                                                                                    |                     | Röstbeskrivning                                                                                                    | Sektion 6                                                                                                    |
|                     | Trådbunden (på centralkort)                                                                                                    | Trådbunden                                                                                                    |                     | Trådbunden (på centralkort)                                                                                                    | Trådbunden                                                                                                    |
|                     | Trådlös sektion (trådlös hubb)                                                                                                    | 🗌 Trådlös                                                                                                    |                     | Trådlös sektion (trådlös hubb)                                                                                                    | 🗌 Trådlös                                                                                                    |
|                     |                                                                                                    |                                                                                                    |                     |                                                                                                    |                                                                                                    |
|                     | Adress                                                                                                    | Värde                                                                                                    |                     | Adress                                                                                                    | Värde                                                                                                    |
|                     | Adress<br>Sektionstyp (9031)                                                                                                    | Värde                                                                                                    |                     | Adress<br>Sektionstyp (9071)                                                                                                    | Värde<br>2                                                                                                    |
|                     | Adress<br>Sektionstyp (9031)<br>Ändmotstånd (9032)                                                                                                    | Värde<br>1<br>2                                                                                                    |                     | Adress<br>Sektionstyp (9071)<br>Ändmotstånd (9072)                                                                                                    | Värde<br>2<br>2                                                                                                    |
|                     | Adress<br>Sektionstyp (9031)<br>Ändmotstånd (9032)<br>Anpassat skydd (9033)                                                                                                    | Värde 1 2 0                                                                                                    |                     | Adress<br>Sektionstyp (9071)<br>Ändmotstånd (9072)<br>Anpassat skydd (9073)                                                                                                    | Värde<br>2<br>2<br>0                                                                                                    |
| 3                   | Adress<br>Sektionstyp (9031)<br>Ändmotstånd (9032)<br>Anpassat skydd (9033)<br>Korsade sektioner (9034)                                                                                                    | Värde 1 2 0 1 1                                                                                                    | 7                   | Adress<br>Sektionstyp (9071)<br>Ändmotstånd (9072)<br>Anpassat skydd (9073)<br>Korsade sektioner (9074)                                                                                                    | Värde           2           2           0           1                                                                                                    |
| tion 3              | Adress<br>Sektionstyp (9031)<br>Ändmotstånd (9032)<br>Anpassat skydd (9033)<br>Korsade sektioner (9034)<br>Responstid (9035)                                                                                                    | Värde 1 2 0 1 6                                                                                                    | tion 7              | Adress<br>Sektionstyp (9071)<br>Ändmotstånd (9072)<br>Anpassat skydd (9073)<br>Korsade sektioner (9074)<br>Responstid (9075)                                                                                                    | Värde           2           2           0           1           6                                                                                                    |
| Sektion 3           | Adress<br>Sektionstyp (9031)<br>Ändmotstånd (9032)<br>Anpassat skydd (9033)<br>Korsade sektioner (9034)<br>Responstid (9035)<br>Känslighet, trådlösa detektorer<br>(9038)                                                                                                    | Värde           1           2           0           1           6           0                                                                                                    | Sektion 7           | Adress<br>Sektionstyp (9071)<br>Ändmotstånd (9072)<br>Anpassat skydd (9073)<br>Korsade sektioner (9074)<br>Responstid (9075)<br>Känslighet, trådlösa detektorer<br>(9078)                                                                                                    | Värde           2           2           0           1           6           0                                                                                                    |
| Sektion 3           | Adress<br>Sektionstyp (9031)<br>Ändmotstånd (9032)<br>Anpassat skydd (9033)<br>Korsade sektioner (9034)<br>Responstid (9035)<br>Känslighet, trådlösa detektorer<br>(9038)<br>Röstbeskrivning                                                                                                    | Värde           1           2           0           1           6           0           Sektion 3                                                                                                    | Sektion 7           | Adress<br>Sektionstyp (9071)<br>Ändmotstånd (9072)<br>Anpassat skydd (9073)<br>Korsade sektioner (9074)<br>Responstid (9075)<br>Känslighet, trådlösa detektorer<br>(9078)<br>Röstbeskrivning                                                                                                    | Värde           2           2           0           1           6           0           Sektion 7                                                                                                    |
| Sektion 3           | Adress<br>Sektionstyp (9031)<br>Ändmotstånd (9032)<br>Anpassat skydd (9033)<br>Korsade sektioner (9034)<br>Responstid (9035)<br>Känslighet, trådlösa detektorer<br>(9038)<br>Röstbeskrivning<br>Trådbunden (på centralkort)                                                                                                    | Värde 1 2 0 1 6 0 Sektion 3 Trådbunden                                                                                                    | Sektion 7           | AdressSektionstyp (9071)Ändmotstånd (9072)Anpassat skydd (9073)Korsade sektioner (9074)Responstid (9075)Känslighet, trådlösa detektorer<br>(9078)RöstbeskrivningTrådbunden (på centralkort)                                                                                                    | Värde           2           2           0           1           6           0           Sektion 7                                                                                                    |
| Sektion 3           | Adress<br>Sektionstyp (9031)<br>Ändmotstånd (9032)<br>Anpassat skydd (9033)<br>Korsade sektioner (9034)<br>Responstid (9035)<br>Känslighet, trådlösa detektorer<br>(9038)<br>Röstbeskrivning<br>Trådbunden (på centralkort)<br>Trådlös sektion (trådlös hubb)                                                                                                    | Värde 1 2 0 1 6 0 Sektion 3 Trådbunden Trådlös                                                                                                    | Sektion 7           | AdressSektionstyp (9071)Ändmotstånd (9072)Anpassat skydd (9073)Korsade sektioner (9074)Responstid (9075)Känslighet, trådlösa detektorer<br>(9078)RöstbeskrivningTrådbunden (på centralkort)Trådlös sektion (trådlös hubb)                                                                                                    | Värde           2           2           0           1           6           0           Sektion 7           Trådbunden           Trådlös                                                                                                    |
| Sektion 3           | Adress<br>Sektionstyp (9031)<br>Ändmotstånd (9032)<br>Anpassat skydd (9033)<br>Korsade sektioner (9034)<br>Responstid (9035)<br>Känslighet, trådlösa detektorer<br>(9038)<br>Röstbeskrivning<br>Trådbunden (på centralkort)<br>Trådlös sektion (trådlös hubb)<br>Adress                                                                                                    | Värde 1 2 0 1 6 0 Sektion 3 Trådbunden Trådlös Värde                                                                                                    | Sektion 7           | AdressSektionstyp (9071)Ändmotstånd (9072)Anpassat skydd (9073)Korsade sektioner (9074)Responstid (9075)Känslighet, trådlösa detektorer<br>(9078)RöstbeskrivningTrådbunden (på centralkort)<br>Trådlös sektion (trådlös hubb)Adress                                                                                                    | Värde           2           2           0           1           6           0           Sektion 7           Trådbunden           Trådlös           Värde                                                                                                    |
| Sektion 3           | AdressSektionstyp (9031)Ändmotstånd (9032)Anpassat skydd (9033)Korsade sektioner (9034)Responstid (9035)Känslighet, trådlösa detektorer(9038)RöstbeskrivningTrådbunden (på centralkort)Trådlös sektion (trådlös hubb)AdressSektionstyp (9041)                                                                                                    | Värde         1         2         0         1         6         0         Sektion 3         Trådbunden         Trådlös         Värde         1                                                                                                    | Sektion 7           | AdressSektionstyp (9071)Ändmotstånd (9072)Anpassat skydd (9073)Korsade sektioner (9074)Responstid (9075)Känslighet, trådlösa detektorer<br>(9078)RöstbeskrivningTrådbunden (på centralkort)<br>Trådlös sektion (trådlös hubb)Adress<br>Sektionstyp (9081)                                                                                                    | Värde         2         2         0         1         6         0         Sektion 7         Trådbunden         Trådlös         Värde         2                                                                                                    |
| Sektion 3           | AdressSektionstyp (9031)Ändmotstånd (9032)Anpassat skydd (9033)Korsade sektioner (9034)Responstid (9035)Känslighet, trådlösa detektorer<br>(9038)RöstbeskrivningTrådbunden (på centralkort)<br>Trådlös sektion (trådlös hubb)AdressSektionstyp (9041)Ändmotstånd (9042)                                                                                                    | Värde         1         2         0         1         6         0         Sektion 3         Trådbunden         Trådlös         Värde         1         2                                                                                                    | Sektion 7           | AdressSektionstyp (9071)Ändmotstånd (9072)Anpassat skydd (9073)Korsade sektioner (9074)Responstid (9075)Känslighet, trådlösa detektorer<br>(9078)RöstbeskrivningTrådbunden (på centralkort)<br>Trådlös sektion (trådlös hubb)AdressSektionstyp (9081)Ändmotstånd (9082)                                                                                                    | Värde         2         2         0         1         6         0         Sektion 7         Trådbunden         Trådlös         Värde         2         2         2                                                                                                    |
| Sektion 3           | AdressSektionstyp (9031)Ändmotstånd (9032)Anpassat skydd (9033)Korsade sektioner (9034)Responstid (9035)Känslighet, trådlösa detektorer<br>(9038)RöstbeskrivningTrådbunden (på centralkort)<br>Trådlös sektion (trådlös hubb)AdressSektionstyp (9041)Ändmotstånd (9042)<br>Anpassat skydd (9043)                                                                                                    | Värde         1         2         0         1         6         0         Sektion 3         Trådbunden         Trådlös         Värde         1         2         0                                                                                                    | Sektion 7           | AdressSektionstyp (9071)Ändmotstånd (9072)Anpassat skydd (9073)Korsade sektioner (9074)Responstid (9075)Känslighet, trådlösa detektorer<br>(9078)RöstbeskrivningTrådbunden (på centralkort)<br>Trådlös sektion (trådlös hubb)Adress<br>Sektionstyp (9081)Ändmotstånd (9082)<br>Anpassat skydd (9083)                                                                                                    | Värde         2         2         0         1         6         0         Sektion 7         Trådbunden         Trådlös         Värde         2         2         0                                                                                                    |
| 4 Sektion 3         | AdressSektionstyp (9031)Ändmotstånd (9032)Anpassat skydd (9033)Korsade sektioner (9034)Responstid (9035)Känslighet, trådlösa detektorer<br>(9038)RöstbeskrivningTrådbunden (på centralkort)<br>Trådlös sektion (trådlös hubb)AdressSektionstyp (9041)Ändmotstånd (9042)<br>Anpassat skydd (9043)<br>Korsade sektioner (9044)                                                                                                    | Värde         1         2         0         1         6         0         Sektion 3         Trådbunden         Trådlös         Värde         1         2         0         1         2         0         1         2         0         1                                                          | 8 Sektion 7         | AdressSektionstyp (9071)Ändmotstånd (9072)Anpassat skydd (9073)Korsade sektioner (9074)Responstid (9075)Känslighet, trådlösa detektorer<br>(9078)RöstbeskrivningTrådbunden (på centralkort)<br>Trådlös sektion (trådlös hubb)Adress<br>Sektionstyp (9081)Ändmotstånd (9082)<br>Anpassat skydd (9083)<br>Korsade sektioner (9084)                                                                                                    | Värde         2         2         0         1         6         0         Sektion 7         Trådbunden         Trådlös         Värde         2         0         1                                                                                                    |
| tion 4 Sektion 3    | Adress         Sektionstyp (9031)         Ändmotstånd (9032)         Anpassat skydd (9033)         Korsade sektioner (9034)         Responstid (9035)         Känslighet, trådlösa detektorer (9038)         Röstbeskrivning         Trådbunden (på centralkort)         Trådlös sektion (trådlös hubb)         Adress         Sektionstyp (9041)         Ändmotstånd (9042)         Anpassat skydd (9043)         Korsade sektioner (9044)         Responstid (9045)                                                                        | Värde         1         2         0         1         6         0         Sektion 3         Trådbunden         Trådlös         Värde         1         2         0         1         2         0         1         6                                                                              | tion 8 Sektion 7    | Adress         Sektionstyp (9071)         Ändmotstånd (9072)         Anpassat skydd (9073)         Korsade sektioner (9074)         Responstid (9075)         Känslighet, trådlösa detektorer (9078)         Röstbeskrivning         Trådbunden (på centralkort)         Trådlös sektion (trådlös hubb)         Adress         Sektionstyp (9081)         Ändmotstånd (9082)         Anpassat skydd (9083)         Korsade sektioner (9084)         Responstid (9085)                                                                                                    | Värde         2         2         0         1         6         0         Sektion 7         □ Trådbunden         □ Trådlös         Värde         2         2         0         1         6         0         1         6                                                                                         |
| Sektion 4 Sektion 3 | AdressSektionstyp (9031)Ändmotstånd (9032)Anpassat skydd (9033)Korsade sektioner (9034)Responstid (9035)Känslighet, trådlösa detektorer<br>(9038)RöstbeskrivningTrådbunden (på centralkort)<br>Trådlös sektion (trådlös hubb)AdressSektionstyp (9041)Ändmotstånd (9042)Anpassat skydd (9043)<br>Korsade sektioner (9044)Responstid (9045)Känslighet, trådlösa detektorer<br>(9048)                                                                                                    | Värde         1         2         0         1         6         0         Sektion 3         □ Trådbunden         □ Trådlös         Värde         1         2         0         1         2         0         1         6         0         1         6         0                                  | Sektion 8 Sektion 7 | AdressSektionstyp (9071)Ändmotstånd (9072)Anpassat skydd (9073)Korsade sektioner (9074)Responstid (9075)Känslighet, trådlösa detektorer<br>(9078)RöstbeskrivningTrådbunden (på centralkort)<br>Trådlös sektion (trådlös hubb)AdressSektionstyp (9081)Ändmotstånd (9082)Anpassat skydd (9083)<br>Korsade sektioner (9084)Responstid (9085)Känslighet, trådlösa detektorer<br>(9088)                                                                                                    | Värde         2         2         0         1         6         0         Sektion 7         □ Trådbunden         □ Trådlös         Värde         2         2         0         1         6         0         1         6         0         1         6         0                                                 |
| Sektion 4 Sektion 3 | AdressSektionstyp (9031)Ändmotstånd (9032)Anpassat skydd (9033)Korsade sektioner (9034)Responstid (9035)Känslighet, trådlösa detektorer<br>(9038)RöstbeskrivningTrådbunden (på centralkort)<br>Trådlös sektion (trådlös hubb)AdressSektionstyp (9041)Ändmotstånd (9042)Anpassat skydd (9043)Korsade sektioner (9044)Responstid (9045)Känslighet, trådlösa detektorer<br>(9048)Röstbeskrivning                                                                                                    | Värde         1         2         0         1         6         0         Sektion 3         Trådbunden         Trådlös         Värde         1         2         0         1         2         0         1         6         0         1         6         0         Sektion 4                    | Sektion 8 Sektion 7 | AdressSektionstyp (9071)Ändmotstånd (9072)Anpassat skydd (9073)Korsade sektioner (9074)Responstid (9075)Känslighet, trådlösa detektorer<br>(9078)RöstbeskrivningTrådbunden (på centralkort)<br>Trådlös sektion (trådlös hubb)AdressSektionstyp (9081)Ändmotstånd (9082)Anpassat skydd (9083)Korsade sektioner (9084)Responstid (9085)Känslighet, trådlösa detektorer<br>(9088)Röstbeskrivning                                                                                                    | Värde         2         2         0         1         6         0         Sektion 7         Trådbunden         Trådlös         Värde         2         0         1         6         0         1         6         0         1         6         0         Sektion 8                                             |
| Sektion 4 Sektion 3 | Adress         Sektionstyp (9031)         Ändmotstånd (9032)         Anpassat skydd (9033)         Korsade sektioner (9034)         Responstid (9035)         Känslighet, trådlösa detektorer (9038)         Röstbeskrivning         Trådbunden (på centralkort)         Trådlös sektion (trådlös hubb)         Adress         Sektionstyp (9041)         Ändmotstånd (9042)         Anpassat skydd (9043)         Korsade sektioner (9044)         Responstid (9045)         Känslighet, trådlösa detektorer (9048)         Röstbeskrivning | Värde         1         2         0         1         6         0         Sektion 3         Trådbunden         Trådlös         Värde         1         2         0         1         2         0         1         2         0         1         6         0         Sektion 4         Trådbunden | Sektion 8 Sektion 7 | Adress         Sektionstyp (9071)         Ändmotstånd (9072)         Anpassat skydd (9073)         Korsade sektioner (9074)         Responstid (9075)         Känslighet, trådlösa detektorer (9078)         Röstbeskrivning         Trådbunden (på centralkort)         Trådlös sektion (trådlös hubb)         Adress         Sektionstyp (9081)         Ändmotstånd (9082)         Anpassat skydd (9083)         Korsade sektioner (9084)         Responstid (9085)         Känslighet, trådlösa detektorer (9088)         Röstbeskrivning         Trådbunden (på centralkort) | Värde         2         2         0         1         6         0         Sektion 7         □ Trådbunden         □ Trådlös         Värde         2         0         1         6         0         Sektion 7         □ Trådlös         Värde         2         0         1         6         0         Sektion 8 |

**Förval** = Standardvärde.

örval = Landsspecifikt förval. Välj den här programmeringsadressen för att höra det uppdaterade förvalsvärdet.

|                       | Adress                                                                                                    | Värde                                                                                                    |                       | Adress                                                                                                    | Värde                                                                                                    |
|-----------------------|----------------------------------------------------------------------------------------------------|----------------------------------------------------------------------------------------------------|-----------------------|----------------------------------------------------------------------------------------------------|----------------------------------------------------------------------------------------------------|
|                       | Sektionstyp (9091)                                                                                                    | 0                                                                                                    |                       | Sektionstyp (9131)                                                                                                    | 0                                                                                                    |
|                       | Ändmotstånd (9092)                                                                                                    | 2                                                                                                    |                       | Ändmotstånd (9132)                                                                                                    | 2                                                                                                    |
|                       | Anpassat skydd (9093)                                                                                                    | 0                                                                                                    | ~                     | Anpassat skydd (9133)                                                                                                    | 0                                                                                                    |
| n 9                   | Korsade sektioner (9094)                                                                                                    | 1                                                                                                    | 1<br>1<br>1           | Korsade sektioner (9134)                                                                                                    | 1                                                                                                    |
| Sektic                | Känslighet, trådlösa detektorer<br>(9098)                                                                                                    | 0                                                                                                    | Sektio                | Känslighet, trådlösa detektorer<br>(9138)                                                                                                    | 0                                                                                                    |
|                       | Röstbeskrivning                                                                                                    | Sektion 9                                                                                                    |                       | Röstbeskrivning                                                                                                    | Sektion 13                                                                                                    |
|                       | Trådbunden (DX2010-adress 102)*                                                                                                    | Trådbunden                                                                                                    |                       | Trådbunden (DX2010-adress 102)*                                                                                                    | Trådbunden                                                                                                    |
|                       | Trådlös sektion (trådlös hubb)*                                                                                                    | <br>Trådlös                                                                                                    |                       | Trådlös sektion (trådlös hubb)*                                                                                                    | <br>Trådlös                                                                                                    |
| ľ                     | Adress                                                                                                    | Värde                                                                                                    |                       | Adress                                                                                                    | Värde                                                                                                    |
|                       | Sektionstyp (9101)                                                                                                    | 0                                                                                                    |                       | Sektionstyp (9141)                                                                                                    | 0                                                                                                    |
|                       | Ändmotstånd (9102)                                                                                                    | 2                                                                                                    |                       | Ändmotstånd (9142)                                                                                                    | 2                                                                                                    |
|                       | Anpassat skydd (9103)                                                                                                    | 0                                                                                                    | +                     | Anpassat skydd (9143)                                                                                                    | 0                                                                                                    |
| 1<br>1<br>1           | Korsade sektioner (9104)                                                                                                    | 1                                                                                                    | -<br>1                | Korsade sektioner (9144)                                                                                                    | 1                                                                                                    |
| Sektio                | Känslighet, trådlösa detektorer<br>(9108)                                                                                                    | 0                                                                                                    | sektio                | Känslighet, trådlösa detektorer<br>(9148)                                                                                                    | 0                                                                                                    |
|                       | Röstbeskrivning                                                                                                    | Sektion 10                                                                                                    | 0,                    | Röstbeskrivning                                                                                                    | Sektion 14                                                                                                    |
|                       | Trådbunden (DX2010-adress 102)*                                                                                                    | Trådbunden                                                                                                    |                       | Trådbunden (DX2010-adress 102)*                                                                                                    | Trådbunden                                                                                                    |
|                       | Trådlös sektion (trådlös hubb)*                                                                                                    | 🗌 Trådlös                                                                                                    |                       | Trådlös sektion (trådlös hubb)*                                                                                                    | 🗌 Trådlös                                                                                                    |
|                       |                                                                                                    |                                                                                                    |                       |                                                                                                    |                                                                                                    |
|                       | Adress                                                                                                    | Värde                                                                                                    |                       | Adress                                                                                                    | Värde                                                                                                    |
|                       | Adress<br>Sektionstyp (9111)                                                                                                    | Värde<br>0                                                                                                    |                       | Adress<br>Sektionstyp (9151)                                                                                                    | Värde<br>0                                                                                                    |
|                       | Adress<br>Sektionstyp (9111)<br>Ändmotstånd (9112)                                                                                                    | <b>Värde</b><br>0<br>2                                                                                                    |                       | Adress<br>Sektionstyp (9151)<br>Ändmotstånd (9152)                                                                                                    | Värde<br>0<br>2                                                                                                    |
| -                     | Adress<br>Sektionstyp (9111)<br>Ändmotstånd (9112)<br>Anpassat skydd (9113)                                                                                                    | Värde<br>0<br>2<br>0                                                                                                    | ى<br>د                | Adress<br>Sektionstyp (9151)<br>Ändmotstånd (9152)<br>Anpassat skydd (9153)                                                                                                    | Värde<br>0<br>2<br>0                                                                                                    |
| n 11                  | Adress<br>Sektionstyp (9111)<br>Ändmotstånd (9112)<br>Anpassat skydd (9113)<br>Korsade sektioner (9114)                                                                                                    | Värde<br>0<br>2<br>0<br>1                                                                                                    | n 15                  | Adress<br>Sektionstyp (9151)<br>Ändmotstånd (9152)<br>Anpassat skydd (9153)<br>Korsade sektioner (9154)                                                                                                    | Värde 0 2 0 1                                                                                                    |
| Sektion 11            | Adress<br>Sektionstyp (9111)<br>Ändmotstånd (9112)<br>Anpassat skydd (9113)<br>Korsade sektioner (9114)<br>Känslighet, trådlösa detektorer<br>(9118)                                                                                                    | Värde           0           2           0           1           0                                                                                                    | Sektion 15            | Adress<br>Sektionstyp (9151)<br>Ändmotstånd (9152)<br>Anpassat skydd (9153)<br>Korsade sektioner (9154)<br>Känslighet, trådlösa detektorer<br>(9158)                                                                                                    | Värde 0 2 0 1 0 0 0 0 0 0 0 0 0 0 0 0 0 0 0 0                                                                                                    |
| Sektion 11            | Adress<br>Sektionstyp (9111)<br>Ändmotstånd (9112)<br>Anpassat skydd (9113)<br>Korsade sektioner (9114)<br>Känslighet, trådlösa detektorer<br>(9118)<br>Röstbeskrivning                                                                                                    | Värde           0           2           0           1           0           Sektion 11                                                                                                    | Sektion 15            | Adress<br>Sektionstyp (9151)<br>Ändmotstånd (9152)<br>Anpassat skydd (9153)<br>Korsade sektioner (9154)<br>Känslighet, trådlösa detektorer<br>(9158)<br>Röstbeskrivning                                                                                                    | Värde 0 2 0 1 0 Sektion 15                                                                                                    |
| Sektion 11            | Adress<br>Sektionstyp (9111)<br>Ändmotstånd (9112)<br>Anpassat skydd (9113)<br>Korsade sektioner (9114)<br>Känslighet, trådlösa detektorer<br>(9118)<br>Röstbeskrivning<br>Trådbunden (DX2010-adress 102)*                                                                                                    | Värde 0 2 0 1 0 Sektion 11 Trådbunden                                                                                                    | Sektion 15            | Adress<br>Sektionstyp (9151)<br>Ändmotstånd (9152)<br>Anpassat skydd (9153)<br>Korsade sektioner (9154)<br>Känslighet, trådlösa detektorer<br>(9158)<br>Röstbeskrivning<br>Trådbunden (DX2010-adress 102)*                                                                                                    | Värde 0 2 0 1 0 Sektion 15 Trådbunden                                                                                                    |
| Sektion 11            | Adress<br>Sektionstyp (9111)<br>Ändmotstånd (9112)<br>Anpassat skydd (9113)<br>Korsade sektioner (9114)<br>Känslighet, trådlösa detektorer<br>(9118)<br>Röstbeskrivning<br>Trådbunden (DX2010-adress 102)*<br>Trådlös sektion (trådlös hubb)*                                                                                                    | Värde         0         2         0         1         0         Sektion 11         Trådbunden         Trådlös                                                                                                    | Sektion 15            | Adress<br>Sektionstyp (9151)<br>Ändmotstånd (9152)<br>Anpassat skydd (9153)<br>Korsade sektioner (9154)<br>Känslighet, trådlösa detektorer<br>(9158)<br>Röstbeskrivning<br>Trådbunden (DX2010-adress 102)*<br>Trådlös sektion (trådlös hubb)*                                                                                                    | Värde 0 2 0 1 0 Sektion 15 Trådbunden Trådlös                                                                                                    |
| Sektion 11            | Adress<br>Sektionstyp (9111)<br>Ändmotstånd (9112)<br>Anpassat skydd (9113)<br>Korsade sektioner (9114)<br>Känslighet, trådlösa detektorer<br>(9118)<br>Röstbeskrivning<br>Trådbunden (DX2010-adress 102)*<br>Trådlös sektion (trådlös hubb)*                                                                                                    | Värde         0         2         0         1         0         Sektion 11         Trådbunden         Trådlös                                                                                                    | Sektion 15            | Adress<br>Sektionstyp (9151)<br>Ändmotstånd (9152)<br>Anpassat skydd (9153)<br>Korsade sektioner (9154)<br>Känslighet, trådlösa detektorer<br>(9158)<br>Röstbeskrivning<br>Trådbunden (DX2010-adress 102)*<br>Trådlös sektion (trådlös hubb)*                                                                                                    | Värde 0 2 0 1 0 Sektion 15 Trådbunden Trådlös Värde                                                                                                    |
| Sektion 11            | Adress<br>Sektionstyp (9111)<br>Ändmotstånd (9112)<br>Anpassat skydd (9113)<br>Korsade sektioner (9114)<br>Känslighet, trådlösa detektorer<br>(9118)<br>Röstbeskrivning<br>Trådbunden (DX2010-adress 102)*<br>Trådlös sektion (trådlös hubb)*<br>Adress<br>Sektionstyp (9121)                                                                                                    | Värde 0 2 0 1 0 1 0 Sektion 11 Trådbunden Trådlös Värde 0                                                                                                    | Sektion 15            | Adress<br>Sektionstyp (9151)<br>Ändmotstånd (9152)<br>Anpassat skydd (9153)<br>Korsade sektioner (9154)<br>Känslighet, trådlösa detektorer<br>(9158)<br>Röstbeskrivning<br>Trådbunden (DX2010-adress 102)*<br>Trådlös sektion (trådlös hubb)*<br>Adress<br>Sektionstyp (9161)                                                                                                    | Värde 0 2 0 1 0 Sektion 15 Trådbunden Trådlös Värde 0                                                                                                    |
| Sektion 11            | Adress<br>Sektionstyp (9111)<br>Ändmotstånd (9112)<br>Anpassat skydd (9113)<br>Korsade sektioner (9114)<br>Känslighet, trådlösa detektorer<br>(9118)<br>Röstbeskrivning<br>Trådbunden (DX2010-adress 102)*<br>Trådlös sektion (trådlös hubb)*<br>Adress<br>Sektionstyp (9121)<br>Ändmotstånd (9122)                                                                                                    | Värde         0         2         0         1         0         Sektion 11         □ Trådbunden         □ Trådlös         Värde         0         2                                                                                                    | Sektion 15            | Adress<br>Sektionstyp (9151)<br>Ändmotstånd (9152)<br>Anpassat skydd (9153)<br>Korsade sektioner (9154)<br>Känslighet, trådlösa detektorer<br>(9158)<br>Röstbeskrivning<br>Trådbunden (DX2010-adress 102)*<br>Trådlös sektion (trådlös hubb)*<br>Adress<br>Sektionstyp (9161)<br>Ändmotstånd (9162)                                                                                                    | Värde 0 2 0 1 0 Sektion 15 Trådbunden Trådlös Värde 0 2                                                                                                    |
| 2 Sektion 11          | Adress<br>Sektionstyp (9111)<br>Ändmotstånd (9112)<br>Anpassat skydd (9113)<br>Korsade sektioner (9114)<br>Känslighet, trådlösa detektorer<br>(9118)<br>Röstbeskrivning<br>Trådbunden (DX2010-adress 102)*<br>Trådlös sektion (trådlös hubb)*<br>Adress<br>Sektionstyp (9121)<br>Ändmotstånd (9122)<br>Anpassat skydd (9123)                                                                                                    | Värde         0         2         0         1         0         Sektion 11         Trådbunden         Trådlös         Värde         0         2         0                                                                                                    | 6 Sektion 15          | Adress<br>Sektionstyp (9151)<br>Ändmotstånd (9152)<br>Anpassat skydd (9153)<br>Korsade sektioner (9154)<br>Känslighet, trådlösa detektorer<br>(9158)<br>Röstbeskrivning<br>Trådbunden (DX2010-adress 102)*<br>Trådlös sektion (trådlös hubb)*<br>Adress<br>Sektionstyp (9161)<br>Ändmotstånd (9162)<br>Anpassat skydd (9163)                                                                                                    | Värde           0           2           0           1           0           Sektion 15           Trådbunden           Trådlös           Värde           0           2           0                                                                                                    |
| n 12 Sektion 11       | Adress<br>Sektionstyp (9111)<br>Ändmotstånd (9112)<br>Anpassat skydd (9113)<br>Korsade sektioner (9114)<br>Känslighet, trådlösa detektorer<br>(9118)<br>Röstbeskrivning<br>Trådbunden (DX2010-adress 102)*<br>Trådlös sektion (trådlös hubb)*<br>Adress<br>Sektionstyp (9121)<br>Ändmotstånd (9122)<br>Anpassat skydd (9123)<br>Korsade sektioner (9124)                                                                                                    | Värde         0         2         0         1         0         Sektion 11         Trådbunden         Trådlös         Värde         0         2         0         1         1         1         1         1         1         1         1         1         1                                                           | n 16 Sektion 15       | Adress<br>Sektionstyp (9151)<br>Ändmotstånd (9152)<br>Anpassat skydd (9153)<br>Korsade sektioner (9154)<br>Känslighet, trådlösa detektorer<br>(9158)<br>Röstbeskrivning<br>Trådbunden (DX2010-adress 102)*<br>Trådlös sektion (trådlös hubb)*<br>Adress<br>Sektionstyp (9161)<br>Ändmotstånd (9162)<br>Anpassat skydd (9163)<br>Korsade sektioner (9164)                                                                                                    | Värde           0           2           0           1           0           Sektion 15           Trådbunden           Trådlös           Värde           0           2           0                                                                                                    |
| Sektion 12 Sektion 11 | Adress<br>Sektionstyp (9111)<br>Ändmotstånd (9112)<br>Anpassat skydd (9113)<br>Korsade sektioner (9114)<br>Känslighet, trådlösa detektorer<br>(9118)<br>Röstbeskrivning<br>Trådbunden (DX2010-adress 102)*<br>Trådlös sektion (trådlös hubb)*<br>Adress<br>Sektionstyp (9121)<br>Ändmotstånd (9122)<br>Anpassat skydd (9123)<br>Korsade sektioner (9124)<br>Känslighet, trådlösa detektorer<br>(9128)                                                                                                    | Värde         0         2         0         1         0         Sektion 11         □ Trådbunden         □ Trådlös         Värde         0         2         0         1         0         1         0         1         0         2         0         1         0         1         0                                   | Sektion 16 Sektion 15 | Adress         Sektionstyp (9151)         Ändmotstånd (9152)         Anpassat skydd (9153)         Korsade sektioner (9154)         Känslighet, trådlösa detektorer (9158)         Röstbeskrivning         Trådbunden (DX2010-adress 102)*         Trådlös sektion (trådlös hubb)*         Adress         Sektionstyp (9161)         Ändmotstånd (9162)         Anpassat skydd (9163)         Korsade sektioner (9164)         Känslighet, trådlösa detektorer (9168)                                                                 | Värde         0         2         0         1         0         Sektion 15         □ Trådbunden         □ Trådlös         Värde         0         2         0         1         0         1         0         1         0         1         0         1         0                                                                                   |
| Sektion 12 Sektion 11 | Adress         Sektionstyp (9111)         Ändmotstånd (9112)         Anpassat skydd (9113)         Korsade sektioner (9114)         Känslighet, trådlösa detektorer (9118)         Röstbeskrivning         Trådbunden (DX2010-adress 102)*         Trådlös sektion (trådlös hubb)*         Adress         Sektionstyp (9121)         Ändmotstånd (9122)         Anpassat skydd (9123)         Korsade sektioner (9124)         Känslighet, trådlösa detektorer (9128)         Röstbeskrivning                                         | Värde         0         2         0         1         0         Sektion 11         □         Trådbunden         □         Trådlös                                                                                                    | Sektion 16 Sektion 15 | Adress         Sektionstyp (9151)         Ändmotstånd (9152)         Anpassat skydd (9153)         Korsade sektioner (9154)         Känslighet, trådlösa detektorer (9158)         Röstbeskrivning         Trådbunden (DX2010-adress 102)*         Trådlös sektion (trådlös hubb)*         Adress         Sektionstyp (9161)         Ändmotstånd (9162)         Anpassat skydd (9163)         Korsade sektioner (9164)         Känslighet, trådlösa detektorer (9168)         Röstbeskrivning                                         | Värde           0           2           0           1           0           Sektion 15           Trådbunden           Trådlös           Värde           0           2           0           1           0           Sektion 15           Sektion 15           Sektion 16                                                                            |
| Sektion 12 Sektion 11 | Adress         Sektionstyp (9111)         Ändmotstånd (9112)         Anpassat skydd (9113)         Korsade sektioner (9114)         Känslighet, trådlösa detektorer (9118)         Röstbeskrivning         Trådbunden (DX2010-adress 102)*         Trådlös sektion (trådlös hubb)*         Adress         Sektionstyp (9121)         Ändmotstånd (9122)         Anpassat skydd (9123)         Korsade sektioner (9124)         Känslighet, trådlösa detektorer (9128)         Röstbeskrivning         Trådbunden (DX2010-adress 102)* | Värde         0         2         0         1         0         Sektion 11         Trådbunden         Trådlös         Värde         0         2         0         2         0         2         0         2         0         2         0         2         0         2         0         Sektion 12         Trådbunden | Sektion 16 Sektion 15 | Adress         Sektionstyp (9151)         Ändmotstånd (9152)         Anpassat skydd (9153)         Korsade sektioner (9154)         Känslighet, trådlösa detektorer (9158)         Röstbeskrivning         Trådbunden (DX2010-adress 102)*         Trådlös sektion (trådlös hubb)*         Adress         Sektionstyp (9161)         Ändmotstånd (9162)         Anpassat skydd (9163)         Korsade sektioner (9164)         Känslighet, trådlösa detektorer (9168)         Röstbeskrivning         Trådbunden (DX2010-adress 102)* | Värde           0           2           0           1           0           Sektion 15           Trådbunden           Trådlös           Värde           0           2           0           2           0           2           0           2           0           2           0           2           0           Sektion 16           Trådbunden |

\* Dessa alternativ gäller hela sektionsområdet. Dessa sektioner kan inte konfigureras individuellt.

**Förval** = Standardvärde.

Förva

|                       | Adress                                                                                                    | Värde                                                                                                    |                       | Adress                                                                                                    | Värde                                                                                                    |
|-----------------------|----------------------------------------------------------------------------------------------------|----------------------------------------------------------------------------------------------------|-----------------------|----------------------------------------------------------------------------------------------------|----------------------------------------------------------------------------------------------------|
|                       | Sektionstyp (9171)                                                                                                    | 0                                                                                                    |                       | Sektionstyp (9211)                                                                                                    | 0                                                                                                    |
|                       | Ändmotstånd (9172)                                                                                                    | 2                                                                                                    |                       | Ändmotstånd (9212)                                                                                                    | 2                                                                                                    |
|                       | Anpassat skydd (9173)                                                                                                    | 0                                                                                                    |                       | Anpassat skydd (9213)                                                                                                    | 0                                                                                                    |
| 11                    | Korsade sektioner (9174)                                                                                                    | 1                                                                                                    | 121                   | Korsade sektioner (9214)                                                                                                    | 1                                                                                                    |
| sektion               | Känslighet, trådlösa detektorer<br>(9178)                                                                                                    | 0                                                                                                    | sektion               | Känslighet, trådlösa detektorer<br>(9218)                                                                                                    | 0                                                                                                    |
| 0                     | Röstbeskrivning                                                                                                    | Sektion 17                                                                                                    | 0)                    | Röstbeskrivning                                                                                                    | Sektion 21                                                                                                    |
|                       | Trådbunden (DX2010-adress 103)*                                                                                                    | Trådbunden                                                                                                    |                       | Trådbunden (DX2010-adress 103)*                                                                                                    | Trådbunden                                                                                                    |
|                       | Trådlös sektion (trådlös hubb)*                                                                                                    | Trådlös                                                                                                    |                       | Trådlös sektion (trådlös hubb)*                                                                                                    | Trådlös                                                                                                    |
|                       | Adress                                                                                                    | Värde                                                                                                    |                       | Adress                                                                                                    | Värde                                                                                                    |
|                       | Sektionstyp (9181)                                                                                                    | 0                                                                                                    |                       | Sektionstyp (9221)                                                                                                    | 0                                                                                                    |
|                       | Ändmotstånd (9182)                                                                                                    | 2                                                                                                    |                       | Ändmotstånd (9222)                                                                                                    | 2                                                                                                    |
| -                     | Anpassat skydd (9183)                                                                                                    | 0                                                                                                    | ~                     | Anpassat skydd (9223)                                                                                                    | 0                                                                                                    |
| 13                    | Korsade sektioner (9184)                                                                                                    | 1                                                                                                    | n 2                   | Korsade sektioner (9224)                                                                                                    | 1                                                                                                    |
| Sektio                | Känslighet, trådlösa detektorer<br>(9188)                                                                                                    | 0                                                                                                    | Sektio                | Känslighet, trådlösa detektorer<br>(9228)                                                                                                    | 0                                                                                                    |
| 0,                    | Röstbeskrivning                                                                                                    | Sektion 18                                                                                                    |                       | Röstbeskrivning                                                                                                    | Sektion 22                                                                                                    |
|                       | Trådbunden (DX2010-adress 103)*                                                                                                    | Trådbunden                                                                                                    |                       | Trådbunden (DX2010-adress 103)*                                                                                                    | Trådbunden                                                                                                    |
|                       | Trådlös sektion (trådlös hubb)*                                                                                                    | 🗌 Trådlös                                                                                                    |                       | Trådlös sektion (trådlös hubb)*                                                                                                    | 🗌 Trådlös                                                                                                    |
|                       |                                                                                                    |                                                                                                    |                       |                                                                                                    |                                                                                                    |
|                       | Adress                                                                                                    | Värde                                                                                                    |                       | Adress                                                                                                    | Värde                                                                                                    |
|                       | Adress<br>Sektionstyp (9191)                                                                                                    | Värde<br>0                                                                                                    |                       | Adress<br>Sektionstyp (9231)                                                                                                    | Värde<br>0                                                                                                    |
|                       | Adress<br>Sektionstyp (9191)<br>Ändmotstånd (9192)                                                                                                    | <b>Värde</b><br>0<br>2                                                                                                    |                       | Adress<br>Sektionstyp (9231)<br>Ändmotstånd (9232)                                                                                                    | Värde<br>0<br>2                                                                                                    |
| 6                     | Adress<br>Sektionstyp (9191)<br>Ändmotstånd (9192)<br>Anpassat skydd (9193)                                                                                                    | Värde<br>0<br>2<br>0                                                                                                    |                       | Adress<br>Sektionstyp (9231)<br>Ändmotstånd (9232)<br>Anpassat skydd (9233)                                                                                                    | Värde<br>0<br>2<br>0                                                                                                    |
| n 19                  | Adress<br>Sektionstyp (9191)<br>Ändmotstånd (9192)<br>Anpassat skydd (9193)<br>Korsade sektioner (9194)                                                                                                    | Värde<br>0<br>2<br>0<br>1                                                                                                    | n 23                  | Adress<br>Sektionstyp (9231)<br>Ändmotstånd (9232)<br>Anpassat skydd (9233)<br>Korsade sektioner (9234)                                                                                                    | Värde 0 2 0 1                                                                                                    |
| Sektion 19            | Adress<br>Sektionstyp (9191)<br>Ändmotstånd (9192)<br>Anpassat skydd (9193)<br>Korsade sektioner (9194)<br>Känslighet, trådlösa detektorer<br>(9198)                                                                                                    | Värde 0 2 0 1 0 0 0 0 0 0 0 0 0 0 0 0 0 0 0 0                                                                                                    | Sektion 23            | Adress<br>Sektionstyp (9231)<br>Ändmotstånd (9232)<br>Anpassat skydd (9233)<br>Korsade sektioner (9234)<br>Känslighet, trådlösa detektorer<br>(9238)                                                                                                    | Värde 0 2 0 1 0 0 0 0 0 0 0 0 0 0 0 0 0 0 0 0                                                                                                    |
| Sektion 19            | Adress<br>Sektionstyp (9191)<br>Ändmotstånd (9192)<br>Anpassat skydd (9193)<br>Korsade sektioner (9194)<br>Känslighet, trådlösa detektorer<br>(9198)<br>Röstbeskrivning                                                                                                    | Värde           0           2           0           1           0           Sektion 19                                                                                                    | Sektion 23            | Adress<br>Sektionstyp (9231)<br>Ändmotstånd (9232)<br>Anpassat skydd (9233)<br>Korsade sektioner (9234)<br>Känslighet, trådlösa detektorer<br>(9238)<br>Röstbeskrivning                                                                                                    | Värde           0           2           0           1           0           Sektion 23                                                                                                    |
| Sektion 19            | Adress<br>Sektionstyp (9191)<br>Ändmotstånd (9192)<br>Anpassat skydd (9193)<br>Korsade sektioner (9194)<br>Känslighet, trådlösa detektorer<br>(9198)<br>Röstbeskrivning<br>Trådbunden (DX2010-adress 103)*                                                                                                    | Värde 0 2 0 1 0 Sektion 19 Trådbunden                                                                                                    | Sektion 23            | Adress<br>Sektionstyp (9231)<br>Ändmotstånd (9232)<br>Anpassat skydd (9233)<br>Korsade sektioner (9234)<br>Känslighet, trådlösa detektorer<br>(9238)<br>Röstbeskrivning<br>Trådbunden (DX2010-adress 103)*                                                                                                    | Värde 0 2 0 1 0 Sektion 23 Trådbunden                                                                                                    |
| Sektion 19            | Adress<br>Sektionstyp (9191)<br>Ändmotstånd (9192)<br>Anpassat skydd (9193)<br>Korsade sektioner (9194)<br>Känslighet, trådlösa detektorer<br>(9198)<br>Röstbeskrivning<br>Trådbunden (DX2010-adress 103)*<br>Trådlös sektion (trådlös hubb)*                                                                                                    | Värde 0 2 0 1 0 Sektion 19 Trådbunden Trådlös                                                                                                    | Sektion 23            | Adress<br>Sektionstyp (9231)<br>Ändmotstånd (9232)<br>Anpassat skydd (9233)<br>Korsade sektioner (9234)<br>Känslighet, trådlösa detektorer<br>(9238)<br>Röstbeskrivning<br>Trådbunden (DX2010-adress 103)*<br>Trådlös sektion (trådlös hubb)*                                                                                                    | Värde 0 2 0 1 0 Sektion 23 Trådbunden Trådlös                                                                                                    |
| Sektion 19            | Adress<br>Sektionstyp (9191)<br>Ändmotstånd (9192)<br>Anpassat skydd (9193)<br>Korsade sektioner (9194)<br>Känslighet, trådlösa detektorer<br>(9198)<br>Röstbeskrivning<br>Trådbunden (DX2010-adress 103)*<br>Trådlös sektion (trådlös hubb)*                                                                                                    | Värde 0 2 0 1 0 Sektion 19 Trådbunden Trådlös Värde                                                                                                    | Sektion 23            | Adress<br>Sektionstyp (9231)<br>Ändmotstånd (9232)<br>Anpassat skydd (9233)<br>Korsade sektioner (9234)<br>Känslighet, trådlösa detektorer<br>(9238)<br>Röstbeskrivning<br>Trådbunden (DX2010-adress 103)*<br>Trådlös sektion (trådlös hubb)*                                                                                                    | Värde 0 2 0 1 0 Sektion 23 Trådbunden Trådlös Värde                                                                                                    |
| Sektion 19            | Adress<br>Sektionstyp (9191)<br>Ändmotstånd (9192)<br>Anpassat skydd (9193)<br>Korsade sektioner (9194)<br>Känslighet, trådlösa detektorer<br>(9198)<br>Röstbeskrivning<br>Trådbunden (DX2010-adress 103)*<br>Trådlös sektion (trådlös hubb)*<br>Adress<br>Sektionstyp (9201)                                                                                                    | Värde 0 2 0 1 0 Sektion 19 Trådbunden Trådlös Värde 0                                                                                                    | Sektion 23            | Adress<br>Sektionstyp (9231)<br>Ändmotstånd (9232)<br>Anpassat skydd (9233)<br>Korsade sektioner (9234)<br>Känslighet, trådlösa detektorer<br>(9238)<br>Röstbeskrivning<br>Trådbunden (DX2010-adress 103)*<br>Trådlös sektion (trådlös hubb)*<br>Adress<br>Sektionstyp (9241)                                                                                                    | Värde 0 2 0 1 0 Sektion 23 Trådbunden Trådlös Värde 0 0                                                                                                    |
| Sektion 19            | Adress         Sektionstyp (9191)         Ändmotstånd (9192)         Anpassat skydd (9193)         Korsade sektioner (9194)         Känslighet, trådlösa detektorer (9198)         Röstbeskrivning         Trådbunden (DX2010-adress 103)*         Trådlös sektion (trådlös hubb)*         Adress         Sektionstyp (9201)         Ändmotstånd (9202)                                                                                                    | Värde         0         2         0         1         0         Sektion 19         Trådbunden         Trådlös         Värde         0         2                                                                                                    | Sektion 23            | Adress<br>Sektionstyp (9231)<br>Ändmotstånd (9232)<br>Anpassat skydd (9233)<br>Korsade sektioner (9234)<br>Känslighet, trådlösa detektorer<br>(9238)<br>Röstbeskrivning<br>Trådbunden (DX2010-adress 103)*<br>Trådlös sektion (trådlös hubb)*<br>Adress<br>Sektionstyp (9241)<br>Ändmotstånd (9242)                                                                                                    | Värde           0           2           0           1           0           Sektion 23           Trådbunden           Trådlös           Värde           0           2                                                                                                    |
| 0 Sektion 19          | Adress         Sektionstyp (9191)         Ändmotstånd (9192)         Anpassat skydd (9193)         Korsade sektioner (9194)         Känslighet, trådlösa detektorer (9198)         Röstbeskrivning         Trådbunden (DX2010-adress 103)*         Trådlös sektion (trådlös hubb)*         Adress         Sektionstyp (9201)         Ändmotstånd (9202)         Anpassat skydd (9203)                                                                                                    | Värde         0         2         0         1         0         Sektion 19         Trådbunden         Trådlös         Värde         0         2         0                                                                                                    | 4 Sektion 23          | Adress<br>Sektionstyp (9231)<br>Ändmotstånd (9232)<br>Anpassat skydd (9233)<br>Korsade sektioner (9234)<br>Känslighet, trådlösa detektorer<br>(9238)<br>Röstbeskrivning<br>Trådbunden (DX2010-adress 103)*<br>Trådlös sektion (trådlös hubb)*<br>Adress<br>Sektionstyp (9241)<br>Ändmotstånd (9242)<br>Anpassat skydd (9243)                                                                                                    | Värde           0           2           0           1           0           Sektion 23           Trådbunden           Trådlös           Värde           0           2           0                                                                                                    |
| n 20 Sektion 19       | Adress         Sektionstyp (9191)         Ändmotstånd (9192)         Anpassat skydd (9193)         Korsade sektioner (9194)         Känslighet, trådlösa detektorer (9198)         Röstbeskrivning         Trådbunden (DX2010-adress 103)*         Trådlös sektion (trådlös hubb)*         Adress         Sektionstyp (9201)         Ändmotstånd (9202)         Anpassat skydd (9203)         Korsade sektioner (9204)                                                                                                    | Värde         0         2         0         1         0         Sektion 19         □ Trådbunden         □ Trådlös         Värde         0         2         0         1         1         1         1         1         1         1         1         1           | n 24 Sektion 23       | Adress<br>Sektionstyp (9231)<br>Ändmotstånd (9232)<br>Anpassat skydd (9233)<br>Korsade sektioner (9234)<br>Känslighet, trådlösa detektorer<br>(9238)<br>Röstbeskrivning<br>Trådbunden (DX2010-adress 103)*<br>Trådlös sektion (trådlös hubb)*<br>Adress<br>Sektionstyp (9241)<br>Ändmotstånd (9242)<br>Anpassat skydd (9243)<br>Korsade sektioner (9244)                                                                                                    | Värde         0         2         0         1         0         Sektion 23         □ Trådbunden         □ Trådlös         Värde         0         2         0         1                                                                                                    |
| Sektion 20 Sektion 19 | Adress         Sektionstyp (9191)         Ändmotstånd (9192)         Anpassat skydd (9193)         Korsade sektioner (9194)         Känslighet, trådlösa detektorer (9198)         Röstbeskrivning         Trådbunden (DX2010-adress 103)*         Trådlös sektion (trådlös hubb)*         Adress         Sektionstyp (9201)         Ändmotstånd (9202)         Anpassat skydd (9203)         Korsade sektioner (9204)         Känslighet, trådlösa detektorer (9208)                                                                 | Värde         0         2         0         1         0         Sektion 19         □ Trådbunden         □ Trådlös         Värde         0         2         0         1         0         1         0         1         0         2         0         1         0 | Sektion 24 Sektion 23 | Adress<br>Sektionstyp (9231)<br>Ändmotstånd (9232)<br>Anpassat skydd (9233)<br>Korsade sektioner (9234)<br>Känslighet, trådlösa detektorer<br>(9238)<br>Röstbeskrivning<br>Trådbunden (DX2010-adress 103)*<br>Trådlös sektion (trådlös hubb)*<br>Adress<br>Sektionstyp (9241)<br>Ändmotstånd (9242)<br>Anpassat skydd (9243)<br>Korsade sektioner (9244)<br>Känslighet, trådlösa detektorer<br>(9248)                                                       | Värde         0         2         0         1         0         Sektion 23         □         Trådbunden         □         Trådlös         Värde         0         2         0         1         0         2         0         1         0                                                                                                    |
| Sektion 20 Sektion 19 | Adress         Sektionstyp (9191)         Ändmotstånd (9192)         Anpassat skydd (9193)         Korsade sektioner (9194)         Känslighet, trådlösa detektorer (9198)         Röstbeskrivning         Trådbunden (DX2010-adress 103)*         Trådlös sektion (trådlös hubb)*         Adress         Sektionstyp (9201)         Ändmotstånd (9202)         Anpassat skydd (9203)         Korsade sektioner (9204)         Känslighet, trådlösa detektorer (9208)         Röstbeskrivning                                         | Värde         0         2         0         1         0         Sektion 19         Trådbunden         Trådlös         Värde         0         2         0         Sektion 19         Sektion 19         O         Sektion 20                                      | Sektion 24 Sektion 23 | Adress<br>Sektionstyp (9231)<br>Ändmotstånd (9232)<br>Anpassat skydd (9233)<br>Korsade sektioner (9234)<br>Känslighet, trådlösa detektorer<br>(9238)<br>Röstbeskrivning<br>Trådbunden (DX2010-adress 103)*<br>Trådlös sektion (trådlös hubb)*<br>Adress<br>Sektionstyp (9241)<br>Ändmotstånd (9242)<br>Anpassat skydd (9243)<br>Korsade sektioner (9244)<br>Känslighet, trådlösa detektorer<br>(9248)<br>Röstbeskrivning                                    | Värde           0           2           0           1           0           Sektion 23           Trådbunden           Trådlös           Värde           0           2           0           1           0           Sektion 23                                                                                                    |
| Sektion 20 Sektion 19 | Adress         Sektionstyp (9191)         Ändmotstånd (9192)         Anpassat skydd (9193)         Korsade sektioner (9194)         Känslighet, trådlösa detektorer (9198)         Röstbeskrivning         Trådbunden (DX2010-adress 103)*         Trådlös sektion (trådlös hubb)*         Adress         Sektionstyp (9201)         Ändmotstånd (9202)         Anpassat skydd (9203)         Korsade sektioner (9204)         Känslighet, trådlösa detektorer (9208)         Röstbeskrivning         Trådbunden (DX2010-adress 103)* | Värde         0         2         0         1         0         Sektion 19         Trådbunden         Trådlös         Värde         0         2         0         Sektion 19         Sektion 20         Trådbunden         Trådbunden                             | Sektion 24 Sektion 23 | Adress<br>Sektionstyp (9231)<br>Ändmotstånd (9232)<br>Anpassat skydd (9233)<br>Korsade sektioner (9234)<br>Känslighet, trådlösa detektorer<br>(9238)<br>Röstbeskrivning<br>Trådbunden (DX2010-adress 103)*<br>Trådlös sektion (trådlös hubb)*<br>Adress<br>Sektionstyp (9241)<br>Ändmotstånd (9242)<br>Anpassat skydd (9243)<br>Korsade sektioner (9244)<br>Känslighet, trådlösa detektorer<br>(9248)<br>Röstbeskrivning<br>Trådbunden (DX2010-adress 103)* | Värde           0           2           0           1           0           Sektion 23           Trådbunden           Trådlös           Värde           0           2           0           Sektion 23           Värde           0           2           0           2           0           1           0           Sektion 24           Trådbunden |

\* Dessa alternativ gäller hela sektionsområdet. Dessa sektioner kan inte konfigureras individuellt.

**Förval** = Standardvärde.

Förval

|                       | Adress                                                                                                    | Värde                                                                                                    |                       | Adress                                                                                                    | Värde                                                                                                    |
|-----------------------|----------------------------------------------------------------------------------------------------|----------------------------------------------------------------------------------------------------|-----------------------|----------------------------------------------------------------------------------------------------|----------------------------------------------------------------------------------------------------|
|                       | Sektionstyp (9251)                                                                                                    | 0                                                                                                    |                       | Sektionstyp (9291)                                                                                                    | 0                                                                                                    |
|                       | Ändmotstånd (9252)                                                                                                    | 2                                                                                                    |                       | Ändmotstånd (9292)                                                                                                    | 2                                                                                                    |
| 10                    | Anpassat skydd (9253)                                                                                                    | 0                                                                                                    | 6                     | Anpassat skydd (9293)                                                                                                    | 0                                                                                                    |
| n 2!                  | Korsade sektioner (9254)                                                                                                    | 1                                                                                                    | n 29                  | Korsade sektioner (9294)                                                                                                    | 1                                                                                                    |
| sektio                | Känslighet, trådlösa detektorer<br>(9258)                                                                                                    | 0                                                                                                    | sektio                | Känslighet, trådlösa detektorer<br>(9298)                                                                                                    | 0                                                                                                    |
| 0,                    | Röstbeskrivning                                                                                                    | Sektion 25                                                                                                    |                       | Röstbeskrivning                                                                                                    | Sektion 29                                                                                                    |
|                       | Trådbunden (DX2010-adress 104)*                                                                                                    | Trådbunden                                                                                                    |                       | Trådbunden (DX2010-adress 104)*                                                                                                    | Trådbunden                                                                                                    |
|                       | Trådlös sektion (trådlös hubb)*                                                                                                    | <br>Trådlös                                                                                                    |                       | Trådlös sektion (trådlös hubb)*                                                                                                    | Trådlös                                                                                                    |
|                       | Adress                                                                                                    | Värde                                                                                                    |                       | Adress                                                                                                    | Värde                                                                                                    |
|                       | Sektionstyp (9261)                                                                                                    | 0                                                                                                    |                       | Sektionstyp (9301)                                                                                                    | 0                                                                                                    |
|                       | Ändmotstånd (9262)                                                                                                    | 2                                                                                                    |                       | Ändmotstånd (9302)                                                                                                    | 2                                                                                                    |
|                       | Anpassat skydd (9263)                                                                                                    | 0                                                                                                    |                       | Anpassat skydd (9303)                                                                                                    | 0                                                                                                    |
| 1 26                  | Korsade sektioner (9264)                                                                                                    | 1                                                                                                    | 30                    | Korsade sektioner (9304)                                                                                                    | 1                                                                                                    |
| ektio                 | Känslighet, trådlösa detektorer<br>(9268)                                                                                                    | 0                                                                                                    | ektio                 | Känslighet, trådlösa detektorer<br>(9308)                                                                                                    | 0                                                                                                    |
| o                     | Röstbeskrivning                                                                                                    | Sektion 26                                                                                                    | 0                     | Röstbeskrivning                                                                                                    | Sektion 30                                                                                                    |
|                       | Trådbunden (DX2010-adress 104)*                                                                                                    | Trådbunden                                                                                                    |                       | Trådbunden (DX2010-adress 104)*                                                                                                    | Trådbunden                                                                                                    |
|                       | Trådlös sektion (trådlös hubb)*                                                                                                    | 🗌 Trådlös                                                                                                    |                       | Trådlös sektion (trådlös hubb)*                                                                                                    | 🗌 Trådlös                                                                                                    |
|                       |                                                                                                    |                                                                                                    |                       |                                                                                                    |                                                                                                    |
|                       | Adress                                                                                                    | Värde                                                                                                    |                       | Adress                                                                                                    | Värde                                                                                                    |
|                       | Adress<br>Sektionstyp (9271)                                                                                                    | Värde<br>0                                                                                                    |                       | Adress<br>Sektionstyp (93011)                                                                                                    | Värde<br>0                                                                                                    |
|                       | Adress<br>Sektionstyp (9271)<br>Ändmotstånd (9272)                                                                                                    | <b>Värde</b><br>0<br>2                                                                                                    |                       | Adress<br>Sektionstyp (93011)<br>Ändmotstånd (9312)                                                                                                    | Värde<br>0<br>2                                                                                                    |
| 7                     | Adress<br>Sektionstyp (9271)<br>Ändmotstånd (9272)<br>Anpassat skydd (9273)                                                                                                    | Värde<br>0<br>2<br>0                                                                                                    | -                     | Adress<br>Sektionstyp (93011)<br>Ändmotstånd (9312)<br>Anpassat skydd (9313)                                                                                                    | Värde 0 2 0 0                                                                                                    |
| n 27                  | Adress<br>Sektionstyp (9271)<br>Ändmotstånd (9272)<br>Anpassat skydd (9273)<br>Korsade sektioner (9274)                                                                                                    | Värde 0 2 0 1                                                                                                    | n 31                  | Adress<br>Sektionstyp (93011)<br>Ändmotstånd (9312)<br>Anpassat skydd (9313)<br>Korsade sektioner (9314)                                                                                                    | Värde 0 2 0 1                                                                                                    |
| Sektion 27            | Adress<br>Sektionstyp (9271)<br>Ändmotstånd (9272)<br>Anpassat skydd (9273)<br>Korsade sektioner (9274)<br>Känslighet, trådlösa detektorer<br>(9278)                                                                                                    | Värde 0 2 0 1 0 0 0 0 0 0 0 0 0 0 0 0 0 0 0 0                                                                                                    | Sektion 31            | Adress<br>Sektionstyp (93011)<br>Ändmotstånd (9312)<br>Anpassat skydd (9313)<br>Korsade sektioner (9314)<br>Känslighet, trådlösa detektorer<br>(9318)                                                                                                    | Värde 0 2 0 1 0 0 0 0 0 0 0 0 0 0 0 0 0 0 0 0                                                                                                    |
| Sektion 27            | Adress<br>Sektionstyp (9271)<br>Ändmotstånd (9272)<br>Anpassat skydd (9273)<br>Korsade sektioner (9274)<br>Känslighet, trådlösa detektorer<br>(9278)<br>Röstbeskrivning                                                                                                    | Värde           0           2           0           1           0           Sektion 257                                                                                                    | Sektion 31            | Adress<br>Sektionstyp (93011)<br>Ändmotstånd (9312)<br>Anpassat skydd (9313)<br>Korsade sektioner (9314)<br>Känslighet, trådlösa detektorer<br>(9318)<br>Röstbeskrivning                                                                                                    | Värde           0           2           0           1           0           Sektion 31                                                                                                    |
| Sektion 27            | Adress<br>Sektionstyp (9271)<br>Ändmotstånd (9272)<br>Anpassat skydd (9273)<br>Korsade sektioner (9274)<br>Känslighet, trådlösa detektorer<br>(9278)<br>Röstbeskrivning<br>Trådbunden (DX2010-adress 104)*                                                                                                    | Värde 0 2 0 1 0 Sektion 257 Trådbunden                                                                                                    | Sektion 31            | Adress<br>Sektionstyp (93011)<br>Ändmotstånd (9312)<br>Anpassat skydd (9313)<br>Korsade sektioner (9314)<br>Känslighet, trådlösa detektorer<br>(9318)<br>Röstbeskrivning<br>Trådbunden (DX2010-adress 104)*                                                                                                    | Värde 0 2 0 1 0 Sektion 31 Trådbunden                                                                                                    |
| Sektion 27            | Adress<br>Sektionstyp (9271)<br>Ändmotstånd (9272)<br>Anpassat skydd (9273)<br>Korsade sektioner (9274)<br>Känslighet, trådlösa detektorer<br>(9278)<br>Röstbeskrivning<br>Trådbunden (DX2010-adress 104)*<br>Trådlös sektion (trådlös hubb)*                                                                                                    | Värde           0           2           0           1           0           Sektion 257           Trådbunden           Trådlös                                                                                                    | Sektion 31            | Adress<br>Sektionstyp (93011)<br>Ändmotstånd (9312)<br>Anpassat skydd (9313)<br>Korsade sektioner (9314)<br>Känslighet, trådlösa detektorer<br>(9318)<br>Röstbeskrivning<br>Trådbunden (DX2010-adress 104)*<br>Trådlös sektion (trådlös hubb)*                                                                                                    | Värde 0 2 0 1 0 Sektion 31 Trådbunden Trådlös                                                                                                    |
| Sektion 27            | Adress<br>Sektionstyp (9271)<br>Ändmotstånd (9272)<br>Anpassat skydd (9273)<br>Korsade sektioner (9274)<br>Känslighet, trådlösa detektorer<br>(9278)<br>Röstbeskrivning<br>Trådbunden (DX2010-adress 104)*<br>Trådlös sektion (trådlös hubb)*<br>Adress                                                                                                    | Värde 0 2 0 1 0 1 0 Sektion 257 Trådbunden Trådlös Värde                                                                                                    | Sektion 31            | Adress<br>Sektionstyp (93011)<br>Ändmotstånd (9312)<br>Anpassat skydd (9313)<br>Korsade sektioner (9314)<br>Känslighet, trådlösa detektorer<br>(9318)<br>Röstbeskrivning<br>Trådbunden (DX2010-adress 104)*<br>Trådlös sektion (trådlös hubb)*                                                                                                    | Värde 0 2 0 1 0 Sektion 31 Trådbunden Trådlös Värde                                                                                                    |
| Sektion 27            | Adress<br>Sektionstyp (9271)<br>Ändmotstånd (9272)<br>Anpassat skydd (9273)<br>Korsade sektioner (9274)<br>Känslighet, trådlösa detektorer<br>(9278)<br>Röstbeskrivning<br>Trådbunden (DX2010-adress 104)*<br>Trådlös sektion (trådlös hubb)*<br>Adress<br>Sektionstyp (9281)                                                                                                    | Värde 0 2 0 1 0 Sektion 257 Trådbunden Trådlös Värde 0                                                                                                    | Sektion 31            | Adress<br>Sektionstyp (93011)<br>Ändmotstånd (9312)<br>Anpassat skydd (9313)<br>Korsade sektioner (9314)<br>Känslighet, trådlösa detektorer<br>(9318)<br>Röstbeskrivning<br>Trådbunden (DX2010-adress 104)*<br>Trådlös sektion (trådlös hubb)*<br>Adress<br>Sektionstyp (9321)                                                                                                    | Värde 0 2 0 1 0 Sektion 31 Trådbunden Trådlös Värde 0                                                                                                    |
| Sektion 27            | Adress<br>Sektionstyp (9271)<br>Ändmotstånd (9272)<br>Anpassat skydd (9273)<br>Korsade sektioner (9274)<br>Känslighet, trådlösa detektorer<br>(9278)<br>Röstbeskrivning<br>Trådbunden (DX2010-adress 104)*<br>Trådlös sektion (trådlös hubb)*<br>Adress<br>Sektionstyp (9281)<br>Ändmotstånd (9282)                                                                                                    | Värde         0         2         0         1         0         Sektion 257         Trådbunden         Trådlös                                                                                                    | Sektion 31            | Adress<br>Sektionstyp (93011)<br>Ändmotstånd (9312)<br>Anpassat skydd (9313)<br>Korsade sektioner (9314)<br>Känslighet, trådlösa detektorer<br>(9318)<br>Röstbeskrivning<br>Trådbunden (DX2010-adress 104)*<br>Trådlös sektion (trådlös hubb)*<br>Adress<br>Sektionstyp (9321)<br>Ändmotstånd (9322)                                                                                                    | Värde 0 2 0 1 0 Sektion 31 Trådbunden Trådlös Värde 0 2                                                                                                    |
| 8 Sektion 27          | Adress<br>Sektionstyp (9271)<br>Ändmotstånd (9272)<br>Anpassat skydd (9273)<br>Korsade sektioner (9274)<br>Känslighet, trådlösa detektorer<br>(9278)<br>Röstbeskrivning<br>Trådbunden (DX2010-adress 104)*<br>Trådlös sektion (trådlös hubb)*<br>Adress<br>Sektionstyp (9281)<br>Ändmotstånd (9282)<br>Anpassat skydd (9283)                                                                                                    | Värde         0         2         0         1         0         Sektion 257         Trådbunden         Trådlös         Värde         0         2         0                                                                                                    | 2 Sektion 31          | Adress<br>Sektionstyp (93011)<br>Ändmotstånd (9312)<br>Anpassat skydd (9313)<br>Korsade sektioner (9314)<br>Känslighet, trådlösa detektorer<br>(9318)<br>Röstbeskrivning<br>Trådbunden (DX2010-adress 104)*<br>Trådlös sektion (trådlös hubb)*<br>Adress<br>Sektionstyp (9321)<br>Ändmotstånd (9322)<br>Anpassat skydd (9323)                                                                                                    | Värde         0         2         0         1         0         Sektion 31         Trådbunden         Trådlös         Värde         0         2         0                                                                                                    |
| n 28 Sektion 27       | Adress         Sektionstyp (9271)         Ändmotstånd (9272)         Anpassat skydd (9273)         Korsade sektioner (9274)         Känslighet, trådlösa detektorer (9278)         Röstbeskrivning         Trådbunden (DX2010-adress 104)*         Trådlös sektion (trådlös hubb)*         Adress         Sektionstyp (9281)         Ändmotstånd (9282)         Anpassat skydd (9283)         Korsade sektioner (9284)                                                                                                    | Värde         0         2         0         1         0         Sektion 257         Trådbunden         Trådlös         Värde         0         2         0         1         1         1         1         1         1         1                                                                                                    | n 32 Sektion 31       | Adress         Sektionstyp (93011)         Ändmotstånd (9312)         Anpassat skydd (9313)         Korsade sektioner (9314)         Känslighet, trådlösa detektorer (9318)         Röstbeskrivning         Trådbunden (DX2010-adress 104)*         Trådlös sektion (trådlös hubb)*         Adress         Sektionstyp (9321)         Ändmotstånd (9322)         Anpassat skydd (9323)         Korsade sektioner (9324)                                                                                                    | Värde         0         2         0         1         0         Sektion 31         □ Trådbunden         □ Trådlös         Värde         0         2         0         1         1         1         1         1         1         1                                                   |
| Sektion 28 Sektion 27 | Adress         Sektionstyp (9271)         Ändmotstånd (9272)         Anpassat skydd (9273)         Korsade sektioner (9274)         Känslighet, trådlösa detektorer (9278)         Röstbeskrivning         Trådbunden (DX2010-adress 104)*         Trådlös sektion (trådlös hubb)*         Adress         Sektionstyp (9281)         Ändmotstånd (9282)         Anpassat skydd (9283)         Korsade sektioner (9284)         Känslighet, trådlösa detektorer (9288)                                                                 | Värde         0         2         0         1         0         Sektion 257         □ Trådbunden         □ Trådlös         Värde         0         2         0         1         0         1         0         1         0         2         0         1         0         1         0                                                                                                   | Sektion 32 Sektion 31 | Adress         Sektionstyp (93011)         Ändmotstånd (9312)         Anpassat skydd (9313)         Korsade sektioner (9314)         Känslighet, trådlösa detektorer (9318)         Röstbeskrivning         Trådbunden (DX2010-adress 104)*         Trådlös sektion (trådlös hubb)*         Adress         Sektionstyp (9321)         Ändmotstånd (9322)         Anpassat skydd (9323)         Korsade sektioner (9324)         Känslighet, trådlösa detektorer (9328)                                                                 | Värde         0         2         0         1         0         Sektion 31         □ Trådbunden         □ Trådlös         Värde         0         2         0         1         0         1         0         1         0         1         0         1         0                     |
| Sektion 28 Sektion 27 | Adress         Sektionstyp (9271)         Ändmotstånd (9272)         Anpassat skydd (9273)         Korsade sektioner (9274)         Känslighet, trådlösa detektorer (9278)         Röstbeskrivning         Trådbunden (DX2010-adress 104)*         Trådlös sektion (trådlös hubb)*         Adress         Sektionstyp (9281)         Ändmotstånd (9282)         Anpassat skydd (9283)         Korsade sektioner (9284)         Känslighet, trådlösa detektorer (9288)         Röstbeskrivning                                         | Värde         0         2         0         1         0         Sektion 257         Trådbunden         Trådlös         Värde         0         2         0         Sektion 257         1         0         2         0         1         0         Sektion 28                                                                                                    | Sektion 32 Sektion 31 | Adress         Sektionstyp (93011)         Ändmotstånd (9312)         Anpassat skydd (9313)         Korsade sektioner (9314)         Känslighet, trådlösa detektorer (9318)         Röstbeskrivning         Trådbunden (DX2010-adress 104)*         Trådlös sektion (trådlös hubb)*         Adress         Sektionstyp (9321)         Ändmotstånd (9322)         Anpassat skydd (9323)         Korsade sektioner (9324)         Känslighet, trådlösa detektorer (9328)         Röstbeskrivning                                         | Värde         0         2         0         1         0         Sektion 31         □ Trådbunden         □ Trådlös         Värde         0         2         0         1         0         2         0         1         0         1         0         Sektion 32                      |
| Sektion 28 Sektion 27 | Adress         Sektionstyp (9271)         Ändmotstånd (9272)         Anpassat skydd (9273)         Korsade sektioner (9274)         Känslighet, trådlösa detektorer (9278)         Röstbeskrivning         Trådbunden (DX2010-adress 104)*         Trådlös sektion (trådlös hubb)*         Adress         Sektionstyp (9281)         Ändmotstånd (9282)         Anpassat skydd (9283)         Korsade sektioner (9284)         Känslighet, trådlösa detektorer (9288)         Röstbeskrivning         Trådbunden (DX2010-adress 104)* | Värde         0         2         0         1         0         Sektion 257         Trådbunden         Trådlös         Värde         0         2         0         Sektion 257         Värde         0         2         0         2         0         2         0         2         0         2         0         2         0         2         0         Sektion 28         Trådbunden | Sektion 32 Sektion 31 | Adress         Sektionstyp (93011)         Ändmotstånd (9312)         Anpassat skydd (9313)         Korsade sektioner (9314)         Känslighet, trådlösa detektorer (9318)         Röstbeskrivning         Trådbunden (DX2010-adress 104)*         Trådlös sektion (trådlös hubb)*         Adress         Sektionstyp (9321)         Ändmotstånd (9322)         Anpassat skydd (9323)         Korsade sektioner (9324)         Känslighet, trådlösa detektorer (9328)         Röstbeskrivning         Trådbunden (DX2010-adress 104)* | Värde         0         2         0         1         0         Sektion 31         □ Trådbunden         □ Trådlös         Värde         0         2         0         2         0         1         0         2         0         3         0         Sektion 32         □ Trådbunden |

\* Dessa alternativ gäller hela sektionsområdet. Dessa sektioner kan inte konfigureras individuellt.

**Förval** = Standardvärde.

Förval

## 4.3.6 Utgångsprogrammering

Använd endast utgång 5 t.o.m. 8 för trådlösa utgångsenheter.

| Parameter                                                                                                    | Adress | Beskrivning (val)                                                          |                                                                                                    | Värde |
|----------------------------------------------------------------------------------------------------|--------|----------------------------------------------------------------------------|----------------------------------------------------------------------------------------------------|-------|
| Brandutgång                                                                                                  | 600    | 0 = US temporal 3 tone                                                     |                                                                                                    | 0     |
|                                                                                                    |        | 1 = Pulserande (två sek på, två sel                                        | k av)                                                                                                    |       |
| Utgång 1 typ                                                                                                 | 611    | Se Avsnitt 4.2.3 Utgångar på sid                                           | an 33 för beskrivning av                                                                                               | 5     |
| Utgång 2 typ                                                                                                 | 621    | utgångsfunktion.                                                           |                                                                                                    | 5     |
| Utgång 3 typ                                                                                                 | 631    | 0 = Avstängd                                                               | 7 = System återställning                                                                                               | 7     |
| Utgång 4 typ<br>Alternativ för övervakad<br>högtalarutgång. Se<br>Expertprogrammerings<br>adress nummer 642. | 641    | 1 = Inbrott<br>2 = Inbrott hållande<br>3 = Brand<br>4 = Brand hållande     | 8 = Skydd aktiverat<br>9 = Klar att aktivera<br>10 = Fjärrkontroll på/av<br>11 = 2-sekunders puls med<br>fjärrkontroll | 5     |
| Utgång 5 typ (trådlös)                                                                                       | 651    | 5 = Inbrott och brand                                                      | 13 = Användarkontrollerad                                                                                              | 0     |
| Utgång 6 typ (trådlös)                                                                                       | 661    | 6 = Inbrott och brand hållande                                             |                                                                                                    | 0     |
| Utgång 7 typ (trådlös)                                                                                       | 671    |                                                                            |                                                                                                    | 0     |
| Utgång 8 typ (trådlös)                                                                                       | 681    |                                                                            |                                                                                                    | 0     |
| Utgång 4 funktion                                                                                            | 642    | $0 = $ Övervakat 8 $\Omega$ högtalare<br>1 = Oövervakad öppen kollektor (s | spänningsnivå)                                                                                                    | 0     |

#### Förval

= Landsspecifikt förval. Välj den här programmeringsadressen för att höra det uppdaterade förvalsvärdet.

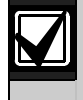

När en trådlös utgång programmeras (t.ex. en siren eller relämodul) ska du inte välja en utgångsfunktion som kräver att utgången aktiveras under en längre period (t.ex. Klar att aktiveras).

## 4.3.7 Manöverpanelsprogrammering

#### Programmering av talmeddelanden

| Parameter                                    | Adress | Beskrivning (val)                                                                                                    | Värde |
|----------------------------------------------|--------|----------------------------------------------------------------------------------------------------|-------|
| Upprepningstid för<br>larmmeddelande         | 880    | Ange hur länge manöverpanelen väntar mellan larmmeddelanden<br>innan den upprepar meddelandet även om manöverpanelens<br>proximitetsdetektor upptäcker rörelse (1 till 255 timmar). | 12    |
| "Ingen larmrapport har skickats", meddelande | 883    | 0 = Inget meddelande för "Ingen larmrapport skickats".<br>1 = Manöverpanelen meddelar "Ingen larmrapport har skickats".                                                             | 1     |
| "Avbryt-rapport<br>skickad", meddelande      | 884    | 0 = Inget meddelande för "Avbryt-rapport skickad".<br>1 = Manöverpanelen meddelar "Avbryt-rapport skickad".                                                                         | 1     |
| Tidsformat                                   | 887    | 0 = Avgörs av röstmodul<br>1 = Använd alltid 12-timmarsläge<br>2 = Använd alltid 24-timmarsläge                                                                                     | 0     |

#### Global manöverpanelsprogrammering

Dessa programmeringsadresser påverkar alla manöverpaneler som kopplats till centralapparaten.

För att en användarrapport för brand, nödsituation (medicinsk) eller panik ska skickas, måste rätt knapp och rapport på manöverpanelen aktiveras. Se *Avsnitt 4.3.4 Rapportprogrammering* på sidan 43 för att aktivera eller stänga av rapporter.

Markera korrekt ruta i *Easy Series Användarhandbok* (art.nr: F01U025150) för att identifiera vilka knappar som aktiverats.

| Parameter                         | Adress | Beskrivning (val)                                                                                                    | Värde |
|-----------------------------------|--------|----------------------------------------------------------------------------------------------------|-------|
| Knapp för brandlarm               | 888    | 0 = Avstängd                                                                                                    | 0     |
|                                   |        | 1 = Håll [1] nedtryckt i 2 sek för att starta ett brandlarm.                                                                                                    |       |
| Knapp för medicinskt              | 889    | 0 = Avstängd                                                                                                    | 0     |
| larm                              |        | 1 = Håll [1] och [2] nedtryckt i 2 sek för att starta ett medicinskt larm.<br>Systemet avger medicinskt larmmeddelande varie minut i fem                               |       |
|                                   |        | min.                                                                                                    |       |
| Knapp för paniklarm               | 890    | 0 = Avstängd                                                                                                    | 0     |
|                                   |        | 1 = Håll [2] nedtryckt i 2 sek för att starta ett ljudande paniklarm.                                                                                                  |       |
|                                   |        | 2 = Håll [2] nedtryckt i 2 sek för att starta ett tyst paniklarm.                                                                                                    |       |
| Enknappsaktivering                | 891    | 0 = Kodbricka eller kod krävs för att aktivera systemet.                                                                                                    | 0     |
|                                   |        | <ol> <li>Tryck på [i] för att starta utpasseringstiden för första tillgängliga<br/>alternativ för systemtillkoppling. Ingen kodbricka eller kod<br/>behövs.</li> </ol> |       |
| Antal felaktiga<br>kodförsök      | 892    | Ange antalet gånger som en användare kan mata in en ogiltig kod,<br>eller visa en ogiltig kodbricka, innan användaren blir utlåst (3 till 8).                          | 3     |
| Utlåsningstid för<br>manöverpanel | 893    | Ange antalet minuter som en användare är utlåst när Antal felaktiga kodförsök uppnåtts (1 till 30).                                                                    | 3     |

## Individuell manöverpanelsprogrammering

Dessa programmeringsadresser ställs in för varje manöverpanel som är kopplad till centralapparaten.

| Parameter     | Adress              | Beskrivning (val)                                                       | Värde             |
|---------------|---------------------|-------------------------------------------------------------------------|-------------------|
| Manöverpanel, | Manöverpanel 1: 811 | 5 = Ljusaste displayen (1 till 5)                                       | Manöverpanel 1: 5 |
| ljusstyrka    | Manöverpanel 2: 821 |                                                                         | Manöverpanel 2: 5 |
|               | Manöverpanel 3: 831 | 1                                                                       | Manöverpanel 3: 5 |
|               | Manöverpanel 4: 841 |                                                                         | Manöverpanel 4: 5 |
| Manöverpanel, | Manöverpanel 1:814  | 0 = Displayen är alltid på                                              | Manöverpanel 1: 0 |
| skärmsläckare | Manöverpanel 2: 824 | 1 = Displayen lyser svagt tills närvaro<br>upptäcks eller knapp trycks. | Manöverpanel 2: 0 |
|               | Manöverpanel 3: 834 |                                                                         | Manöverpanel 3: 0 |
|               | Manöverpanel 4: 844 | 2 = Displayen är avstängd tills närvaro<br>upptäcks eller knapp trycks. | Manöverpanel 4: 0 |
|               |                     | 3 = Displayen är avstängd tills giltig kodbricka visas eller kod anges. |                   |

Förval

val = Landsspecifikt förval. Välj den här programmeringsadressen för att höra det uppdaterade förvalsvärdet.

## 4.3.8 Användarprogrammering

| Parameter                    | Adress | Beskrivning (val)                                                                                    | Värde    |
|------------------------------|--------|----------------------------------------------------------------------------------------------------|----------|
| Kodlängd                     | 861    | Ställ in längden för alla koder<br>(4 till 6 siffror)                                                | 4        |
| Installatörskod              | 7001   | Fyrsiffrigt val: 1111 till 5555                                                                      | 5432     |
| (användare 0)                |        | Sexsiffrigt val: 111111 till 555555                                                                  | 543211   |
|                              |        |                                                                                                    |          |
| Masteranvändarkod            | 7011   | Fyrsiffrigt val: 1111 till 5555                                                                      | 1234     |
| (användare 1)                |        | Sexsiffrigt val: 111111 till 555555                                                                  | 123455   |
|                              |        |                                                                                                    |          |
| Hotanvändare                 | 862    | 0 = Hotanvändare avstängd                                                                            | 0        |
| (användare 22)               |        | 1 = Hotanvändare aktiverad                                                                           |          |
|                              |        | Hotanvändarkod:                                                                                      |          |
|                              |        | Sex siffror: 111111                                                                                  |          |
|                              |        | Fyra siffror: 1111                                                                                   |          |
| RFID-kodbrickans<br>lösenord | 863    | Använd den här adressen för att förhindra otillåten kopiering av kodbrickor (00000000 till FFFFFFF). | 12345678 |
|                              |        | Ändra inte den här adressen när du har<br>lagt till kodbrickor i systemet.                           |          |

Förval = Landsspecifikt förval. Välj den här programmeringsadressen för att höra det uppdaterade förvalsvärdet.

## 4.3.9 Fabriksåterställning

| Parameter            | Adress | Beskrivning                                                                                                    |
|----------------------|--------|----------------------------------------------------------------------------------------------------|
| Fabriksåterställning | 9999   | Ange 9999 för att återställa alla fabriksinställda värden. Alla<br>programmeringsadresser, förutom landskoden, återställs till de fabriksinställda<br>värdena. |
|                      |        | Den här adressen raderar även alla trådlösa data, men fabriksinställer inte den trådlösa hubben.                                                               |

## 4.4 Avsluta programmering

Tryck på [#] upprepade gånger tills systemet säger "välkommen åter". Detta avslutar telefonsessionen.

## 4.5 Programmeringsnyckel

1. Om systemet är aktivt, stäng av det.

2. Placera nyckelns låsbrytare i önskad position.

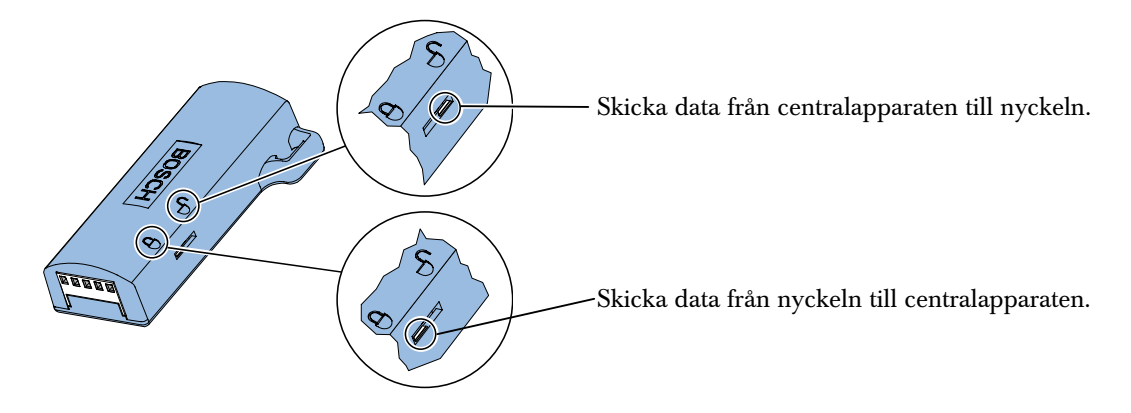

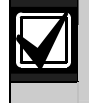

Bekräfta brytarposition innan du sätter i programmeringsnyckeln i centralapparaten. En felaktig brytarposition kan skriva över programmeringsdata.

3. Sätt i nyckeln i centralapparaten.

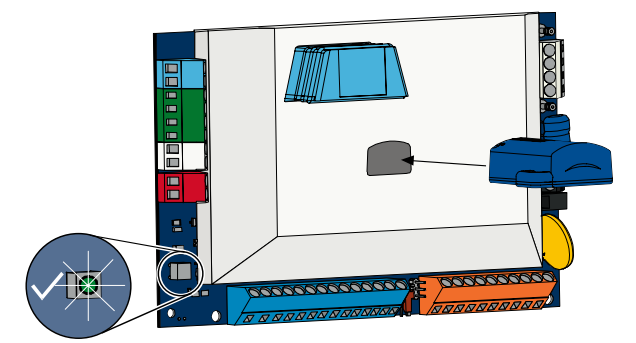

- Automatisk överföring: Om *Expertprogrammeringsadress nummer* 123 = 1 (se Automatisk överföring av data *med programmeringsnyckel* på sidan 38), överför programmeringsnyckeln automatiskt data åt olika håll beroende på brytarpositionen.
- **Manuell överföring:** Om *Expertprogrammeringsadress nummer 123* = 0 måste du använda installatörsmenyn för att komma åt programmeringsnyckeln.

Manöverpanelen meddelar när dataöverföringen är slutförd.

4. När lysdioden √ blinkar grönt går dataöverföringen bra. Om lysdioden √ blinkar rött fungerar inte dataöverföringen.

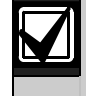

Bosch rekommenderar att du överför programmeringsdata till ICP-EZPK programmeringsnyckeln när du är klar med programmeringen av centralapparaten.

## 4.6 Programvara för fjärrprogrammering (RPS)

Det finns två metoder att påbörja en session med programvara för fjärrprogrammering: installatören ringer RPS eller RPS ringer centralapparaten.

Välj den metod som bäst möter systemets behov av fjärrprogrammering.

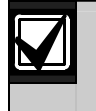

Under en röstsession mellan installatören och RPS-operatören kan RPS-operatören när som helst påbörja fjärrpgrogrammeringssessionen genom att välja *Direkt* som uppkopplingsmetod och klicka på **Anslut** i RPS-programmets kommunikationsfönster.

## 4.6.1 Installatören ringer RPS

- 1. Från hemtelefonen slår installatören telefonnumret till RPS-datorn.
- 2. Vid RPS-datorn klickar RPS-operatören på **Svara** i programmets kommunikationsfönster. Centralapparaten tar över telefonlinjen och fjärrprogrammeringssessionen börjar.

#### 4.6.2 RPS ringer centralapparaten

RPS kan använda antingen telefonnätet (PSTN) eller en direktuppkoppling för att ringa till centralapparaten.

#### **PSTN-alternativet**

- 1. RPS-operatören väljer **Modem** som uppkopplingsmetod i programmets kommunikationsfönster och klickar sedan på **Anslut.**
- 2. När det inkommande samtalet besvaras skickar RPS kopplingstonen och fjärrprogrammeringssessionen påbörjas.

#### Direktanslutning

 Koppla RPS-datorn eller den bärbara datorn till centralapparatens terminaler för hemtelefonen.
 Det kan bli nödvändigt att koppla in en 270 Ω till 300 Ω, ¼ W motstånd.

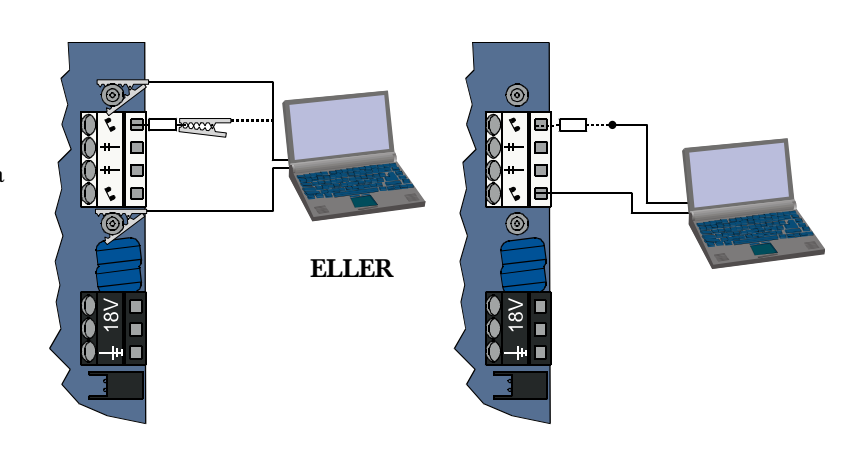

- Håll systemtestknappen i centralapparaten nedtryckt i ca 15 sekunder eller tills reläet klickar.
- Från RPS-programmets kommunikationsfönster väljer du *Direkt* som uppkopplingsmetod och klickar på **Anslut.** Fjärrprogrammeringssessionen börjar.
- I slutet av fjärrprogrammeringssessionen kopplar du in PSTN-linjen igen om den kopplades ur i Steg 1.

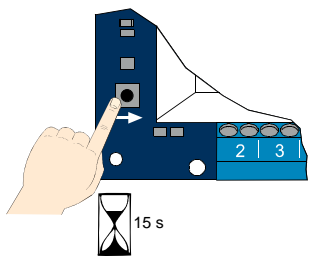

# 5.0 Systemtest

När installationen och programmeringen för centralapparaten är slutförd ska du testa centralapparaten och all utrustning för att kontrollera att allt fungerar som det ska. Testa centralapparaten när du programmerat den för första gången och efter all därpå följande programmering.

Om du testar utrustning och centralapparaten inte svarar, kontrollera utrustningen, dess kabelinstallation och alla relaterade inställningar eller programmering, för att se om det finns potentiella fel.

Utför en fullständig systemtest med ett av följande alternativ:

## Installatörsmeny

- 1. Starta en telefonsession. Se Avsnitt 1.3 Grundläggande funktionsinformation på sidan 4 för instruktioner.
- 2. Ange installatörskod när du blir uppmanad att göra detta.
- 3. Tryck på [1] för systemunderhåll.
- 4. Tryck på [2] för fullständig systemtest.

## Enknappssystemtest

Tryck en gång på systemtestknappen på centralapparatens kort.

Systemet utför samma tester som finns tillgängliga på installatörsmenyn.

- $\sqrt{\text{Lysdioden blinkar grönt}} = \text{lyckad test}$
- $\sqrt{\text{Lysdioden blinkar rött}} = \text{testen lyckades inte.}$

# 6.0 Underhåll

Bosch rekommenderar att systemet testas regelbundet och att det inspekteras enligt lokala regler eller lagar.

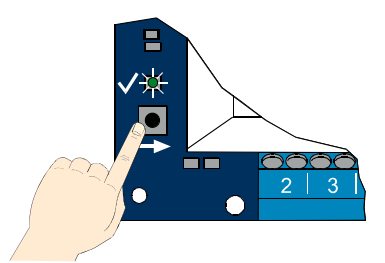

# 7.0 Referensmaterial

## 7.1 Kopplingsschema

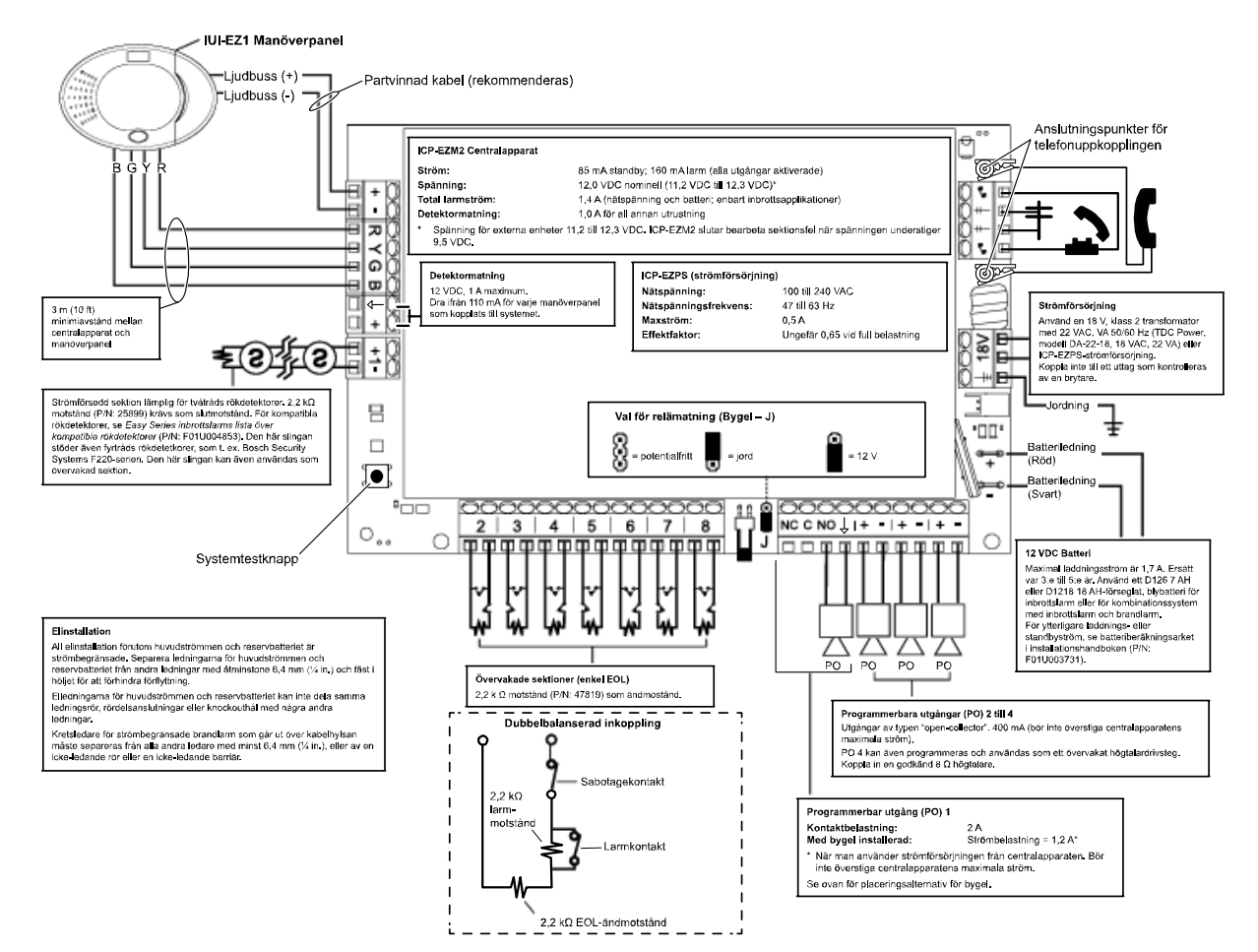

## 7.2 Strömbegränsad elinstallation

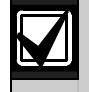

All strömtillförsel, förutom för huvudströmmen och batteriet, är svagström. Separera ledningarna för huvudströmmen och batteriet från andra ledningar med åtminstone 6,4 mm och fäst i kapslingen för att förhindra förflyttning.

Elledningarna för huvudströmmen och batteriet kan inte dela samma ledningsrör, rördelsanslutningar eller knockouthål med några andra ledningar.

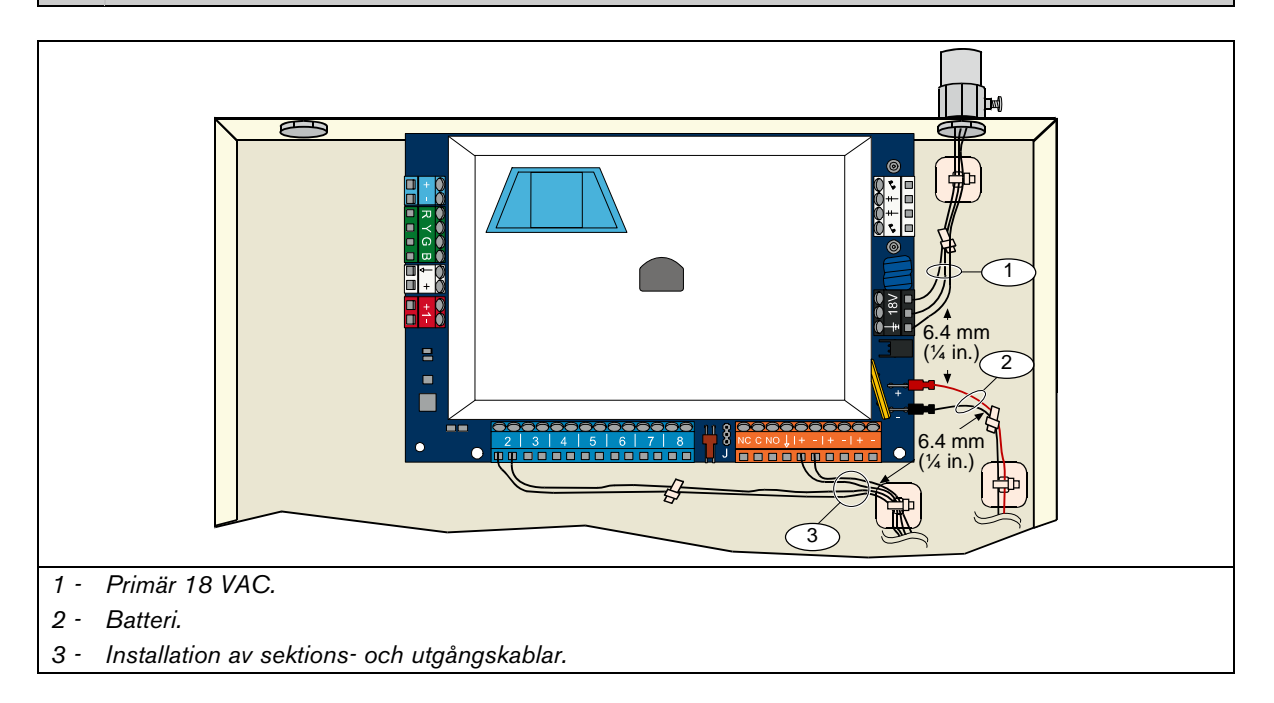

## 7.3 Beräkning av batteri

Använd följande formel för att beräkna batteriets kapacitet för 24-timmars ström och fyra minuters larmström: (Summa B \_\_\_\_\_ x 24-timmars) + (Summa C \_\_\_\_\_ x 0,067 t) + 10 % reserv = Summa batteri Ah som krävs Om summan för kolumn C överstiger 1,4 A ska en extern strömkälla användas.

|                                 |          |                        | Α                          |            |               |                                                     | В          |                                      |               |                        | С          |   |               |
|---------------------------------|----------|------------------------|----------------------------|------------|---------------|-----------------------------------------------------|------------|--------------------------------------|---------------|------------------------|------------|---|---------------|
|                                 |          | م<br>Norm              | AC-spänning<br>al strömför | g O<br>bru | K<br>Ikning   | AC-spänning frånvarande<br>Minimal strömförbrukning |            | Vid larm<br>Maximal strömförbrukning |               |                        | brukning   |   |               |
| Produkt                         | Antal    | Varje<br>enhet<br>(mA) |                            |            | Summa<br>(mA) | Varje<br>enhet<br>(mA)                              |            |                                      | Summa<br>(mA) | Varje<br>enhet<br>(mA) |            |   | Summa<br>(mA) |
| Centralapparat                  |          | 85                     | X 1                        | =          | 85            | 85                                                  | X 1        | =                                    | 85            | 160                    | X 1        | = | 160           |
| Manöverpanel                    |          | 110                    | x mängd                    | =          |               | 110                                                 | x mängd    | =                                    |               | 165                    | x mängd    | = |               |
| Trådlös hubb<br>(IWT-WSN-N1-86) |          | 30                     | X 1                        | =          | 30            | 30                                                  | X 1        | =                                    | 30            | 30                     | X 1        | = | 30            |
| DX2010                          |          | 35                     | x mängd                    | =          |               | 35                                                  | x mängd    | =                                    |               | 35                     | x mängd    | = |               |
| Sirener kopplade till           | PO 4     |                        |                            |            |               |                                                     |            |                                      |               |                        |            |   |               |
| D118 8 $\Omega$ Högtalare       |          | 0                      | x mängd                    | =          | 0             | 0                                                   | x mängd    | =                                    | 0             | 330                    | x mängd    | = |               |
| Klassificering för ann          | nan utru | stning i s             | systemet so                | i ma       | inte visas    | ovan                                                | •          |                                      |               | •                      | •          |   |               |
|                                 |          |                        | x mängd                    | =          |               |                                                     | x mängd    | =                                    |               |                        | x mängd    | = |               |
|                                 |          |                        | x mängd                    | =          |               |                                                     | x mängd    | =                                    |               |                        | x mängd    | = |               |
|                                 |          |                        | x mängd                    | =          |               |                                                     | x mängd    | =                                    |               |                        | x mängd    | = |               |
|                                 |          |                        | x mängd                    | =          |               |                                                     | x mängd    | =                                    |               |                        | x mängd    | = |               |
|                                 |          |                        | x mängd                    | =          |               |                                                     | x mängd    | =                                    |               |                        | x mängd    | = |               |
|                                 |          |                        | x mängd                    | =          |               |                                                     | x mängd    | =                                    |               |                        | x mängd    | = |               |
|                                 |          |                        | Summa<br>A                 | =          |               |                                                     | Summa<br>B | =                                    |               |                        | Summa<br>C | = |               |

## 7.4 Händelserapportkoder

| Händelse                                           | SIA-rapport                                        | Kontakt-ID-rapport                                       |
|----------------------------------------------------|----------------------------------------------------|----------------------------------------------------------|
| Inbrottslarm                                       | BA Inbrottslarm                                    | 1 130 Inbrott                                            |
| Inbrottslarm verifierat                            | BV Inbrottslarm verifierat                         | 1 139 Inbrott                                            |
| Inbrottslarm ej verifierat                         | BG Inbrottslarm ej verifierad<br>händelse          | 1 130 Inbrott                                            |
| Inbrottslarm 24-timmars                            | BA Inbrottslarm                                    | 1 133 24 timmars (säkert)                                |
| Inbrottslarm 24-timmars,<br>återställning          | BH Inbrottslarm, återställning                     | 3 133 återställning                                      |
| Inbrottslarm, återställning                        | BR Inbrottslarm, återställning                     | 3 130 Inbrott, återställning                             |
| Hotläge                                            | HA Hotläge                                         | 1 121 Hotläge                                            |
| Utpasseringsfel                                    | EA Utpasseringsfel                                 | 1 374 Utpasseringsfel (sektion)                          |
| Brandlarm                                          | FA Brandlarm                                       | 1 110 Brand                                              |
| Brandlarm ej verifierat                            | FG Brandlarm ej verifierat                         | 1 110 Brand                                              |
| Brandlarm, återställning                           | FH Brandlarm återställning                         | 3 110 Brand, återställning                               |
| Panik                                              | HA Paniklarm                                       | 1 120 Panik                                              |
| Panik, återställning                               | HH Paniklarm, återställning                        | 3 120 Panik, återställning                               |
| Nödsituation av användare<br>(medicinskt)          | QA Nödlarm                                         | 1 101 Personlig nödsituation                             |
| Brand av användare                                 | FA Brandlarm                                       | 1 110 Brand                                              |
| Brand av användare, återställning                  | FH Brandlarm återställning                         | 3 110 Brand, återställning                               |
| Panik av användare                                 | HA Paniklarm                                       | 1 120 Panik                                              |
| Avbryt                                             | BC Avbryt inbrott                                  | 1 406 Avbryt                                             |
| Inbrottsfel                                        | BT Inbrottsfel                                     | 1 380 Detektorfel                                        |
| Inbrottsfel, återställning                         | BJ Inbrottsfel, återställning                      | 3 380 Detektorfel, återställning                         |
| Förbikoppling av inbrottssektion                   | BB Förbikoppling av inbrott                        | 1 570 Förbikoppling sektion/detektor                     |
| Förbikoppling av inbrottssektion,<br>återställning | BU Inbrottslarm, återställning av<br>förbikoppling | 3 570 Förbikoppling sektion/detektor,<br>återställning   |
| Brandfel                                           | FT Brandfel                                        | 1 373 Brandfel                                           |
| Brandfel, återställning                            | FJ Brandfel, återställning                         | 3 373 Brandfel, återställning                            |
| Senaste tillkoppling                               | CR Senaste frånkoppling                            | 1 459 Senaste frånkoppling                               |
| Tillkoppling (system på) fullt                     | CL Tillkopplingsrapport                            | 3 401 Till-/frånkoppling av användare                    |
| Tillkoppling (system på) hemmaläge                 | CL Tillkopplingsrapport                            | 3 441 Tillkoppling hemmaläge av<br>användare             |
| Tillkoppling (system på) anpassat                  | CL Tillkopplingsrapport                            | 3 441 Tillkoppling anpassat av användare                 |
| Tillkoppling (system på) delvis                    | CL Tillkopplingsrapport                            | 3 456 Tillkoppling delvis av användare                   |
| Tillkoppling (system på)<br>förbikopplare          | CS Tillkoppling, förbikopplare<br>(Användare 255)  | 3 409 Till/frånkoppling förbikopplare<br>(Användare 255) |
| Frånkoppling (system av)                           | OP Frånkopplingsrapport                            | 1 401 Till/frånkoppling av användare                     |
| Frånkoppling (system av)<br>förbikopplare          | OS Frånkoppling, förbikopplare<br>(Användare 255)  | 1 409 Till/frånkoppling förbikopplare<br>(Användare 255) |
| Strömavbrott                                       | AT AC-fel                                          | 1 301 AC-avbrott                                         |
| Strömavbrott, återställning                        | AR AC, återställning                               | 3 301 AC-avbrott, återställning                          |
| Automatisk systemtest (inga<br>systemfel)          | RP Automatisk test                                 | 1 602 Periodisk testrapport (användare 0)                |
| Automatisk systemtest (systemfel finns)            | RY Automatisk test, inga systemfel                 | 1 608 Periodisk testrapport, systemfel<br>finns          |
| Reservströmavbrott                                 | IA Utrustningsfel, tillstånd                       | 1 310 Jordningsfel                                       |
| Reservström, återställning                         | IR Utrustningsfel, återställning                   | 3 310 Jordningsfel, återställning                        |
| Kommunikationsfel                                  | YC Kommunikationsfel                               | 1 354 Kommunikationsfel                                  |
| Kommunikationsfel, återställning                   | YK Kommunikationsfel, återställning                | 3 354 Kommunikationsfel, återställning                   |
| Manöverpanel, övervakningsfel                      | EM Expansionsutrustning saknas                     | 1 333 Expansionsenhetsfel                                |
| Manöverpanel, övervakningsfel,<br>återställning    | EN Expansionsutrustning saknas,<br>återställning   | 3 333 Expansionsenhetsfel, återställning                 |
| Manöverpanelssabotage                              | ES Expansionsutrustningssabotage                   | 1 341 Expansionsenhetssabotage                           |
| Manöverpanelssabotage,<br>återställning            | EJ Expansionsutrustningssabotage,<br>återställning | 3 341 Expansionsenhetssabotage                           |

| Händelse                                         | SIA-rapport                                      | Kontakt-ID-rapport                                      |
|--------------------------------------------------|--------------------------------------------------|---------------------------------------------------------|
| Lokal programmering                              | LX Lokal programmering slutförd                  | 1 628 Avslutade programmeringsläget                     |
| Batterinivå låg                                  | YT Systembatterifel                              | 1 302 Systembatterinivå låg                             |
| Batterinivå låg, återställning                   | YR Systembatterifel, återställning               | 3 302 Systembatterinivå låg, återställning              |
| Kommunikationstest                               | RX Manuell kommunikationstest                    | 1 601 Manuellt startad testrapport                      |
| Telefonlinjefel                                  | LT Telefonlinjefel                               | 1 351 Telco 1 fel                                       |
| Telefonlinjefel, återställning                   | LR Telefonlinjefel, återställning                | 3 351 Telco 1 fel, återställning                        |
| ROM-fel                                          | YF Fel i parameterkontrollsumma                  | 1 304 Ogiltig ROM-kontrollsumma                         |
| Sirenfel                                         | YA Sirenfel                                      | 1 320 Siren/reläfel                                     |
| Siren, återställning                             | YH Siren, återställning                          | 3 320 Siren/reläfel, återställning                      |
| Gångtest, slut                                   | TE Test slut                                     | 3 607 Gångtestläge, återställning                       |
| Gångtest, start                                  | TS Test start                                    | 1 607 Gångtestläge                                      |
| Bussutrustning saknas                            | EM Expansionsutrustning saknas                   | 1 333 Expansions- modulfel                              |
| Bussutrustning saknas, återställning             | EN Expansionsutrustning saknas,<br>återställning | 3 333 Expansions- modulfel, återställning               |
| Batteri saknas                                   | YM Systembatteri saknas                          | 1 311 Batteri saknas/slut                               |
| Batteri saknas, återställning                    | YR Systembatteri, återställning                  | 3 311 Batteri saknas/slut, återställning                |
| RAM-kontrollsumma, fel                           | YF Fel i parameterkontrollsumma                  | 1 303 Ogiltig RAM-kontrollsumma                         |
| Sektionssabotage                                 | TA Sabotagelarm                                  | 1 137 Sabotage                                          |
| Sektion, sabotage, återställning                 | TH Sabotagelarm, återställning                   | 3 137 Sabotage, återställning                           |
| Korsade sektioner, fel                           | BG Inbrottslarm, ej verifierad<br>händelse       | 1 378 Korsade sektioner, fel                            |
| Korsade sektioner, fel, återställning            | BR Inbrottslarm, återställning                   | 3 378 Korsade sektioner, fel, återställning             |
| Sektion saknas                                   | UY sektion saknas, fel                           | 1 381 Förlust av övervakning – RF                       |
| Sektion saknas, återställning                    | UY sektion saknas, fel                           | 3 381 Förlust av övervakning – RF,<br>återställning     |
| Trådlös sektion, svagt batteri                   | XT Sändarbatteri, fel                            | 1 384 RF Svagt batteri                                  |
| Trådlös sektion, svagt batteri,<br>återställning | XR Sändarbatteri, fel, återställning             | 3 384 RF Svagt batteri, återställning                   |
| Trådlös mottagare störd                          | XQ RF-störning                                   | 1 344 RF-mottagarfel upptäckt                           |
| Trådlös mottagare störd,<br>återställning        | XH RF-störning, återställning                    | 3 344 RF-mottagarefel upptäckt,<br>återställning        |
| Bussenhetssabotage                               | XS RF-mottagare, sabotage                        | 1 341 Expansionsmodul, sabotage                         |
| Bussenhetsabotage, återställning                 | XJ RF-mottagare, sabotage,<br>återställning      | 3 341 Expansionsmodul, sabotage,<br>återställning       |
| Bussenhet, fel                                   | ET Expansionsfel                                 | 1 330 Fel i systemets kringutrustning                   |
| Bussenhet, fel, återställning                    | ER Expansionsfel, återställning                  | 3 330 Fel i systemets kringutrustning,<br>återställning |
| Fjärprogrammering utförd                         | RS Fjärprogrammering utförd                      | 1 628 Avsluta programmeringsläge                        |
| Fjärrprogrammeringsfel                           | RU Fjärrprogrammeringsfel                        | 1 628 Avsluta programmeringsläge                        |

Följande tabell visar:

- Icke-standardiserade händelsemeddelanden som uppkommer i historikloggen och
- Händelsemeddelanden för SMS-text- och röstformat

| Händelse                      | Uppgift i historikloggen                 | SMS-textformat                    | Röstformat                               |
|-------------------------------|------------------------------------------|-----------------------------------|------------------------------------------|
| Kapsling, sabotage            | Sabotage 0                               | Sektionsfel 0                     | Sabotage 0                               |
| Hotläge                       | Hotläge skyddet avstängt<br>Användare 22 | Inbrottslarm System avstängt      | Hotläge skyddet avstängt<br>Användare 22 |
| Snabbaktivering               | Skyddet aktiverat<br>hemmanläge 0        | System aktiverat användare<br>22  | Skyddet aktiverat hemmanläge 0           |
| Nyckelomkopplare<br>aktiverad | Skyddet aktiverat fullt 255              | System aktiverat användare<br>255 | Skyddet aktiverat fullt 255              |
| Nyckelomkopplare<br>av        | System avstängt 255                      | System avstängt Användare<br>255  | Skyddet avstängt 255                     |
| Nylig tillkoppling            | Nylig tillkoppling användare X           | Inbrottslarm                      | Nylig tillkoppling användare X           |

## 7.5 Displaylägen

|                    | Display                    | Färg                                        | Beskrivning                                                                                                    |  |  |
|--------------------|----------------------------|---------------------------------------------|----------------------------------------------------------------------------------------------------|--|--|
| System frånkopplat | 0                          | Grön cirkel                                 | Inget larm eller feltillstånd föreligger.<br>Du kan aktivera systemet.                                                                               |  |  |
|                    |                            | Blinkande grön cirkel                       | Systemfel finns. Du kan ändå aktivera systemet.<br>Larmminne aktivt.                                                                                 |  |  |
|                    |                            | Blinkande gul cirkel                        | Systemfel finns. Du kan inte aktivera systemet.<br>Larmminne aktivt.                                                                                 |  |  |
|                    | $\bigcirc$                 | Bruten grön cirkel                          | Trådbundna sektioner är aktiva.<br>Aktivera systemet för att förbikoppla aktiva sektioner.<br>Fel på dörrsignalssektion. Dörrsignalstonen liuder.    |  |  |
|                    |                            | Bruten gul cirkel                           | Trådbundna sektioner är aktiva. Du kan inte aktivera systemet.                                                                                       |  |  |
|                    | **                         | Bruten röd cirkel, blinkande<br>röda ikoner | Brand- eller inbrottslarm.                                                                                                    |  |  |
|                    | Ett enda roterande segment |                                             | Larmminnesmeddelande.<br>Lägg till eller ändra användares kodbricka.<br>Väntar på information från trådlöst nätverk.                                 |  |  |
|                    | Grön cirkel och ikoner     |                                             | Lägg till eller ändra användarkod.<br>Ikonen utanför blir synlig för första kodinmatningen.<br>Ikonen innanför blir synlig för andra kodinmatningen. |  |  |
|                    | **                         | Grön eller gul                              | Gångtest av sektioner.<br>Ett enda grönt segment i cirkeln representerar testade sektioner                                                           |  |  |
|                    | Gröna blinkande ikoner     |                                             | Manöverpanelstest. Ikonerna blinkar växelvis.                                                                                                    |  |  |

|                                       | Display     | Färg                                        | Beskrivning                                                                                                    |  |  |
|---------------------------------------|-------------|---------------------------------------------|----------------------------------------------------------------------------------------------------|--|--|
| dd)                                   | <b>()</b>   | Blinkande röd ikon                          | Utpasseringstid aktiv.<br>Cirkelsegmenten aktiveras en åt gången för att ge en visuell<br>status för utpasseringstiden.                                                                                                  |  |  |
| ssat sky                              | <b>()</b>   | Röd                                         | System aktiverat (hemmaläge eller anpassat skydd).                                                                                                    |  |  |
| System aktiverat (hemmaläge eller anp |             | Blinkande ikon (gul<br>och sedan röd)       | Inpasseringstid aktiv.<br>Cirkelsegmenten stängs av en åt gången för att ge en visuell<br>status för inpasseringstiden.<br>Gul ikon: Första hälften av inpasseringstiden<br>Röd ikon: Andra hälften av inpasseringstiden |  |  |
|                                       |             | Bruten röd cirkel,<br>blinkande röda ikoner | Brand- eller inbrottslarm.                                                                                                    |  |  |
|                                       |             | Blinkande röd cirkel                        | Aktivt larmminne (om systemet är aktiverat).                                                                                                    |  |  |
|                                       | <b>P</b>    | Ett enda roterande rött segment             | Larmminnesmeddelande (om systemet är aktiverat).                                                                                                    |  |  |
|                                       | *0          | Blinkande röd ikon                          | Utpasseringstid aktiv.                                                                                                    |  |  |
|                                       | <b>∳</b> ⊖₽ | Röd                                         | Systemet är aktiverat (fullt).                                                                                                    |  |  |
| erat (fullt)                          | *O•         | Blinkande ikon<br>(gul sedan röd)           | Inpasseringstid aktiv.<br>Gul ikon: Första hälften av inpasseringstiden<br>Röd ikon: Andra hälften av inpasseringstiden                                                                                                  |  |  |
| System aktiver                        | *Q*         | Bruten röd cirkel,<br>blinkande röda ikoner | Brand- eller inbrottslarm.                                                                                                    |  |  |
|                                       | iQi         | Blinkande röd cirkel                        | Aktivt larmminne (om systemet är aktiverat).                                                                                                    |  |  |
|                                       | <b>۱</b>    | Ett enda roterande rött segment             | Larmminnesmeddelande (om systemet är aktiverat).                                                                                                    |  |  |

## 7.6 Vanliga frågor och svar

## 7.6.1 Programmeringsfrågor

#### Kan jag programmera centralapparaten om jag inte har en telefonlinje kopplad till den?

Ja. Följ de här stegen:

- 1. Koppla en telefon till anslutningspunkterna på centralapparatens kretskort.
- 2. Håll systemtestknappen nedtryckt i ca 15 sek.
- 3. Ange installatörskoden när du blir ombedd.

#### Nödknapparna på manöverpanelen fungerar inte. Hur aktiverar jag dem?

Nödknapparna är förvalt avstängda. Följ de här stegen för att aktivera dem:

- 1. Starta en telefonsession. Se Avsnitt 1.3 Grundläggande funktionsinformation på sidan 4 för instruktioner.
- 2. Ange installatörskoden.
- 3. Tryck på [4] för att välja Expertprogrammering.
- 4. Ange följande nummer för expertprogrammeringsadresser och ändra inställningen för varje knapp:
  - 888 = brandlarm (0 = avstängt, 1 = brandlarm)
  - 889 = medicinskt larm (0 = avstängt, 1 = medicinskt larm)
  - 890 = paniklarm (0 = avstängt, 1 = ljudande paniklarm, 2 = tyst paniklarm)
- 5. Kontrollera att följande rapporter är aktiverade:
  - 319 = användare nödsituation (1 = Endast mottagare 1, 2 = Endast mottagare 2, 3 = båda mottagarna)
  - 320 = användare brand (1 = Endast mottagare 1, 2 = Endast mottagare 2, 3 = båda mottagarna)
  - 322 = användare panik (1 = Endast mottagare 1, 2 = Endast mottagare 2, 3 = båda mottagarna)
- 6. Tryck på [#] upprepade gånger tills du hör systemet säga "välkommen åter". Knapparna är nu aktiverade.

#### Hur programmerar jag en hotkod?

Följ de här stegen:

- 1. Starta en telefonsession. Se Avsnitt 1.3 Grundläggande funktionsinformation på sidan 4 för instruktioner.
- 2. Ange installatörskoden.
- 3. Tryck på [4] för att välja expertprogrammering.
- 4. Tryck på [8][6][2] för att välja *Expertprogrammeringsadress nummer 862*, och tryck sedan på [1] för att aktivera hotanvändaren (användare 22).
- Som standard är hotkoden "1111" om kodens längd = 4 siffror, eller "111111" om kodens längd = 6 siffror. 5. Tryck på [#] tills du hör systemet säga "välkommen åter".
- 6. Starta en ny telefonsession.
- 7. Mata in masteranvändarkoden.
- 8. Tryck på [4] för att välja Användarmenyn.
- 9. Tryck på [2] för att ändra en användare.
- 10. Tryck upprepade gånger på [2] för att rulla genom alla tillgängliga användare tills du kommer till Användare 22.
- 11. Tryck på [1] för att välja Användare 22.
- 12. Tryck på [3] för att ange en ny kod.
- 13. Ange en ny kod. Endast siffrorna 1 till 5 är tillåtna. Du kan inte tilldela en kodbricka till Användare 22.
- 14. Tryck på [1] för att gå tillbaka till alternativen i Användarmenyn.
- 15. Tryck på [#] upprepade gånger tills du hör systemet säga "välkommen åter".
- Hotanvändaren (Användare 22) är du aktiv.

#### Jag vill använda egenskapen Anpassat skydd. Hur aktiverar jag den?

Följ de här stegen:

- 1. Starta en telefonsession. Se Avsnitt 1.3 Grundläggande funktionsinformation på sidan 4 för instruktioner.
- 2. Ange installatörskoden.
- 3. Tryck på [4] för att välja expertprogrammering.

4. Ange rätt nummer för expertprogrammeringsadress

Använd *Expertprogrammeringsadress nummer 9013* till 9323 för att ställa in alternativet Anpassat skydd för varje önskad sektion.

De mellersta siffrorna = sektionsnumret. Exempelvis är "01" = Sektion 1 "32" = Sektion 32.

- För sektion 1, tryck [9][0][1][3].
- För sektion 2, tryck [9][0][2][3].
- För sektion 3, tryck [9][0][3][3].
- För sektion 10, tryck [9][1][0][3].
- För sektion 20, tryck [9][2][0][3].
- För sektion 32, tryck [9][3][2][3].
- Tryck på [1] för att ta med sektionen i Anpassat skydd.
   24-timmars, brand verifierad, brand ej verifierad och paniksektionerna skapar alltid larmtillstånd oberoende av vilket skyddsläge som valts.
- Upprepa steg 4 och 5 för att inkludera ytterligare sektioner i Anpassat skydd.
   Tryck på [#] upprepade gånger tills du hör systemet säga "välkommen åter".
- Anpassat skydd är nu ett aktivt alternativ för skyddsläget. Endast sektionerna som valdes i *steg 4* och 5 aktiveras när du aktiverar systemet i läget Anpassat skydd.

Sektioner med anpassat skydd aktiveras också när du aktiverar systemet till antingen Hemmaläge eller Fullt.

#### 7.6.2 Frågor om systemfunktion

Fungerar systemet om röstmodulen inte stämmer överens med den programmerade landskoden? Ja. Röstmodulen fungerar oberoende av den programmerade landskoden.

#### Hur lägger jag till en användare, kodbricka eller fjärrkontroll?

Endast masteranvändaren kan lägga till en användare, kodbricka eller fjärrkontroll.

## Från manöverpanelen:

- 1. Håll [3] nedtryckt.
- 2. När du blir ombedd visar du masteranvändarens kodbricka eller anger masteranvändarkoden.
- 3. Tryck på [1] för att lägga till ny användare.
- 4. Ange kod. Ange den nya koden igen när du blir ombedd. Systemet meddelar att koden lagts till.
- 5. Tryck på [1] för att lägga till kodbricka till den nya användaren.
- 6. Visa kodbrickan för manöverpanelen när du blir ombedd.
- Systemet meddelar att kodbrickan lagts till.
- 7. Tryck på [2] för att registrera en användarbeskrivning (valfritt).
- 8. Tryck på [4] för att lägga till en fjärrkontroll (valfritt).
- 9. Upprepa Steg 3 t.o.m. 8 för att lägga till fler användare och kodbrickor, eller tryck på [5] för att avsluta.

#### Från en telefon:

- 1. Starta en telefonsession. Se Avsnitt 1.3 Grundläggande funktionsinformation på sidan 4 för instruktioner.
- 2. När du blir ombedd anger du masteranvändarkoden.
- 3. Tryck på [4] för att välja Användarmenyn.
- 4. Följ Steg 3 t.o.m. 8 ovan för att lägga till användare och kodbrickor, eller tryck på [#] för att avsluta.

Om du är masteranvändaren och inte kan gå in i Användarmenyn när du visar din kodbricka måste du ange att din kodbricka ska vara kodbrickan för masteranvändaren. Använd masteranvändarkoden för att gå in i Användarmenyn och tilldela sedan en kodbricka åt dig själv.

#### Min kodbricka fungerar inte när jag visar den för manöverpanelen. Hur fixar jag det?

Din kodbricka har inte tilldelats dig. Om du inte är masteranvändaren ska du tala med masteranvändaren. Om du är masteranvändaren kan du se föregående fråga för instruktioner om hur du lägger till en kodbricka för en användare.

| Hur                                                                                                    |                                                                                                    |
|----------------------------------------------------------------------------------------------------|----------------------------------------------------------------------------------------------------|
| E se al a                                                                                                    | tar jag bort en användare?                                                                                                    |
| Enda                                                                                                    | ast masteranvändaren kan ta bort en användare.                                                                                                    |
| Från                                                                                                    | manöverpanelen:                                                                                                    |
| 1.                                                                                                    | Håll [3] nedtryckt.                                                                                                    |
| 2.                                                                                                    | När du blir ombedd visar du masteranvändarens kodbricka eller anger masteranvändarkoden.                                                                                                    |
| З.                                                                                                    | Tryck på [3] för att radera en användare.                                                                                                    |
| 4.                                                                                                    | Tryck på [1] för att välja den första tillgängliga användaren (inte masteranvändaren). Tryck på [2] för att välja en annan                                                                                                    |
|                                                                                                    | användare.                                                                                                    |
|                                                                                                    | Upprepa det här steget tills du väljer önskad användare.                                                                                                    |
| 5.                                                                                                    | Tryck på [1] för att ta bort användaren.                                                                                                    |
|                                                                                                    | Systemet meddelar att användaren tagits bort.                                                                                                    |
|                                                                                                    | Röstbeskrivningen tas inte bort. Spela in en ny beskrivning för en användare som ersätter den borttagna användaren.                                                                                                    |
| 6.                                                                                                    | Upprepa Steg 4 och 5 för att ta bort fler användare, kodbrickor och fjärrkontroller, eller tryck på [5] för att avsluta.                                                                                                    |
| Från                                                                                                    | en telefon:                                                                                                    |
| 1.                                                                                                    | Starta en telefonsession. Se Avsnitt 1.3 Grundläggande funktionsinformation på sidan 4 för instruktioner.                                                                                                    |
| 2.                                                                                                    | Ange masteranvändarkoden när du blir ombedd.                                                                                                    |
| З.                                                                                                    | Tryck på [4] för att välja Användarmenyn.                                                                                                    |
| 4.                                                                                                    | Följ <i>Steg 3</i> t.o.m. 5 ovan för att ta bort användare och kodbrickor, eller tryck på [#] för att avsluta.                                                                                                    |
| Bara                                                                                                    | a ta bort en kodbricka:                                                                                                    |
| 1.                                                                                                    | Ta bort användaren (följ endera proceduren som visas ovan).                                                                                                    |
| 2.                                                                                                    | Lägg till användaren men hoppa över steget där du tilldelar användaren en kodbricka eller en fjärrkontroll.                                                                                                    |
|                                                                                                    | Följ endera förfarande som visas i "Hur lägger jag till en användare, kodbricka eller fjärrkontroll?" på sidan 65.                                                                                                    |
| Jag t                                                                                                    | tilldelade en kodbricka till användare 1 (masteranvändaren). Kan jag ta bort den här kodbrickan?                                                                                                    |
| Nej.                                                                                                    | När en kodbricka har tilldelats användare 1 måste användare 1 alltid ha en kodbricka. Det går inte att ta bort                                                                                                    |
| kodb                                                                                                    | prickan.                                                                                                    |
| Hur                                                                                                    | ersätter jag en användares borttappade kodbricka eller fjärrkontroll?                                                                                                    |
| 1.                                                                                                    | Spara användarens kod (skriv ner den).                                                                                                    |
| 2.                                                                                                    | ${f G}$ å till Användarmenyn från antingen manöverpanelen eller användarens telefonmeny.                                                                                                    |
|                                                                                                    | Se Avsnitt 1.2 Översikt av manöverpanel på sidan 3, eller Avsnitt 1.3 Grundläggande funktionsinformation på sidan                                                                                                    |
|                                                                                                    | 4, för mer information.                                                                                                    |
| З.                                                                                                    | Ta bort användaren.                                                                                                    |
| 4.                                                                                                    | Registrera användaren igen (använd sparad kod).                                                                                                    |
| 5.                                                                                                    |                                                                                                    |
|                                                                                                    | Lägg till den nya kodbrickan eller fjärrkontrollen.                                                                                                    |
| Hur                                                                                                    | Lägg till den nya kodbrickan eller fjärrkontrollen.                                                                                                    |
| Hur<br>1.                                                                                                    | Lägg till den nya kodbrickan eller fjärrkontrollen.<br>återställer jag en brandsektion?<br>Tysta larmet genom att visa din kodbricka för manöverpanelen eller ange din kod.                                                                                                    |
| Hur<br>1.<br>2.                                                                                                    | Lägg till den nya kodbrickan eller fjärrkontrollen.<br><b>återställer jag en brandsektion?</b><br>Tysta larmet genom att visa din kodbricka för manöverpanelen eller ange din kod.<br>Upprepa s <i>teg 1</i> för att återställa brandsektionen.                                                                                                    |
| Hur<br>1.<br>2.                                                                                                    | Lägg till den nya kodbrickan eller fjärrkontrollen.<br><b>återställer jag en brandsektion?</b><br>Tysta larmet genom att visa din kodbricka för manöverpanelen eller ange din kod.<br>Upprepa s <i>teg 1</i> för att återställa brandsektionen.<br>Det här förfarandet gäller valfri brandsektionstyp t.ex. en rökdetektor, värmedetektor eller manuellt brandlarm.                                                                                                    |
| Hur<br>1.<br>2.                                                                                                    | Lägg till den nya kodbrickan eller fjärrkontrollen.<br><b>återställer jag en brandsektion?</b><br>Tysta larmet genom att visa din kodbricka för manöverpanelen eller ange din kod.<br>Upprepa s <i>teg 1</i> för att återställa brandsektionen.<br>Det här förfarandet gäller valfri brandsektionstyp t.ex. en rökdetektor, värmedetektor eller manuellt brandlarm.<br><b>konfigurerar igg en fyrtrådsrökdetektor?</b>                                                                                                    |
| Hur<br>1.<br>2.<br>Hur<br>Kopr                                                                                                    | Lägg till den nya kodbrickan eller fjärrkontrollen.<br><b>återställer jag en brandsektion?</b><br>Tysta larmet genom att visa din kodbricka för manöverpanelen eller ange din kod.<br>Upprepa s <i>teg 1</i> för att återställa brandsektionen.<br>Det här förfarandet gäller valfri brandsektionstyp t.ex. en rökdetektor, värmedetektor eller manuellt brandlarm.<br><b>konfigurerar jag en fyrtrådsrökdetektor?</b><br>Da rökdetektorns strömkablar till valfri programmerbar utgång. Väli sedan "Systemåterställning" som utgångens                                                                                                    |
| Hur<br>1.<br>2.<br>Hur<br>Kopp                                                                                                    | Lägg till den nya kodbrickan eller fjärrkontrollen.<br><b>återställer jag en brandsektion?</b><br>Tysta larmet genom att visa din kodbricka för manöverpanelen eller ange din kod.<br>Upprepa s <i>teg 1</i> för att återställa brandsektionen.<br>Det här förfarandet gäller valfri brandsektionstyp t.ex. en rökdetektor, värmedetektor eller manuellt brandlarm.<br><b>konfigurerar jag en fyrtrådsrökdetektor?</b><br>pla rökdetektorns strömkablar till valfri programmerbar utgång. Välj sedan "Systemåterställning" som utgångens<br>tion.                                                                                                    |
| Hur<br>1.<br>2.<br>Hur<br>Kopp<br>funkt                                                                                                    | Lägg till den nya kodbrickan eller fjärrkontrollen.<br><b>återställer jag en brandsektion?</b><br>Tysta larmet genom att visa din kodbricka för manöverpanelen eller ange din kod.<br>Upprepa s <i>teg 1</i> för att återställa brandsektionen.<br>Det här förfarandet gäller valfri brandsektionstyp t.ex. en rökdetektor, värmedetektor eller manuellt brandlarm.<br><b>konfigurerar jag en fyrtrådsrökdetektor?</b><br>ola rökdetektorns strömkablar till valfri programmerbar utgång. Välj sedan "Systemåterställning" som utgångens<br>tion.                                                                                                    |
| Hur<br>1.<br>2.<br>Hur<br>Kopp<br>funkt                                                                                                    | Lägg till den nya kodbrickan eller fjärrkontrollen.<br><b>återställer jag en brandsektion?</b><br>Tysta larmet genom att visa din kodbricka för manöverpanelen eller ange din kod.<br>Upprepa s <i>teg 1</i> för att återställa brandsektionen.<br>Det här förfarandet gäller valfri brandsektionstyp t.ex. en rökdetektor, värmedetektor eller manuellt brandlarm.<br><b>konfigurerar jag en fyrtrådsrökdetektor?</b><br>ola rökdetektorns strömkablar till valfri programmerbar utgång. Välj sedan "Systemåterställning" som utgångens<br>tion.<br><b>jag återställa ett nödlarm?</b>                                                                                                    |
| Hur<br>1.<br>2.<br>Hur<br>Kopp<br>funkt<br>Kan<br>Nej.<br>pödd                                                                                        | Lägg till den nya kodbrickan eller fjärrkontrollen.         återställer jag en brandsektion?         Tysta larmet genom att visa din kodbricka för manöverpanelen eller ange din kod.         Upprepa steg 1 för att återställa brandsektionen.         Det här förfarandet gäller valfri brandsektionstyp t.ex. en rökdetektor, värmedetektor eller manuellt brandlarm.         konfigurerar jag en fyrtrådsrökdetektor?         ola rökdetektorns strömkablar till valfri programmerbar utgång. Välj sedan "Systemåterställning" som utgångens tion.         jag återställa ett nödlarm?         När ett nödlarm aktiveras (håll [1] och [2] nedtryckta på manöverpanelen), meddelar systemet ett armemeddelande en gång varie minut i fom minuter.                                                                                                    |
| Hur<br>1.<br>2.<br>Hur<br>Kopp<br>funkt<br>Kan<br>Nej.<br>nödla                                                                                       | Lägg till den nya kodbrickan eller fjärrkontrollen.         återställer jag en brandsektion?         Tysta larmet genom att visa din kodbricka för manöverpanelen eller ange din kod.         Upprepa steg 1 för att återställa brandsektionen.         Det här förfarandet gäller valfri brandsektionstyp t.ex. en rökdetektor, värmedetektor eller manuellt brandlarm.         konfigurerar jag en fyrtrådsrökdetektor?         ola rökdetektorns strömkablar till valfri programmerbar utgång. Välj sedan "Systemåterställning" som utgångens tion.         jag återställa ett nödlarm?         När ett nödlarm aktiveras (håll [1] och [2] nedtryckta på manöverpanelen), meddelar systemet ett armsmeddelande en gång varje minut i fem minuter.                                                                                                    |
| Hur<br>1.<br>2.<br>Hur<br>Kopp<br>funkt<br>Kan<br>Nej.<br>nödla<br>Kan                                                                                | Lägg till den nya kodbrickan eller fjärrkontrollen.         återställer jag en brandsektion?         Tysta larmet genom att visa din kodbricka för manöverpanelen eller ange din kod.         Upprepa steg 1 för att återställa brandsektionen.         Det här förfarandet gäller valfri brandsektionstyp t.ex. en rökdetektor, värmedetektor eller manuellt brandlarm.         konfigurerar jag en fyrtrådsrökdetektor?         ola rökdetektorns strömkablar till valfri programmerbar utgång. Välj sedan "Systemåterställning" som utgångens tion.         jag återställa ett nödlarm?         När ett nödlarm aktiveras (håll [1] och [2] nedtryckta på manöverpanelen), meddelar systemet ett armsmeddelande en gång varje minut i fem minuter.         jag aktivera systemet om det finns något som inte fungerar, såsom när det uppstår ett strömavbrott?                                                                                                    |
| Hur<br>1.<br>2.<br>Hur<br>Kopp<br>funkt<br>Kan<br>Nej.<br>nödla<br>Kan<br>Ja. V                                                                       | Lägg till den nya kodbrickan eller fjärrkontrollen.         återställer jag en brandsektion?         Tysta larmet genom att visa din kodbricka för manöverpanelen eller ange din kod.         Upprepa steg 1 för att återställa brandsektionen.         Det här förfarandet gäller valfri brandsektionstyp t.ex. en rökdetektor, värmedetektor eller manuellt brandlarm.         konfigurerar jag en fyrtrådsrökdetektor?         ola rökdetektorns strömkablar till valfri programmerbar utgång. Välj sedan "Systemåterställning" som utgångens tion.         jag återställa ett nödlarm?         När ett nödlarm aktiveras (håll [1] och [2] nedtryckta på manöverpanelen), meddelar systemet ett armsmeddelande en gång varje minut i fem minuter.         jag aktivera systemet om det finns något som inte fungerar, såsom när det uppstår ett strömavbrott?         isa din kodbricka två gånger för manöverpanelen.                                                                                                    |
| Hur<br>1.<br>2.<br>Hur<br>Kopp<br>funkt<br>Kan<br>Nej.<br>nödla<br>Kan<br>Ja. V<br>Varfe                                                              | Lägg till den nya kodbrickan eller fjärrkontrollen.         återställer jag en brandsektion?         Tysta larmet genom att visa din kodbricka för manöverpanelen eller ange din kod.         Upprepa steg 1 för att återställa brandsektionen.         Det här förfarandet gäller valfri brandsektionstyp t.ex. en rökdetektor, värmedetektor eller manuellt brandlarm.         konfigurerar jag en fyrtrådsrökdetektor?         ola rökdetektorns strömkablar till valfri programmerbar utgång. Välj sedan "Systemåterställning" som utgångens tion.         jag återställa ett nödlarm?         När ett nödlarm aktiveras (håll [1] och [2] nedtryckta på manöverpanelen), meddelar systemet ett armsmeddelande en gång varje minut i fem minuter.         jag aktivera systemet om det finns något som inte fungerar, såsom när det uppstår ett strömavbrott?         isa din kodbricka två gånger för manöverpanelen.         ör hör jag att sirenen piper under inpasseringstiden?                                                                                                    |
| Hur<br>1.<br>2.<br>Hur<br>Kopp<br>funkt<br>Kan<br>Nej.<br>nödla<br>Kan<br>Ja. V<br>Varfe<br>Grace                                                     | Lägg till den nya kodbrickan eller fjärrkontrollen.         återställer jag en brandsektion?         Tysta larmet genom att visa din kodbricka för manöverpanelen eller ange din kod.         Upprepa steg 1 för att återställa brandsektionen.         Det här förfarandet gäller valfri brandsektionstyp t.ex. en rökdetektor, värmedetektor eller manuellt brandlarm.         konfigurerar jag en fyrtrådsrökdetektor?         ola rökdetektorns strömkablar till valfri programmerbar utgång. Välj sedan "Systemåterställning" som utgångens tion.         jag återställa ett nödlarm?         När ett nödlarm aktiveras (håll [1] och [2] nedtryckta på manöverpanelen), meddelar systemet ett armsmeddelande en gång varje minut i fem minuter.         jag aktivera systemet om det finns något som inte fungerar, såsom när det uppstår ett strömavbrott?         isa din kodbricka två gånger för manöverpanelen.         ör hör jag att sirenen piper under inpasseringstiden?         dvis förkunnande ( <i>Expertprogrammeringsadress nummer 148</i> ) har aktiverats. Om den här sektionen är aktiverad så                                                                                                    |
| Hur<br>1.<br>2.<br>Hur<br>Kopp<br>funkt<br>Kan<br>Nej.<br>nödla<br>Kan<br>Ja. V<br>Varfe<br>Grace<br>aktive                                           | Lägg till den nya kodbrickan eller fjärrkontrollen.         återställer jag en brandsektion?         Tysta larmet genom att visa din kodbricka för manöverpanelen eller ange din kod.         Upprepa steg 1 för att återställa brandsektionen.         Det här förfarandet gäller valfri brandsektionstyp t.ex. en rökdetektor, värmedetektor eller manuellt brandlarm.         konfigurerar jag en fyrtrådsrökdetektor?         ola rökdetektorns strömkablar till valfri programmerbar utgång. Välj sedan "Systemåterställning" som utgångens tion.         jag återställa ett nödlarm?         När ett nödlarm aktiveras (håll [1] och [2] nedtryckta på manöverpanelen), meddelar systemet ett armsmeddelande en gång varje minut i fem minuter.         jag aktivera systemet om det finns något som inte fungerar, såsom när det uppstår ett strömavbrott?         isa din kodbricka två gånger för manöverpanelen.         ör hör jag att sirenen piper under inpasseringstiden?         divis förkunnande ( <i>Expertprogrammeringsadress nummer 148</i> ) har aktiverats. Om den här sektionen är aktiverad så erats utgångarna periodvis under inpasseringstiden för att påminna dig om att stänga av systemet.                                                                                                    |
| Hur<br>1.<br>2.<br>Hur<br>Kopp<br>funkt<br>Kan<br>Nej.<br>nödla<br>Kan<br>Ja. V<br>Varfe<br>Grac<br>aktiv<br>Varfe                                    | Lägg till den nya kodbrickan eller fjärrkontrollen.         återställer jag en brandsektion?         Tysta larmet genom att visa din kodbricka för manöverpanelen eller ange din kod.         Upprepa steg 1 för att återställa brandsektionen.         Det här förfarandet gäller valfri brandsektionstyp t.ex. en rökdetektor, värmedetektor eller manuellt brandlarm.         konfigurerar jag en fyrtrådsrökdetektor?         ola rökdetektorns strömkablar till valfri programmerbar utgång. Välj sedan "Systemåterställning" som utgångens tion.         jag återställa ett nödlarm?         När ett nödlarm aktiveras (håll [1] och [2] nedtryckta på manöverpanelen), meddelar systemet ett armsmeddelande en gång varje minut i fem minuter.         jag aktivera systemet om det finns något som inte fungerar, såsom när det uppstår ett strömavbrott?         ïsa din kodbricka två gånger för manöverpanelen.         ör hör jag att sirenen piper under inpasseringstiden?         dvis förkunnande ( <i>Expertprogrammeringsadress nummer 148</i> ) har aktiverats. Om den här sektionen är aktiverad så erats utgångarna periodvis under inpasseringstiden för att påminna dig om att stänga av systemet.         ör aktiveras sirenen under ett paniklarm?                                                                                                    |
| Hur<br>1.<br>2.<br>Hur<br>Kopp<br>funkt<br>Kan<br>Nej.<br>nödla<br>Kan<br>Ja. V<br>Varfe<br>Grac<br>aktiv<br>Varfe<br>Panil                           | Lägg till den nya kodbrickan eller fjärrkontrollen.         återställer jag en brandsektion?         Tysta larmet genom att visa din kodbricka för manöverpanelen eller ange din kod.         Upprepa steg 1 för att återställa brandsektionen.         Det här förfarandet gäller valfri brandsektionstyp t.ex. en rökdetektor, värmedetektor eller manuellt brandlarm.         konfigurerar jag en fyrtrådsrökdetektor?         ola rökdetektorns strömkablar till valfri programmerbar utgång. Välj sedan "Systemåterställning" som utgångens tion.         jag återställa ett nödlarm?         När ett nödlarm aktiveras (håll [1] och [2] nedtryckta på manöverpanelen), meddelar systemet ett armsmeddelande en gång varje minut i fem minuter.         jag aktivera systemet om det finns något som inte fungerar, såsom när det uppstår ett strömavbrott?         isa din kodbricka två gånger för manöverpanelen.         ör hör jag att sirenen piper under inpasseringstiden?         dvis förkunnande ( <i>Expertprogrammeringsadress nummer 148</i> ) har aktiverats. Om den här sektionen är aktiverad så erats utgångarna periodvis under inpasseringstiden för att påminna dig om att stänga av systemet.         ör aktiveras sirenen under ett paniklarm?         klarm är programmerat till ljudande larm.                                                                                                    |
| Hur<br>1.<br>2.<br>Hur<br>Kopp<br>funkt<br>Kan<br>Nej.<br>nödla<br>Kan<br>Ja. V<br>Varfe<br>Grac<br>aktiv<br>Varfe<br>Panil<br>I exp                  | Lägg till den nya kodbrickan eller fjärrkontrollen.         återställer jag en brandsektion?         Tysta larmet genom att visa din kodbricka för manöverpanelen eller ange din kod.         Upprepa steg 1 för att återställa brandsektionen.         Det här förfarandet gäller valfri brandsektionstyp t.ex. en rökdetektor, värmedetektor eller manuellt brandlarm.         konfigurerar jag en fyrtrådsrökdetektor?         ola rökdetektorns strömkablar till valfri programmerbar utgång. Välj sedan "Systemåterställning" som utgångens tion.         jag återställa ett nödlarm?         När ett nödlarm aktiveras (håll [1] och [2] nedtryckta på manöverpanelen), meddelar systemet ett armsmeddelande en gång varje minut i fem minuter.         jag aktivera systemet om det finns något som inte fungerar, såsom när det uppstår ett strömavbrott?         isa din kodbricka två gånger för manöverpanelen.         ör hör jag att sirenen piper under inpasseringstiden?         vis förkunnande ( <i>Expertprogrammeringsadress nummer 148</i> ) har aktiverats. Om den här sektionen är aktiverad så erats utgångarna periodvis under inpasseringstiden för att påminna dig om att stänga av systemet.         ör aktiveras sirenen under ett paniklarm?         klarm är programmerat till ljudande larm.         ertprogrammerat till ljudande larm.                                                                                                    |
| Hur<br>1.<br>2.<br>Hur<br>Kopp<br>funkt<br>Kan<br>Nej.<br>nödla<br>Kan<br>Ja. V<br>Varfe<br>Grace<br>aktive<br>Varfe<br>Panil<br>I exp<br>Min         | Lägg till den nya kodbrickan eller fjärrkontrollen.         återställer jag en brandsektion?         Tysta larmet genom att visa din kodbricka för manöverpanelen eller ange din kod.         Upprepa steg 1 för att återställa brandsektionstyp t.ex. en rökdetektor, värmedetektor eller manuellt brandlarm.         konfigurerar jag en fyrtrådsrökdetektor?         ola rökdetektorns strömkablar till valfri programmerbar utgång. Välj sedan "Systemåterställning" som utgångens tion.         jag återställa ett nödlarm?         När ett nödlarm aktiveras (håll [1] och [2] nedtryckta på manöverpanelen), meddelar systemet ett armsmeddelande en gång varje minut i fem minuter.         jag aktivera systemet om det finns något som inte fungerar, såsom när det uppstår ett strömavbrott?         isa din kodbricka två gånger för manöverpanelen.         ör hör jag att sirenen piper under inpasseringstiden?         dvis förkunnande ( <i>Expertprogrammeringsadress nummer 148</i> ) har aktiverats. Om den här sektionen är aktiverad så erats utgångarna periodvis under inpasseringstiden för att påminna dig om att stänga av systemet.         ör aktiveras sirenen under ett paniklarm?         klarm är programmerat till ljudande larm.         ertprogrammering ändrar du <i>Expertprogrammeringsadress nummer 890</i> från 1 (ljudande larm) till 2 (tyst larm).         bistoriklogg och larmcentralrapport visar sektion 0 och användare 0. Vilka är det?                                                                                                    |
| Hur<br>1.<br>2.<br>Hur<br>Kopp<br>funkt<br>Kan<br>Nej.<br>nödla<br>Kan<br>Ja. V<br>Varfe<br>Grace<br>aktive<br>Varfe<br>Panil<br>I exp<br>Min<br>Sekt | Lägg till den nya kodbrickan eller fjärrkontrollen.         återställer jag en brandsektion?         Tysta larmet genom att visa din kodbricka för manöverpanelen eller ange din kod.         Upprepa steg 1 för att återställa brandsektionen.         Det här förfarandet gäller valfri brandsektionstyp t.ex. en rökdetektor, värmedetektor eller manuellt brandlarm.         konfigurerar jag en fyrtrådsrökdetektor?         ola rökdetektorns strömkablar till valfri programmerbar utgång. Välj sedan "Systemåterställning" som utgångens tion.         jag återställa ett nödlarm?         När ett nödlarm aktiveras (håll [1] och [2] nedtryckta på manöverpanelen), meddelar systemet ett armsmeddelande en gång varje minut i fem minuter.         jag aktivera systemet om det finns något som inte fungerar, såsom när det uppstår ett strömavbrott?         isa din kodbricka två gånger för manöverpanelen.         ör hör jag att sirenen piper under inpasseringstiden?         dvis förkunnande ( <i>Expertprogrammeringsadress nummer 148</i> ) har aktiverats. Om den här sektionen är aktiverad så erats utgångarna periodvis under inpasseringstiden för att påminna dig om att stänga av systemet.         ör aktiveras sirenen under ett paniklarm?         klarm är programmerat till judande larm.         ertprogrammerat till judande larm.         ertprogrammering ändrar du <i>Expertprogrammeringsadress nummer 890</i> från 1 (ljudande larm) till 2 (tyst larm).         historiklogg och larmcentralrapport visar sektion 0 och användare 0. Vilka är det? |

#### 7.6.3 Frågor om manöverpanelen

#### Hur ställer jag in adressen för manöverpanelen?

På manöverpanelens kretskort vrider du den roterande adressknappen till önskad position (1 till 4). Varje manöverpanel måste ha en unik adress.

#### Manöverpanelen initieras inte. Allt jag ser är en blinkande gul cirkel.

Kontrollera att den roterande adressknappen på manöverpanelens kretskort är rätt inställd och inte mellan två siffror. Kontrollera också att varje manöverpanel har en unik adress från 1 till 4.

#### Manöverpanelen känner inte igen någon av mina kodbrickor.

Om du har mer än en manöverpanel kan de vara monterade för nära varandra.

Kontrollera att det finns åtminstone 1,2 m utrymme mellan varje manöverpanel.

Kontrollera att du inte kopplat ihop kablar för två eller flera manöverpaneler. Kontrollera också att du inte rullar ihop extra manöverpanelskablar inuti centralapparatens kapsling.

Om du har fler än en kodbricka på en nyckelkedja, separera kodbrickorna. Kodbrickor som är för nära varandra orsakar störningar i manöverpanelens funktion.

#### Manöverpanelen piper när jag visar en kodbricka, men inget annat händer.

Din kodbricka är inte tilldelad. Om du är masteranvändaren, ange masteranvändarkoden, välj Användarmenyn och tilldela en kodbricka till dig själv. För alla andra användare med det här problemet måste masteranvändaren gå in i Användarmenyn och tilldela en kodbricka till rätt användare.

#### 7.6.4 Kodfrågor

#### Vilka är de fabriksinställda koderna för installatör och masteranvändare?

- Fabriksinställd installatörskod: 5432 när kodlängden = fyra siffror; 543211 när kodlängden = sex siffror
- Fabriksinställd masteranvändarkod: 1234 när kodlängden = fyra siffror; 123455 när kodlängden = sex siffror

#### Jag kan inte gå in i Installatörsmenyn med installatörskoden.

*Expertprogrammeringsadress nummer 142, Begränsa installatörskod,* är aktiverad. Masteranvändaren måste visa sin kodbricka eller ange sin kod innan du kan ange installatörskoden. Installatörskoden är aktiverad tills en användare aktiverar systemet.

## 7.7 Godkännanden och krav från myndigheter

## 7.7.1 Certifieringar och godkännanden

Efterlevnad av specifika standarder, såsom SIA CP-01 och DD243 minskar förekomsten av falsklarm och är ofta ett krav.

Easy Series Inbrottslarm är utformad så att den överensstämmer med följande certifieringar, godkännanden och standarder:

- ANSI/SIA CP-01 falsklarmsskydd
- (6
- EN50131-1 säkerhetsnivå 2 Miljöklass II
- DD243
- PD6662
- CCC
- UL Standarder<sup>1</sup>:
  - UL365, enheter för inbrottslarm och -system anslutna till polisstation
  - UL609, enheter för lokala inbrottslarm och -system
  - UL985, brandvarningsenheter för hushåll
  - UL1023, inbrottslarmenheter för hushåll
  - UL1076, enheter för standardiserade inbrottslarm och -system

- cUL Standarder<sup>1</sup>:
  - CAN/ULC-S304-M88, inbrottslarm- och övervakningsenheter för larmenheter
  - CAN/ULC-S545, brandvarningsenheter för bostäder
  - C1023, larmsystem för inbrottslarm i hemmet
  - CAN/ULC-S303, enheter för lokala inbrottslarm och -system
  - C1076, enheter för standardiserade inbrottslarm och -system
- FCC
- IC (Industry of Canada)
- A-Tick
- C-Tick
- TBR21 för PSTN
- INCERT (Belgien)
- CSFM-listad Kontrollenhet för hushåll
- JATE (Japan Approvals Institute for Telecommunications Equipment)

<sup>1</sup> Ej granskad av Underwriters Laboratories, Inc.

## 7.7.2 FCC

## Del 15

Den här utrustningen har testats och befunnits överensstämma med gränserna för digital utrustning av klass B, enligt del 15 av FCC-reglerna. Dessa begränsningar är avsedda att ge rimligt skydd mot skadliga störningar när utrustningen används i en kommersiell miljö.

Utrustningen skapar, använder och kan utstråla radiofrekvensenergi. Om den här utrustningen inte installeras och används i enlighet med detta dokument kan det orsaka skadliga störningar för radiokommunikationer.

Användningen av den här utrustningen i ett bostadsområde orsakar sannolikt skadliga störningar och då måste användaren rätta till detta.

#### Del 68

Den här utrustningen lyder under Del 68 i FCC-reglerna (USA). En etikett innehåller bland annat följande information, registreringsnummer för FCC och REN-nummer (ringer equivalency number). Om så begärs måste den här informationen ges till telefonbolaget.

Bosch Security Systems Easy Series Intrusion Control Panel är registrerad för koppling till det offentliga telenätet genom att använda ett RJ38X- eller RJ31X-jack.

REN avgör antalet enheter som kan kopplas till telefonlinjen. För många REN på telefonlinjen kan leda till att enheterna inte ringer som svar på ett inkommande samtal. I de flesta, men inte alla områden, bör summan av REN inte överstiga fem. För att få reda på antalet enheter som kan kopplas till telefonlinjen enligt REN, kan du kontakta telefonbolaget och fråga om maximalt antal REN för telefonområdet.

Telefonbolaget meddelar dig om den här utrustningen skadar telefonnätverket. Om ett förhandsmeddelande inte är praktiskt genomförbart kontaktar telefonbolaget kunden så snart som möjligt. Du informeras även om din rätt att skicka in klagomål till FCC om du anser det nödvändigt.

Telefonbolaget kan utföra förändringar på sina fastigheter, sin utrustning, verksamhet eller procedurer som kan påverka användningen av den här utrustningen. Om så sker meddelar telefonbolaget detta i förväg så att du kan utföra nödvändiga förändringar för att upprätthålla en oavbruten service.

Om det blir något fel med Easy Series Inbrottslarm kan du kontakta kundtjänst hos Bosch Security Systems för reparations- och garantiinformation. Om felet skadar telefonnätverket kan telefonbolaget begära att du avlägsnar utrustningen från nätverket tills felet är uppklarat. Reparationer får inte utföras av användaren och sådana reparationer ogiltigförklarar garantin.

Utrustningen kan inte användas på offentliga mynttelefoner som erbjuds av telefonbolaget. Koppling till partylinjetjänster utsätts för statliga taxor. Kontakta den statliga kommissionen för telefontjänster för mera information.

- FCC-registreringsnummer: US:ESVAL00BEZ1; Ringer Equivalence: 0,0B
- Servicecenter: Kontakta din Bosch Security Systems-representant för att få reda på var ditt servicecenter finns.

#### 7.7.3 Industry Canada

Den här produkten följer alla giltiga tekniska specifikationer för Industry Canada.

REN-numret (Ringer Equivalence Number) för den här terminalutrustningen är 0,0. REN-numret som tilldelats varje del av terminalutrustningen indikerar maximalt antal terminaler som tillåts vara anslutna till ett telefongränssnitt. Ett gränssnitts avslut kan bestå av valfri kombination av enheter som endast lyder under kravet att summan av REN för all utrustning inte överstiger fem.

## 7.7.4 SIA

#### Programmeringskrav

I syfte att efterleva ANSI/SIA CP-01 False Alarm Reduction ska du ställa in dessa programmeringsadresser enligt följande:

| Programmeringsadress                | Adress          | Förval | Sidreferens |
|-------------------------------------|-----------------|--------|-------------|
| Larmrapportsfördröjning för inbrott | 110             | 30 sek | 37          |
| Ignorera period för inbrottslarm    | 112             | 5 min  | 37          |
| Utpasseringstid                     | 126             | 60 sek | 69          |
| Inpasseringstid                     | 127             | 30 sek | 69          |
| Omstart av utpasseringstid          | 128             | 1      | 69          |
| Larmbegränsning                     | 131             | 1      | 39          |
| Automatisk skyddsnivå               | 132             | 1      | 39          |
| Korsade sektioner*                  | 9014 till 9324* | 1      | 46          |

\* De mellersta siffrorna = sektionsnumret. Exempelvis är "01" = Sektion 1 "32" = Sektion 32.

I syfte att följa ANSI/SIA CP-01 False Alarm Reduction (minskning av falsklarm) gäller att detta system som standard:

- Skickar rapporter om verifierat inbrottslarm och utgångsfel
- Skickar en rapport om senaste frånkoppling för alla larm som inträffar inom två minuter efter utpasseringstidens slut
- Inkluderar ett alternativ för sektionstypen Brand verifierad som är avaktiverad som standard.

## Snabbreferens

Se följande tabell för programmerbara egenskaper, standardvärden vid leverans och rekommenderad programmering som följer standarden ANSI/SIA CP-01 False Alarm Reduction.

Systemtestknappen testar alla sektioner, alla utgångar, centralapparaten och kommunikation. Se Avsnitt 5.0 Systemtest på sidan 56 för mer information.

| Paragrafnummer i<br>ANSI/SIA CP-01 Egenskap |                                                                                   | Krav Möiliga val                                             |                                                                                            | Standard vid                          | Rekommenderad                                              |  |
|---------------------------------------------|-----------------------------------------------------------------------------------|--------------------------------------------------------------|--------------------------------------------------------------------------------------------|---------------------------------------|------------------------------------------------------------|--|
| 4.2.2.1                                     | Avslutningstid                                                                    | Krävs<br>(programmerbar)                                     | För komplett eller automatisk<br>aktivering 45 sek till 2 min<br>(255 sek max)             | 60 sek                                | 60 sek                                                     |  |
| 4.2.2.2                                     | Fortskridningsförkunnande/<br>avaktivera för tyst Avslut                          | Tillåten                                                     | Individuella manöverpaneler<br>kan stängas av.                                             | Alla<br>manöverpaneler<br>aktiverade. | Alla<br>manöverpaneler<br>aktiverade.                      |  |
| 4.2.2.3                                     | Omstart av utpasseringstid                                                        | Obligatoriskt<br>alternativ                                  | För att gå in igen under<br>utpasseringstiden                                              | Aktiverad                             | Aktiverad                                                  |  |
| 4.2.2.5                                     | Automatiskt larmad i tom<br>fastighet                                             | Obligatoriskt<br>alternativ (förutom<br>för fjärraktivering) | Om ingen utpassering efter<br>full aktivering                                              | Aktiverad                             | Aktiverad                                                  |  |
| 4.2.4.4                                     | Utpasseringstid och<br>framskridningsförkunnande/<br>stäng av för fjärraktivering | Tillåtet alternativ<br>(för fjärraktivering)                 | Kan stängas av för<br>fjärraktivering                                                      | Aktiverad                             | Aktiverad                                                  |  |
| 4.2.3.1                                     | Inpasseringstid(er)                                                               | Krävs<br>(programmerbar)                                     | 30 sek till 4 min <sup>2</sup>                                                             | 30 sek                                | Åtminstone 30 sek <sup>2</sup>                             |  |
| 4.2.5.1                                     | Larmrapportsfördröjning för icke-brandzoner                                       | Obligatoriskt<br>alternativ                                  | Kan avaktiveras per zon eller<br>zontyp                                                    | Aktiverad                             | Aktiverad (alla<br>zoner)                                  |  |
| 4.2.5.1                                     | Larmrapportsfördröjning för icke-brandzoner                                       | Krävs<br>(programmerbar)                                     | 15 sek till 45 sek <sup>2</sup>                                                            | 30 sek                                | Åtminstone 15 sek <sup>2</sup>                             |  |
| 4.2.5.1.2                                   | Stäng av förkunnande                                                              | Obligatoriskt<br>alternativ                                  | Förkunna att inget larm<br>skickades                                                       | Aktiverad                             | Aktiverad                                                  |  |
| 4.2.5.4.1                                   | Avbryt förkunnande                                                                | Obligatoriskt<br>alternativ                                  | Förkunna att ett Avbrott<br>skickades                                                      | Aktiverad                             | Aktiverad                                                  |  |
| 4.2.6.1 och 4.2.6.2                         | Hotläges-egenskap                                                                 | Tillåtet alternativ                                          | Ingen 1+ härledning från en<br>annan användarkod, inga<br>kopior av andra<br>användarkoder | Avstängd                              | Avstängd                                                   |  |
| 4.3.1                                       | Korsade sektioner                                                                 | Obligatoriskt<br>alternativ                                  | Programmering behövs                                                                       | Avstängd                              | Aktiverad och två<br>eller flera<br>programmerade<br>zoner |  |
| 4.3.1                                       | Programmerings-bara tider<br>för korsade sektioner                                | Tillåten                                                     | Kan programmera                                                                            | Per tillverkare                       | Per gångväg i<br>skyddad fastighet                         |  |
| 4.3.2                                       | Larmbegränsning                                                                   | Krävs<br>(programmerbar)                                     | För alla icke-brandzoner,<br>avstängning vid fel                                           | Ett fel                               | Ett fel                                                    |  |
| 4.3.2                                       | Avaktivera larmbegränsning                                                        | Tillåten                                                     | För zoner utan polisrespons                                                                | Aktiverad                             | Aktiverad (alla<br>zoner)                                  |  |
| 4.3.3                                       | Brandlarms-verifiering                                                            | Obligatoriskt<br>alternativ                                  | Beror på centralapparat och detektorer                                                     | Avstängd                              | Aktiverad om inte<br>detektorerna kan<br>självbekräfta     |  |
| 4.5                                         | Avbryt samtal väntar                                                              | Obligatoriskt<br>alternativ                                  | Beror på användarens<br>telefonlinje                                                       | Avstängd                              | Aktiverad om<br>användaren har<br>samtal väntar            |  |

<sup>1</sup>Programmering vid installationsplatsen kan vara underordnad andra UL-krav för avsedd applikation.

<sup>2</sup>Inpasseringstid och larmrapportsfördröjning kombinerat bör inte överskrida 1 minut.

<sup>3</sup>Om timern för korsade sektioner tar slut och en andra korsad sektion inte har påverkats skickar systemet en ej verifierad rapport om inbrottsslarm.

### 7.7.5 Underwriters Laboratories (UL)

#### Brandvarningssystem för hushåll

- Installera åtminstone en UL-listad hållande fyrtrådsrökdetektor som är registrerad att fungera i spänningsområdet 11,2 VDC till 12,3 VDC. Den maximala rökdetektorbelastningen är 50 mA.
- Installera en UL-listad 85 dB siren som är registrerad att fungera i området 11,2 VDC till 12,3 VDC som krävs för den här applikationen. Programmera sirenens avstängningstid till åtminstone fyra minuter. Se *Expertprogrammeringsadress nummer 107* på sidan 37.
- Installera ändmotstånd (art.nr: 47819) efter sista rökdetektorn.
- Använd inte en modul för skrivargränssnitt.
- Där adresserbara tvåtrådsenheter används ska du inte placera brand- och inbrottsenheterna på samma sektion.
- Systemet måste kunna fungera utan spänning i åtminstone 24 timmar och generera en komplett larmsändning i åtminstone 4 minuter

#### Grad A Inbrottslarm för hushåll

- Installera åtminstone en UL-listad 85 db siren som är registrerad att fungera i spänningsområdet 11,2 VDC till 12,3 VDC.
- Installera åtminstone en IUI-EZ1-manöverpanel.
- Programmera alla sektioner till att använda ändmotstånd.
- Installera inbrottslarmsenheter som är registrerade för att fungera i spänningsområdet 11,2 VDC till 12,3 VDC.
- Programmera alla inbrottssektioner för ljudande larm.
- Överskrid inte 60 sekunder när du programmerar utpasseringstiden. Se *Programmeringsadress 126* på sidan 71. Överskrid inte 45 sek när du programmerar inpasseringstiden. Se *Programmeringsadress nummer 127* på sidan 71.
- Programmera sirenens avstängningstid till åtminstone fyra minuter. Se *Programmeringsadress nummer 108* på sidan 37.
- Systemet måste kunna fungera utan spänning i åtminstone 24 timmar och generera en komplett larmsändning i åtminstone 4 minuter.

## Kommersiellt inbrottslarm, Grad A lokalt, affärer

- Använd en D8108A-kapsling som kan motstå attacker tillsammans med D2402 monteringslisten.
- Installera åtminstone en UL-listad 85 db siren som är registrerad att fungera i spänningsområdet 11,2 VDC till 12,3 VDC. Alla kabeldragningar mellan centralapparaten och enheten måste gå igenom samma rör.
- Överskrid inte 60 sekunder när du programmerar utpasseringstiden. Se *Programmeringsadress 126* på sidan 38. Överskrid inte 60 sek när du programmerar inpasseringstiden. Se *Programmeringsadress nummer 127* på sidan 38.
- Installera en sabotagekontakt för att skydda kapslingens dörr.
- Ställ in *Programmeringsadress 116* till 1 (dagligen) för att se till att en automatisk testrapport skickas varje dag. Se sidan 37.
- Kontrollera att den integrerade larmsändaren är aktiverad (*Programmeringsadress 304* = 0, se sidan 45). Kontrollera att systemet kan skicka rapporter om svagt batteri (*Programmeringsadress 358* = 1, 2 eller 3, se sidan 45).
- Installera åtminstone en IUI-EZ1-manöverpanel.
- Programmera sirenens avstängningstid till åtminstone 15 minuter. Se *Programmeringsadress nummer 108* på sidan 37.
- Det här systemet utvärderades inte för kassaskåps- och kassavalvsapplikationer.
- Systemet måste kunna fungera utan spänning i åtminstone 24 timmar och generera en komplett larmsändning i åtminstone 15 minuter.

## Kommersiellt inbrottslarm, Grad A skyddade fastigheter kopplade till en polisstation

- Se Kommersiellt inbrottslarm, Grad A lokalt, affärer för installationskrav.
- Kontrollera att den integrerade larmsändaren är aktiverad (*Programmeringsadress 304* = 0, se sidan 45). Systemet ger grundläggande ledningssäkerhet.

Kommersiellt inbrottslarm, Grad B Larmcentral, skyddade fastigheter

Se Kommersiellt inbrottslarm, Grad A lokalt, affärer på sidan 71 för installationskrav.

Kommersiellt inbrottslarm. Grad C, Larmcentral

Se Kommersiellt inbrottslarm, Grad A lokalt, affärer för installationskrav. Siren och sirenkapsling krävs inte.

Kommersiellt inbrottslarm, Grad A, privatägt

- Den integrerade larmsändaren är aktiverad (*Programmeringsadress 304* = 0, se sidan 45).
- Systemet har en ägare.
- Systemet måste kunna fungera utan spänning i minst ett dygn. Larmcentralsmottagaren måste kunna ta emot rapporter utan spänning i minst ett dygn.

## 7.7.6 EN50131-1

Easy Series Inbrottslarm är utformat att följa EN50131-1 Säkerhetsgrad 1, miljöklass II.

Installation, programmering och underhåll

- Installation: Se Avsnitt 2.0 Installation på sidan 8.
- **Programmering:** Se Avsnitt 4.0 Programmering på sidan 29.
- **Testning:** Se Avsnitt 5.0 Systemtest på sidan 56.
- Underhåll: Se Avsnitt 6.0 Underhåll på sidan 56.

Strömtillförsel (nätström och batteri)

- Strömtillförsel: Se EZPS Krav på strömtillförsel på sidan 75.
- Batteri: Se Krav på strömtillförsel för centralapparaten på sidan 75.

Automatisk larmbegränsning och kodsabotage

- Larmbegränsning: Ställ in *Expertprogrammeringsadress nummer 131* till ett värde mellan 1 och 3. Se sidan 39 för mera information.
- Antal felaktiga kodförsök: Ställ in *Expertprogrammeringsadress nummer 892* till ett värde mellan 3 och 8. Se sidan 52 för mera information.

#### Logiska och fysiska nycklar

#### Antal kombinationer per användare:

- Koder: 15,625 (kodens längd måste vara sexsiffrig)
- Kodbrickor: 42,000,000,000
- Fjärrkontroller: 2,800,000,000,000,000

#### Metod som används för att avgöra antalet kombinationer:

- Koder: Siffrorna 1 till 5 är tillåtna. För en sexsiffrig kod är alla kombinationer tillåtna.
  - Kodbrickor: 32 bitar. Alla kombinationer tillåts.
  - Fjärrkontroller: 56 bitar (48 som indelats i serier under tillverkningen, 8 förblir statiska)

Temperaturområde för drift

Se *Miljöaspekter* på sidan 74.

### Energiförbrukning för centralapparat och manöverpanel

• Centralapparat: Se Krav på strömtillförsel för centralapparaten på sidan 75.

• Manöverpanel: Se Manöverpanel på sidan 74.

## Utgångarnas strömklassificering

Se Programmerbara utgångar på sidan 84.

För att följa EN50131-1 ska du ställa in dessa programmeringsadresser enligt följande:

| Parameter                | Adress | Beskrivning (val)                    | Sidreferens |
|--------------------------|--------|--------------------------------------|-------------|
| Inpasseringstid          | 127    | Ställ in på 45 sek eller mindre      | 38          |
| Larmbegränsning          | 131    | Välj alternativ 3                    | 39          |
| Begränsa installatörskod | 142    | Välj alternativ 1                    | 39          |
| Kodlängd                 | 861    | Ställ in kodlängden till sex siffror | 53          |
## 7.7.7 PD6662- och DD243-krav

För att följa PD6662 och DD243 måste du uppfylla alla EN50131-3-krav i tillägg till följande krav:

| Underhåll                                                                                                    |
|----------------------------------------------------------------------------------------------------|
| En kvalificerad tekniker måste kontrollera systemet minst två gånger per år.                                                                                                    |
| Strömtillförsel                                                                                                    |
| • Typ: A                                                                                                    |
| Spänning: 230 V                                                                                                    |
| • Frekvens: 50 Hz                                                                                                    |
| Ström: 250 mA maximum                                                                                                    |
| Säkring: 0,25 A, 250 V långsam                                                                                                    |
| Tillverkningsmaterial                                                                                                    |
| Kapslingarna för centralapparaten, manöverpanelen, DX2010, trådlös hubb och trådlösa enheter är tillverkade av material<br>som är hållbara, säkra och motstår attacker från handverktyg. |
| Bekräftade larm                                                                                                    |
| Ställ in Expertprogrammeringsadress nummer 124 till antingen Alternativ 3 eller 4. Se sidan 38 för mera information.                                                                     |

Easy Series Inbrottslarm är utformad så att den följer PD6662:2004 som ett Klass 2-system som stöder meddelandealternativen A, B, C eller X med lämpliga meddelandeenheter installerade (enheterna medföljer inte systemet).

## 7.7.8 INCERT

För att följa INCERT ska du ställa in dessa programmeringsadresser enligt följande:

| Parameter                      | Adress | Förval    | Sidreferens |
|--------------------------------|--------|-----------|-------------|
| Begränsa installatörskod       | 142    | 1         | 39          |
| Kodlängd                       | 861    | 6 siffror | 53          |
| Antal felaktiga kodförsök      | 892    | 3*        | 52          |
| Utlåsningstid för manöverpanel | 893    | 3*        | 52          |

\* För att följa INCERT ska du ställa in dessa programmeringsadresser till 3 eller högre.

# 7.8 Specifikationer

| Kapsling                           |                                                                                                    |  |  |
|------------------------------------|----------------------------------------------------------------------------------------------------|--|--|
| Dimensioner (H x B x D):           | 37 cm x 31,8 cm x 8,5 cm (14,5 tum x 12,5 tum x 3,4 tum)                                                                                       |  |  |
| Tillverkningsmaterial:             | Kallformat stål, zinkförsegling, 0,36 mm tjockt (20 Ga.)                                                                                       |  |  |
| Miljöaspekter                      |                                                                                                    |  |  |
| Relativ luftfuktighet:             | 93 % vid 32 °C ±2 °C (+90 °F ±2 °F)                                                                                                    |  |  |
| Drifttemperatur:                   | -10 °C till +49 °C (+14 °F till +120 °F)                                                                                                    |  |  |
|                                    | • UL: 0 °C till +49 °C (+32 °F till +120 °F)                                                                                                   |  |  |
|                                    | • <b>CE</b> : -10 °C till +40 °C (+14 °F till +104 °F)                                                                                         |  |  |
| Förvaringstemperatur:              | -10 °C till +55 °C (+14 °F till +130 °F)                                                                                                    |  |  |
| Övervakade sektioner               |                                                                                                    |  |  |
| Ingångar på kortet:                | 8                                                                                                    |  |  |
|                                    | Stöder enkel och dubbelbalanserade sektioner                                                                                                   |  |  |
|                                    | Sektion 1 stöder tvåtrådsrökdetektorer                                                                                                    |  |  |
|                                    | Alla sektioner stöder fyrtrådsrökdetektorer                                                                                                    |  |  |
|                                    | Sabotagesektion för kapsling (upptar ingen sektion)                                                                                            |  |  |
| Programmerbara utgångar (PO)       |                                                                                                    |  |  |
| På kortet:                         | 4                                                                                                    |  |  |
|                                    | Endast PO 1: Konfigurerbart relä                                                                                                    |  |  |
|                                    | PO 2 till PO 4: Konfigurerbara transistorutgångar                                                                                              |  |  |
|                                    | Endast PO 4: Övervakad högtalarutgång                                                                                                    |  |  |
| PO 1 Reläklassificering:           | Kontakter: 2 A utan bygel installerad, endast resistiv belastning                                                                              |  |  |
|                                    | Utgång: 1,2 A med bygel installerad, endast resistiv belastning                                                                                |  |  |
|                                    | Spänning: 30 VDC maximum                                                                                                    |  |  |
| Klassificering för PO 2 till PO 4: | Max 400 mA                                                                                                    |  |  |
| Manöverpanel                       |                                                                                                    |  |  |
| Dimensioner (H x B x D):           | 12 cm x 17,7 cm x 2,5 cm (4,7 tum x 7 tum x 1 tum)                                                                                             |  |  |
| Totalt antal som stöds:            | 4                                                                                                    |  |  |
| Rekommenderat                      | Icke-metalliskt underlag                                                                                                    |  |  |
| monteringsunderlag:                |                                                                                                    |  |  |
| Minimalt monteringsavstånd:        | 1,2 m mellan varje manöverpanel                                                                                                    |  |  |
| Strom:                             | 110 mA vila; 165 mA larm                                                                                                    |  |  |
| Minimal kabellängd:                | 5 (I) (10 (00)                                                                                                    |  |  |
| Maxımal kabellängd:                | Iotalt: 400 m med 0,8 mm kabel (#22 AWG); enkel dragning: 100 m med 0,8 mm kabel (#22 AWG)                                                     |  |  |
| Databusskablar:                    | <ul> <li>1 fyrledare, strömbegränsad kabel 1,2 mm (#18 AWG) eller 0,8 mm (#22<br/>AWG) kabel</li> </ul>                                        |  |  |
|                                    | Åtminstone 0,6 mm (#24 AWG) partvinnad CAT5-kabel                                                                                              |  |  |
|                                    | UL-installationer kräver strömbegränsade kablar.                                                                                               |  |  |
| Audiobusskablar:                   | <ul> <li>1 tvåledare eller 1 fyrledare, strömbegränsad kabel 1,2 mm (#18 AWG) eller<br/>0,8 mm (#22 AWG) Endast två ledare används.</li> </ul> |  |  |
|                                    | Åtminstone 0,6 mm (#24 AWG) partvinnad CAT5-kabel                                                                                              |  |  |
|                                    | UL-installationer kräver strömbegränsade kablar.                                                                                               |  |  |
|                                    | Om du inte använder en CAT5-kabel, kräver audiobusskopplingar en dedikerad<br>kabel.                                                           |  |  |
| Krav för CAT5-kabel:               | Se Avsnitt 2.3 Installation av manöverpanel på sidan 10.                                                                                       |  |  |
| Antal                              |                                                                                                    |  |  |
| Användare:                         | 22                                                                                                    |  |  |
|                                    | Användare 1: Masteranvändare                                                                                                    |  |  |
|                                    | Användare 2 till 21: Vanliga användare                                                                                                    |  |  |
|                                    | Användare 22: Hotanvändare                                                                                                    |  |  |
| Händelser:                         | 500 historikhändelser, stämplade med datum och tid                                                                                             |  |  |
| Kodbrickor och fjärrkontroller:    | En per användare (användare 22 får inte någon kodbricka eller fjärrkontroll)                                                                   |  |  |

| Telefonlinje                                        |                                                                                                    |  |
|-----------------------------------------------------|----------------------------------------------------------------------------------------------------|--|
| Telefonlinje, fel, spänning:                        | Feltillstånd uppstår när telefonlinjens spänning befinner sig mellan 1,10 V och 4,75.                                                                                                    |  |
| Krav på strömtillförsel för centrala                | pparaten                                                                                                    |  |
| Spänning:                                           | Använd en 18 V, klass 2-transformator som är UL-listad med 22 VAC, VA 50/60 Hz<br>eller ICP-EZPS-strömtillförsel (inte undersökt av UL (Underwriters Laboratory i<br>USA))                                                                                                    |  |
| Total larmström:                                    | 1,4 A (nätspänning och batteri; endast inbrottsapplikationer)                                                                                                    |  |
|                                                     | Med ett 7,0 Ah batteri gäller följande strömförbrukning för alla utgångar och all<br>utrustning som kopplats till systemet:                                                                                                    |  |
|                                                     | <ul> <li>Upp till 170 mA under 24 timmar för brand och kombinerade<br/>brand/inbrottsapplikationer</li> </ul>                                                                                                    |  |
|                                                     | Upp till 400 mA under 4 h för UL-inbrottsapplikationer                                                                                                    |  |
|                                                     | Upp till 1,2 A för andra applikationer (som inte undersökts av UL)                                                                                                    |  |
| Detektormatningsström:                              | 12 VDC, 1,0 A maximum. Inkluderar 110 mA för varje manöverpanel som kopplats till systemet och upp till 400 mA för programmerbara utgångar.                                                                                                    |  |
| Ström:                                              | 85 mA vila, 160 mA larm med alla utgång aktiverade                                                                                                    |  |
| Spänning:                                           | 12 VDC nominell (11,2 VDC till 12,3 VDC)                                                                                                    |  |
|                                                     | Centralapparaten slutar bearbeta sektionsfel när spänningen understiger 9,5 VDC.                                                                                                    |  |
| Batteri:                                            | D126 (7 Ah) eller D1218 (18 Ah) kapslat, laddningsbart blybatteri                                                                                                    |  |
|                                                     | 1,7 A maximal laddningsström                                                                                                    |  |
|                                                     | <ul> <li>Svagt batteritillstånd inträffar när batteriet sjunker under 12 VDC</li> </ul>                                                                                                    |  |
|                                                     | <ul> <li>Om det blir strömavbrott och batteriet sjunker under 9,5 VDC slutar<br/>centralapparaten att behandla sektionsfel. Koppla ur batteriet under dessa<br/>omständigheter.</li> </ul>                                                                                                    |  |
|                                                     | Maximal ström för att ladda batteriet inom 72 timmar:                                                                                                    |  |
|                                                     | - 12 V, 7 Ah batteri: 400 mA                                                                                                    |  |
|                                                     | - 12 V 18 Ab batteri: 900 mA                                                                                                    |  |
| FZPS Krav på strömtillförsel (inte                  | undersökta av III.)                                                                                                    |  |
| AC in:                                              | Inspänning: 100 VAC till 240 VAC                                                                                                    |  |
| -                                                   | • Frekvens: 47 Hz till 63 Hz                                                                                                    |  |
|                                                     | • Max ström: 0.5 A                                                                                                    |  |
|                                                     | Strömfaktor: Ungefär 0.65 vid full belastning                                                                                                    |  |
| DC ut:                                              | Nominell utgångsspänning under strömtillförsel: 18 VDC                                                                                                    |  |
|                                                     | Möjlig utgångsspänning under strömtillförsel: 16 VDC till 20 VDC                                                                                                    |  |
|                                                     | Kontinuerlig märkeffektsström: 1.25 A                                                                                                    |  |
|                                                     | Maximal utgångsström: Ungefär 1,75 A till 2,5 A                                                                                                    |  |
|                                                     | <ul> <li>Periodvis och slumpmässig avvikelse (Periodic and Random Deviation.</li> </ul>                                                                                                    |  |
|                                                     | PARD): Mindre än 250 mV                                                                                                    |  |
| DX2010-expansionsenhet                              |                                                                                                    |  |
| Spänning:                                           | 8 VDC till 14 VDC                                                                                                    |  |
| Ström:                                              | 35 mA standby, 135 mA maximalt med inkopplade tillbehör                                                                                                    |  |
| Utgångar:                                           | 100 mA, 12 VDC övervakad utgång för tillbehör                                                                                                    |  |
| Kabelstorlek för detektorslinga till<br>terminalen: | 0,8 mm (#22 AWG) till 1,8 mm (#14 AWG)                                                                                                    |  |
| Kabellängd:                                         | <ul> <li>Centralapparat till DX2010 (DX2010 utgång används inte):         <ul> <li>0,8 mm (#22 AWG) = 305 m (1000 fot)</li> <li>1,2 mm (#1,2 mm) = 610 m (2000 fot)</li> </ul> </li> <li>Centralapparat till DX2010 (DX2010 utgång genererar 100 mA)):         <ul> <li>0,8 mm (#22 AWG) = 30 m (100 fot)</li> <li>1,2 mm (#1,2 mm) = 76 m (250 fot)</li> </ul> </li> </ul> |  |
| Drifttemperatur:                                    | +0 °C till +50 °C (+32 °F till +122 °F)                                                                                                    |  |
| Relativ luftfuktighet:                              | 5 % till 85 % vid +30 °C (+86 °F)                                                                                                    |  |
| Detektorslingans motstånd:                          | 60 $\Omega$ maximalt                                                                                                    |  |
| Detektorslinga:                                     | Upp till åtta sektioner, larmkontakterna kan normalt vara öppna (NO) eller normalt slutna (NC) med lämpliga ändmotstånd för övervakning.                                                                                                    |  |

| Trådlös hubb (ISW-BHB1-WX) |                                                |
|----------------------------|------------------------------------------------|
| Kabeldimensioner:          | 0,14 mm (#18 AWG) till 1,5 mm (#24 AWG)        |
| Ström/spänning:            | 12 VDC nominell, 7 till 14 VDC                 |
| Kabellängd:                | 100 m (328 fot)                                |
| Efterlevnad:               | EN50131-1 Säkerhetsgrad 2 Typ C, Miljöklass II |

# 7.9 Kompatibla tillval

| Modellnummer   | Beskrivning                                                                                                    | Dokumentationsreferens |  |
|----------------|----------------------------------------------------------------------------------------------------|------------------------|--|
|                | Connettix IP-modul                                                                                                    |                        |  |
| C900V2         | Kopplar ihop den digitala uppringarens telefongränssnitt och<br>Ethernet-nätverket.                                                                    | F01U003472             |  |
|                | Intern transformator                                                                                                    |                        |  |
| CX4010         | För användning i Nordamerika. 110 VAC primärström.<br>18 VAC, 22 VA sekundärström.                                                                     | Ej tillämpligt         |  |
| DX0010         | Expansionsenhet                                                                                                    | 40500                  |  |
| DX2010         | Ger trådbunden expansion för ytterligare åtta sektioner.                                                                                               | 49533                  |  |
|                | Programmeringsnyckel                                                                                                    |                        |  |
| ICP-EZPK       | Blå nyckel för överföring av information till och från Easy Series inbrottslarm.                                                                       | F01U004832             |  |
|                | Indragen strömtillförsel                                                                                                    |                        |  |
| ICP-EZPS       | För användning i Europa, Mellanöstern, Asien, Stillahavsregionen,<br>Central- och Sydamerika<br>100 VAC till 240 VAC primärström (AC).                 | F01U003732             |  |
|                | AFNOR Strömtillförsel                                                                                                    | F011000700             |  |
| ICP-EZPS-FRA   | För användning i Frankrike. Ger 14 VDC och isolerad reservström.                                                                                       | F010008729             |  |
|                | ROM uppdateringsnyckel                                                                                                    | E0111005887            |  |
| IGF-EZRU2      | Grön nyckel för att utföra Flash-uppgraderingar.                                                                                                    | F010023887             |  |
|                | Dubbel sabotagekontakt                                                                                                    |                        |  |
| ICP-EZTS       | Kombination av sabotagekontakt med en kabelslinga för ytterligare sabotageutgångar.                                                                    | F01U003734             |  |
|                | Intern transformator                                                                                                    |                        |  |
| ICP-TR1822-CAN | För användning i Kanada. 110 VAC primärström.<br>18 VAC, 22 VA sekundärström.                                                                          | Ej tillämpligt         |  |
|                | wLSN-hubb                                                                                                    |                        |  |
| ISW-BHB1-WX    | Ger trådlös expansion för upp till 32 sektioner. Det är gränssnittet för wLSN-enheter.                                                                 | F01U026490             |  |
|                | GSM-modul                                                                                                    |                        |  |
| ITS-300GSM     | Gör backupsändning möjlig från en centralapparats telefonuppringare över GSM-nätverket om telefonsändningen inte fungerar. Sänder rapporter och audio. | F01U027641             |  |
|                | Oval manöverpanel                                                                                                    | E0111002727            |  |
| 101-221        | Inkluderar en högtalare, mikrofon, funktionsknappar och vattenpass.                                                                                    | F010003737             |  |
|                | Easy Series paket med kodbrickor                                                                                                    | Fi tillämpligt         |  |
| 101-221-5      | Fem Easy Series proximitetskodbrickor.                                                                                                    | Lj tilampigt           |  |
|                | Programvara för fjärrprogrammering                                                                                                    |                        |  |
| RPS-INTL       | Program för kontohantering och programmering av centralapparaten.                                                                                      | 4998141259             |  |
|                | Intern transformator                                                                                                    |                        |  |
| TF008          | För användning i Australien och Nya Zeeland. 240 VAC primärström. 18 VAC, 1,3 A sekundärström.                                                         | Ej tillämpligt         |  |

# Register

## Α

| Aktivoringanin                          | 45 |
|-----------------------------------------|----|
| Aktiveringspip                          |    |
| Alternativ för tillkopplingsmeddelanden |    |
| Anpassat skydd                          | 53 |
| Användare                               |    |
| Hotlanvändare aktiverad                 | 61 |
| Kodlängd                                | 61 |
| Masteranvändarkod                       | 61 |
| Menyträd                                | 8  |
| RFID-kodbrickans lösenord               | 61 |
| Specifikationer                         | 86 |
| Automatisk skyddsnivå                   | 42 |
|                                         |    |

## В

| Batteri                  |  |
|--------------------------|--|
| Batterispecifikationer   |  |
| Beräkning av batteri     |  |
| Installation             |  |
| Bekräftade larm          |  |
| Programmeringsalternativ |  |
| Timer                    |  |
| С                        |  |

## CAT5

| Rekommenderad elinstallation   |    |
|--------------------------------|----|
| Centralapparat                 |    |
| Version av inbyggd programvara |    |
| Centralapparatkort             |    |
| Installation                   | 10 |
| D                              |    |

| Demoläge                         | 42 |
|----------------------------------|----|
| Dörrsignal                       |    |
| Standardinställd på deaktivering | 39 |
| Tonval                           | 39 |
| DX2010                           |    |
| Återställning av systemsabotage  | 42 |
| Installation                     | 13 |
| Och trådlösa sektioner           | 28 |
| E                                |    |

| Enhet       |  |
|-------------|--|
| Konfigurera |  |
| Test        |  |
| EZPS        |  |
| EZTS        |  |

| F                                             |    |
|-----------------------------------------------|----|
| Fabriksåterställning                          | 61 |
| FCC                                           |    |
| Del 15                                        | 77 |
| Del 68                                        | 78 |
| Registreringsnummer                           | 78 |
| Fjärrkontroll                                 |    |
| Aktivering                                    | 45 |
| Konfigurera                                   | 26 |
| Konfigurering av solknapp                     | 46 |
| Konfigurering av trapetsoidknapp              | 45 |
| Utgångsfunktioner                             | 34 |
| Förbikopplare                                 |    |
| Elinstallation                                | 16 |
| Fördröjning av åsidosätt nummer vid nödsamtal | 49 |
| Förstagångsprogrammering                      | 30 |

| G                                             |  |
|-----------------------------------------------|--|
| Global rapportering                           |  |
| Graderat förkunnande 45                       |  |
| Ц                                             |  |
| н                                             |  |
| Hotläge                                       |  |
| Hotlanvändare aktiverad61                     |  |
| 1                                             |  |
| Inpagagringstid 40                            |  |
|                                               |  |
| Installator<br>Installatörekod 61             |  |
| Monutröd 7                                    |  |
|                                               |  |
| K                                             |  |
| Kapsling                                      |  |
| Installation9                                 |  |
| Specifikationer                               |  |
| Kod                                           |  |
| Antal felaktiga kodförsök                     |  |
| Begränsa installatörskod                      |  |
| Installatörsbygel                             |  |
| Installatörskod                               |  |
| Kodlängd                                      |  |
| Masteranvändarkod61                           |  |
| RPS-kod                                       |  |
| Utlåsningstid för manöverpanel                |  |
| Kontonummer                                   |  |
| Kopplingston                                  |  |
| Korsade sektioner                             |  |
| Korsade sektioner53                           |  |
| Timer för korsade sektioner 42                |  |
| Verifiering av sektionslarm 40                |  |
| -<br>-                                        |  |
|                                               |  |
| Landskod                                      |  |
| Larmbegransning                               |  |
| Μ                                             |  |
| Manöverpanel                                  |  |
| Adressinställning                             |  |
| Återställning av systemsabotage 42            |  |
| Avbryt tillkännagivande om skickad rapport    |  |
| Enknappsaktivering                            |  |
| Individuell manöverpanelsprogrammering        |  |
| Inget tillkännagivande om skickad larmrapport |  |
| Installation                                  |  |
| Knapp för brandlarm                           |  |
| Knapp för medicinskt larm                     |  |
| Knapp för paniklarm                           |  |
| Specifikationer                               |  |
| Tidsformat                                    |  |
| Upprepningstid för larmmeddelande             |  |
| Utlåsningstid                                 |  |
| Version av inbyggd programvara                |  |
| Meddela aktiva fel                            |  |
| Meny                                          |  |
| Användare8                                    |  |
| Installatör7                                  |  |
| Menyer                                        |  |
| Meny för trådlös konfiguration 24             |  |
| Miljöaspekter                                 |  |

## Ν

| Nollställa bekräftat larm                        | .45<br>⊿q |
|--------------------------------------------------|-----------|
|                                                  | 40        |
| Nulla tilkoppling aktivorad                      | .40       |
|                                                  | .40       |
| 0                                                |           |
| Omstart av utpasseringstid                       | . 40      |
| Öppnings- och stängningsrapporter                | . 51      |
| Översikt                                         |           |
| av manöverpanel                                  | 3         |
| av system                                        | 3         |
| Övervakade sektioner                             |           |
| Specifikationer                                  | . 84      |
| Р                                                |           |
| Programmerbara utgångar                          |           |
| Specifikationer                                  | . 84      |
| Programmering                                    |           |
| Änge                                             | . 30      |
| Avsluta                                          | . 62      |
| Expert                                           | . 37      |
| Första gången                                    | . 30      |
| Grundläggande                                    | . 31      |
| Programmeringsnyckel                             |           |
| Automatisk överföring                            | . 63      |
| Automatisk överföring aktiverad                  | . 40      |
| Manuell överföring                               | . 63      |
| R                                                |           |
| Radera larmminnet                                | 42        |
| Rapportkonfigurering                             | 33        |
| Rapportväg                                       | . 00      |
| Programmering av primär destination              | 48        |
| Programmering av primärt format                  | 48        |
| Programmering av sekundär destination            | 48        |
| Programmering av sekundärt format                | 48        |
| Ruttaruppförsök                                  | 52        |
| Ringarekvivalens                                 | 78        |
| Röstformat                                       |           |
| Leveransförsök av meddelanden                    | .48       |
| Upprepa räkning                                  | . 48      |
| Röstmodul                                        |           |
| Installation                                     | . 19      |
| RPS                                              |           |
| Centralapparaten ringer upp RPS                  | . 64      |
| Kod                                              | . 39      |
| RPS ringer upp centralapparaten                  | . 64      |
| S                                                |           |
| Sabatage                                         |           |
| Återställning av systemsabotage                  | 42        |
| Kanslingesabotage                                | 20.       |
| Sabotage av hållande sektion                     | 42        |
| Sabotagekontakt                                  | . 72      |
| Installation                                     | 19        |
| Samtal väntar                                    | 49        |
| Sektioner                                        | . 40      |
| Anpassat skydd                                   | . 53      |
| Återställning av sektions- och kapslingssabotage | .42       |
| Brandsirenens avstängningstid                    | . 39      |
| 5 0                                              |           |

| Inbrottslarmets avstängningstid        |    |
|----------------------------------------|----|
| Inkoppling av brandpunktssektion       |    |
| Inkoppling av förbikopplare            |    |
| Inkoppling av inbrottssektion          |    |
| Korsade sektioner                      | 53 |
| Larmrapportsfördröjning för inbrott    |    |
| Max antal förbikopplade sektioner      | 40 |
| Sektionsbeskrivning                    |    |
| Sektionsrapporter och återställningar  | 50 |
| Sektionstyp                            |    |
| Starta aktivering med brutna sektioner | 45 |
| Verifiering av sektionslarm            | 40 |
| SIA                                    |    |
| Snabbreferens                          |    |
| Snabbreferens                          |    |
| Sommartidsfunktion                     |    |
| Strömbegränsad kabeldragning           |    |
| Restriktioner                          | 67 |
| Strömtillförsel                        |    |
| Alternativ för inre strömtillförsel    |    |
| Alternativ för yttre strömtillförsel   | 20 |
| Specifikationer                        |    |
| System                                 |    |
| Grundläggande systeminformation        | 5  |
| Snabbstart för installation            | 6  |
| Sök enheter                            |    |
| Testknapp                              | 65 |
| Systemrapporter och återställningar    |    |
| · · · · ·                              |    |

## Т

| Telefon                                            |      |
|----------------------------------------------------|------|
| Kopplingar                                         | . 19 |
| Övervakning av telefonlinje                        | . 48 |
| Ringsignaler innan svar                            | . 49 |
| Spänningsproblem i telefonlinje                    | . 86 |
| Test                                               |      |
| Automatisk testrapportsfrekvens                    | . 39 |
| Skicka rapporter under gångtest                    | . 52 |
| Talat systemtest                                   | . 42 |
| Testrapport - Datum                                | . 45 |
| Testrapport - Minut                                | . 45 |
| Testrapport - Timme                                | . 45 |
| Testrapport - Veckodag                             | . 45 |
| Trådlös                                            |      |
| Återställa det trådlösa nätverket                  | . 28 |
| Återställning av systemsabotage                    | . 42 |
| DX2010 och trådlösa sektioner                      | . 28 |
| Enhetskonfiguration                                | . 25 |
| Hubbinstallation                                   | . 14 |
| Konfigurering av fjärrkontroll                     | . 26 |
| Konfigureringsmeny                                 | . 24 |
| Meny för trådlös konfiguration                     | . 27 |
| Nätverk                                            | . 24 |
| Nivå för upptäckt av överbelastning                | . 45 |
| Snabbstart för systeminstallation                  | 6    |
| Tilldela sektion 1 t.o.m. 8 som trådlösa sektioner | . 28 |
| Tvåvägskommunikation                               |      |
| Konfigurering                                      | . 45 |
|                                                    |      |

Val av uppringningssätt...... 49

| UL<br>Installationskrav                         | ) |
|-------------------------------------------------|---|
| Underhåll                                       | 5 |
| Utgångar                                        |   |
| Brandutgång58                                   | 3 |
| Funktion för utgång 458                         | 3 |
| Installationsalternativ för PO 117              | 7 |
| Installationsalternativ för PO 2 t.o.m. PO 4 18 | 3 |
| Utgångsfunktion                                 | ŧ |
| Utgångstyp 1 t.o.m. 4                           | 3 |
| Utpasseringstid                                 | ) |

Bosch Security Systems, Inc. www.boschsecurity.se

© 2006 Bosch Security Systems, Inc. F01U025175B

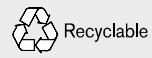

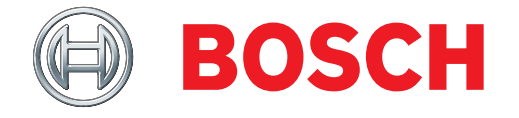